# *Mycom* CLM 152 Conductivity Measuring Transmitter

**Operating Instructions** 

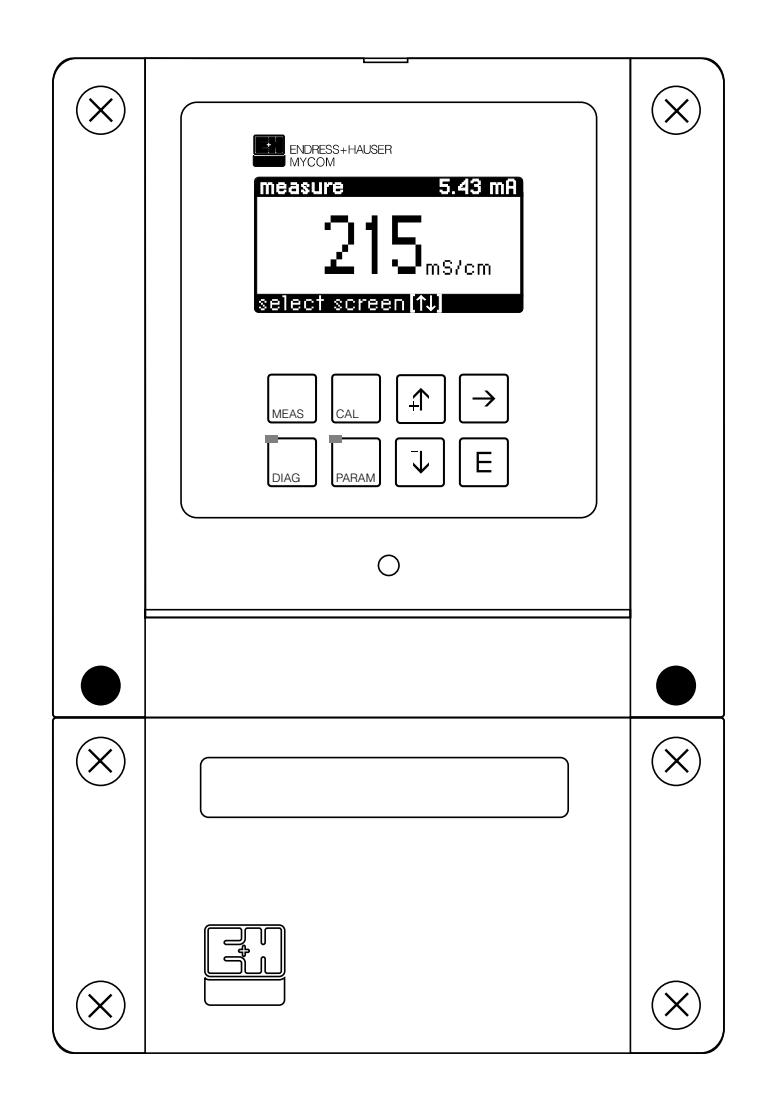

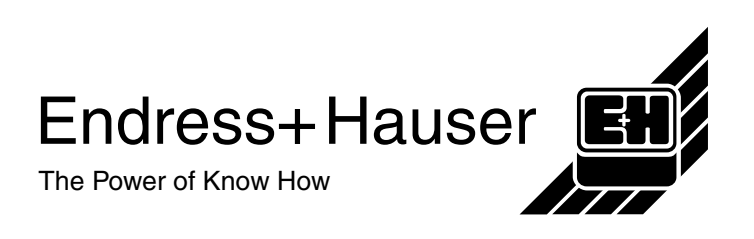

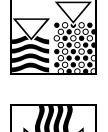

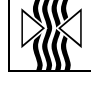

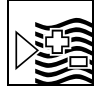

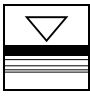

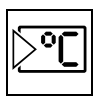

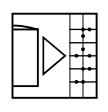

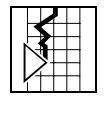

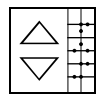

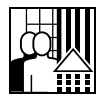

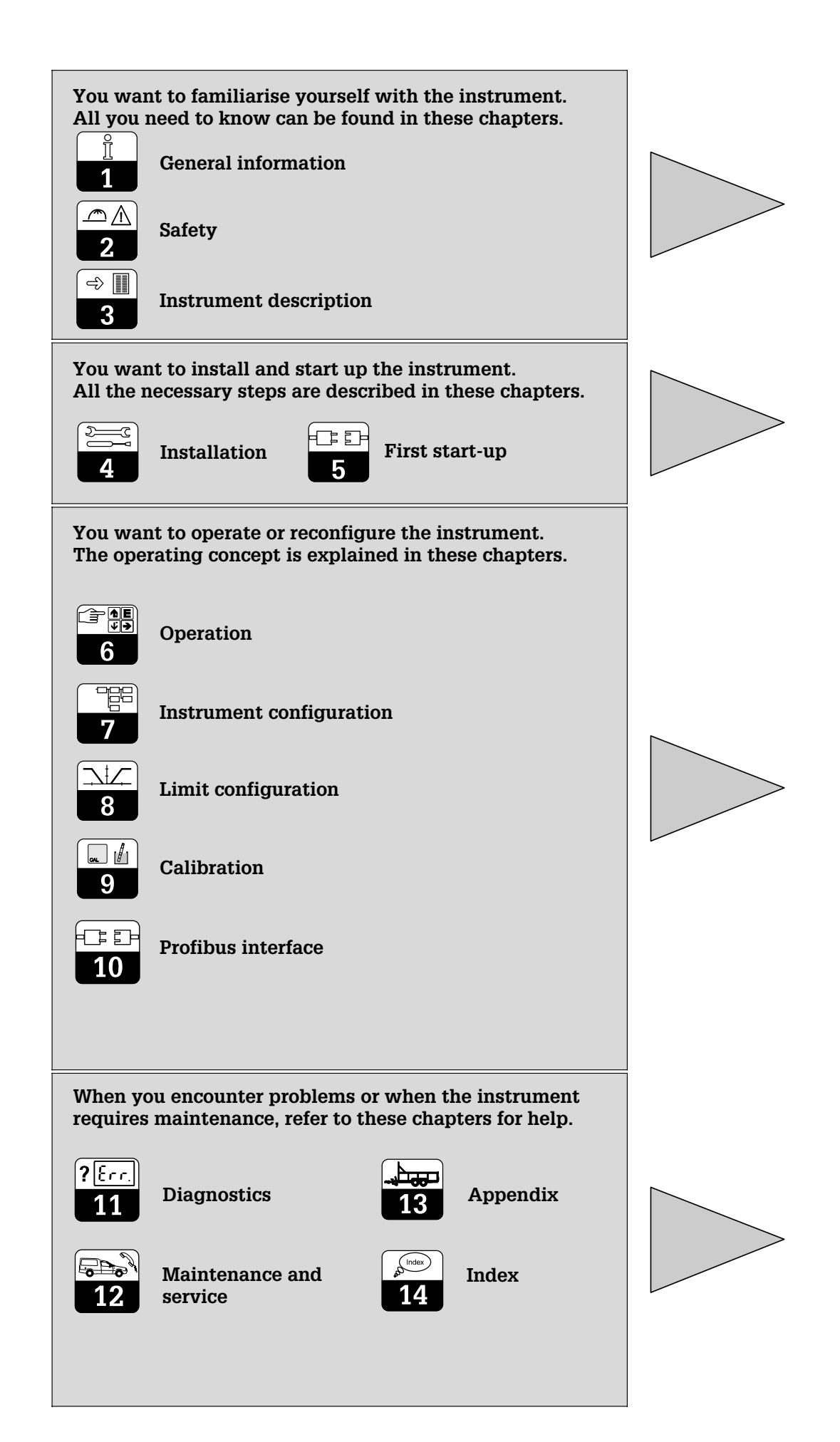

# Table of contents

| 1    | General information 2                           |
|------|-------------------------------------------------|
| 1.1  | Symbols used                                    |
| 1.2  | Conformity certificate                          |
| 2    | Safety 3                                        |
| 21   | Intended application 3                          |
| 22   | General safety instructions                     |
| 2.3  | Safety functions                                |
| 3    | Instrument description A                        |
| 21   |                                                 |
| 2.1  | Applications 4                                  |
| 3.2  | Veraling principle                              |
| 3.3  | Measuring purctions 5                           |
| 3.4  | Major foaturos                                  |
| 3.5  | Major reactives 5                               |
| 3.0  |                                                 |
| 3.7  | Accessories                                     |
| 4    | Installation                                    |
| 4.1  | Storage and transport                           |
| 4.2  | Unpacking                                       |
| 4.3  | Installation                                    |
| 4.4  | Electrical connection of the Mycom CLM 152 12   |
| 4.5  | Connecting conductivity sensors                 |
| 5    | First start-up                                  |
| 5.1  | Measures before first power-up                  |
| 5.2  | The "Start-up menu"                             |
| 6    | Operation 27                                    |
| 61   | Operation elements 27                           |
| 6.2  | Dipology 27                                     |
| 0.2  | Vay functiona                                   |
| 0.3  | Operating expect 20                             |
| 0.4  | Defaulting Concept. 20                          |
| 0.5  | leading tradice as functions                    |
| 0.0  | Locking functions                               |
| 6.7  | ine "Snort Operation menu                       |
| 7    | Instrument configuration                        |
| 7.1  | System configuration                            |
| 7.2  | Current output                                  |
| 7.3  | Temperature compensation                        |
| 7.4  | Calibration presettings                         |
| 7.5  | Clean function                                  |
| 7.6  | Substance selection / Concentration measurement |
| 8    | Limit configuration                             |
| 8.1  | Instruments with two contacts                   |
| 8.2  | Instruments with five contacts 55               |
| 8.3  | USP function (conductive) 56                    |
| 9    | Calibration 58                                  |
| 0 1  | Entering a code                                 |
| 9.1  | Inductive calibration 58                        |
| 9.2  | Conductive calibration 62                       |
| 9.5  |                                                 |
| 10   | Prolibus interface                              |
| 10.1 | FCYP module                                     |
| 10.2 | Bus cable                                       |
| 10.3 | Bus address                                     |
| 10.4 | Device master file / Type file                  |
| 10.5 | Remote control with Commuwin II                 |
| 10.6 | System integration via PLC                      |
| 10.7 | Profibus-PA parameters                          |
| 11   | Instrument diagnostics                          |
| 11.1 | Error classification                            |
| 11.2 | Error list and error log                        |
| 11.3 | Error table                                     |
| 11.4 | Information list / Logbook                      |
| 11.5 | Air set information (only on inductive models)  |
| 11.6 | Calibration history                             |
| 11.7 | Service                                         |
| 12   | Maintenance and service                         |
| 12.1 | Cleaning 70                                     |
| 12.1 | Beplacing a defective fuse 70                   |
| 10.2 | Renaire 70                                      |
| 12.0 | 19 Annondia                                     |
| 13   | Appendix                                        |
| 13.1 |                                                 |
| 13.2 | Connection examples inductive                   |
| 13.3 | Connection examples conductive                  |
| 14   | Index                                           |
| 15   | Menu structure                                  |

#### **General information** 1

#### Symbols used 1.1

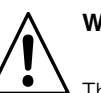

# Warning!

This symbol draws attention to dangers. Failure to follow the instructions may lead to serious injury or damage to equipment.

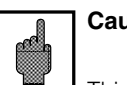

# Caution!

This symbol draws attention to possible faults caused by operator error.

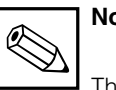

# Note!

This symbol draws attention to important items of information.

#### 1.2 **Conformity certificate**

The Mycom CLM 152 conductivity measuring transformer was developed and manufactured in compliance with European standards and directives.

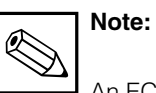

An EC Declaration of Conformity can be obtained from Endress+Hauser.

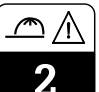

# 2 Safety

# 2.1 Intended application

The Mycom CLM 152 measuring transmitter is a microprocessor-controlled measuring and control instrument used to determine and evaluate specific conductivity. Since it has been designed to permit extensive programming and the addition of optional plug-in modules, it can be adapted to different process applications. If the version of the Mycom CLM 152 with explosion protection is chosen, it can be operated in explosive atmospheres as well.

# 2.2 General safety instructions

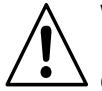

# Warning:

Operating this instrument in any way other than described in these instructions may compromise the safety and function of the measuring system and is therefore not allowed.

### Installation, start-up, operation

The Mycom CLM 152 instrument has been designed and manufactured for safe operation according to the latest state of the art and conforms to the prevailing regulations and EC directives, see "Technical data". However, if used improperly or other than for the intended purpose, it may be hazardous, e.g. due to improper connection.

# 2.3 Safety functions

### Access authorisation:

Unauthorised access to the calibration and configuration data of the transmitter is effectively prevented by access codes.

### Alarm functions:

The fault contact is activated in case of system faults, temperature sensor failure and serious defects.

The alarm contact is designed as a fail-safe circuit, i.e. the alarm is activated immediately in case of power failure.

Installation, electrical connection, start-up, operation and maintenance of the measuring system must therefore be performed exclusively by trained specialist personnel properly authorised by the system operator for such work. The specialist personnel must be familiar with these operating instructions and must adhere to the instructions contained in this document.

### Data integrity:

The set configuration is maintained even in the event of a power failure.

### Electromagnetic compatibility:

The instrument is protected against interference, such as pulse-shaped transients, high frequency and electrostatic discharges in accordance with the prevailing European standards.

This is, however, only the case for instruments connected as described in these installation and operating instructions.

# 3 Instrument description

# 3.1 Applications

The Mycom CLM 152 measuring transmitter is specially designed for carrying out measuring and control tasks in the following applications:

- Foodstuffs industry
- Pharmaceuticals
- Chemical process engineering
- Water treatment
- Drinking water
- Monitoring ultra-pure water

# 3.2 Operating principle

## Inductance principle

In inductive conductivity measurement, a transmitter coil generates a continuous alternating magnetic field that induces an electric voltage in a liquid.

A current flows due to the ions present in the liquid. The current increases as the ion concentration rises. The ion concentration acts as a measure of conductivity. The current in the liquid generates an alternating magnetic field in the receiving coil. The resulting current induced in the receiving coil is processed in the measuring instrument and is output as a conductivity value.

The advantage of this set-up is the fault-free measurement in liquids that have a tendency to sediment; there is no electrically conductive connection between the sensor and the liquid and there is no polarisation since there are no electrodes.

### **Conductance principle**

When ions are subjected to an electrical field, and depending on their electrolytic excess carrier, they either become cations and migrate to a positively charged electrode, or they become anions and migrate to a negatively charged electrode. The migration speed of the ions is directly proportional to the current strength recorded in the measuring instrument as a conductivity value.

### Polarisation compensation (conductive)

Polarisation effects in the boundary layer between the electrode and the measuring solution limit the measuring range of conductive sensors. The Mycom CLM 152 measuring transmitter can detect and compensate for polarisation effects using an innovative, intelligent signal evaluation process. This results in a significant expansion of the useful measuring range of a sensor (cf. Overview of Conductivity Sensors).

# 3.3 Measuring functions

### **Concentration measurement**

In this operating mode, the instrument stores the data for NaOH,  $HNO_3$ ,  $H_2SO_4$  and  $H_3PO_4$ . The operator can enter and store the individual data for four other substances within the permitted ranges, and, if required, can activate them as a concentration measuring range. See Chapter 7.1.1 "Measured variable".

### Differential measurement (if equipped with two measuring channels)

Two sensors are used at different points in a process, e.g. to monitor heat exchangers (upstream and downstream of the exchanger) in media separation or mixture control applications. The difference between the two measuring results is used to control the process.

### Measuring range switch-over

The instrument can store the following settings for four measuring ranges:

- Measuring range allocation for current output (0/4 and 20 mA)
- Setpoint and hysteresis for existing limit contacts.
- Temperature coefficients
- Type of temperature compensation

Switch-over takes place by internal configuring the internal trigger thresholds or alternative external by wiring the binary inputs (add-on module FCXI required).

-} ∥ ->

lm152e03.chp

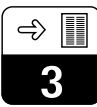

# 3.4 Measuring system

A typical measuring system consists of the following components:

- an inductive or conductive conductivity sensor with an integrated temperature sensor Pt 100
- a suitable conductivity measuring cable with or without junction box for extending the cable
  - the Mycom CLM 152 measuring transmitter
- Ex-version transmitter: conductive: combinable with all conductivity sensors inductive: only combinable with CLS 50

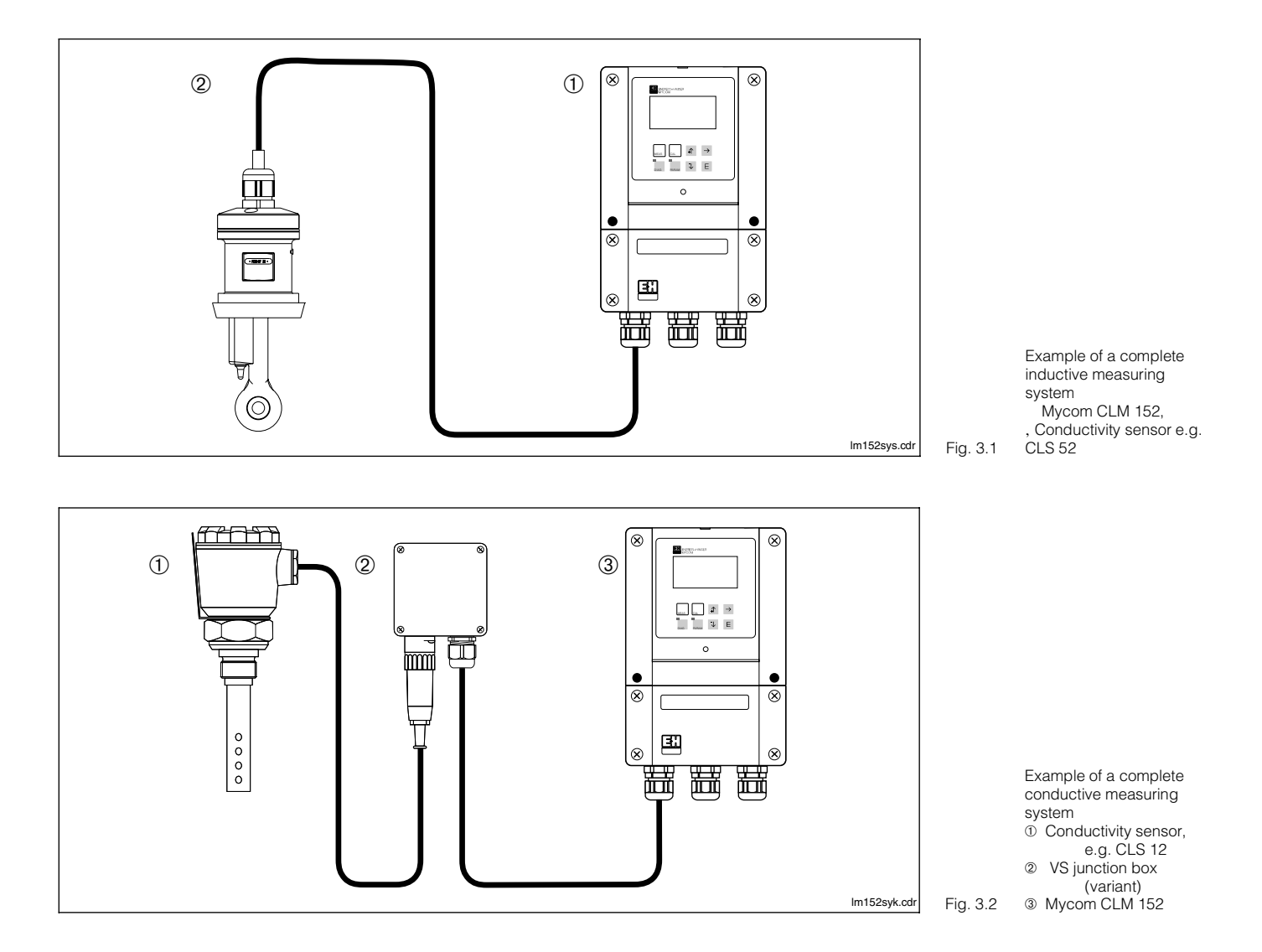

# 3.5 Major features

- Backlit graphical display, 128 x 64 pixels
- Menu-driven plain text navigation
- Full-function, clearly arranged programming options
- Access to configuration and calibration functions protected by user-defined codes
- Modular design with plug-in modules, permitting two measuring inputs, current input with measuring transmitter power supply, two active current outputs, 0 / 4 to 20 mA, up to five contact outputs and PROFIBUS<sup>®</sup> communication

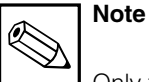

Only the manufacturer or the Endress+Hauser Service Organisation can expand the instrument with new or replacement plug-in modules (see back page of this manual). -⇒ <u></u>

# 3.6 Instrument variants

You can identify the instrument variant and the required power supply from the order code on the nameplate.

| a nousing, ingre<br>nal outputs 0 / 4 | ess protection IP 65, for wall mounting<br>20 mA for conductivity / resistance and temperature, 2 output contacts        |
|---------------------------------------|----------------------------------------------------------------------------------------------------|
| Equi                                  | oment and certificate                                                                                                    |
|                                       | 1-circuit version for non-hazardous areas                                                                                |
| A1A                                   |                                                                                                    |
| AIB<br>AIC                            | 3 relays (Unemoclean)<br>feedback/bold contact / romote MP switching                                                     |
| A10                                   | 3 relays / feedback/hold contact (Autoclean) / remote MR switching                                                       |
| A1E                                   | PROFIBLIS®                                                                                                    |
| A1F                                   | 3 relays (Chemoclean), PROFIBUS®                                                                                         |
| A1G                                   | feedback/hold contact / remote MR switching, PROFIBUS®                                                                   |
| A1H                                   | 3 relays / feedback/hold contact (Autoclean) / remote MR switching, PROFIBUS®                                            |
|                                       | 2-circuit version for non-hazardous areas                                                                                |
| A2A                                   | Basic version                                                                                                    |
| A2B                                   | 3 relays (Chemoclean)                                                                                                    |
| A2C                                   | teedback/hold contact / remote MK switching                                                                              |
| A2D                                   |                                                                                                    |
| A2L<br>A2F                            | 3 relays (Chemoclean) PROFIBUS <sup>®</sup>                                                                              |
| A2G                                   | feedback/hold contact / remote MR switching, PROFIBUS®                                                                   |
|                                       | 1-circuit version for Ex areas (CENELEC)                                                                                 |
| Z1A                                   | Basic version, EEx em [ia/ib] IIC T4                                                                                     |
| Z1B                                   | 3 optocouplers (Chemoclean), EEx em [ia/ib] IIC T4                                                                       |
| Z1C                                   | feedback/hold contact / remote MR switching, EEx em [ia/ib] IIC T4                                                       |
| Z1D                                   | 3 optocouplers / feedback/hold contact (Autoclean) /                                                                     |
| 715                                   | remote MR switching, EEx em [ia/ib] IIC 14                                                                               |
| Z I E<br>71 E                         | PROFIBUS, EEX em [I8/ID] IIU 14<br>3 ontocouplers (Chemoclean), PROFIBUS <sup>®</sup> EEX em [ia/ib] IIC T4              |
| Z10<br>71G                            | feedback/hold contact / remote MR switching PROFIBUS <sup>®</sup> FEx em [ia/ib] IIC T4                                  |
| 210                                   | 2-circuit version for Ex areas (CENELEC)                                                                                 |
| Z2A                                   | Basic version. EEx em [ia/ib] IIC T4                                                                                     |
| Z2B                                   | 3 optocouplers (Chemoclean), EEx em [ia/ib] IIC T4                                                                       |
| Z2C                                   | feedback/hold contact / remote MR switching, EEx em [ia/ib] IIC T4                                                       |
| Z2E                                   | PROFIBUS <sup>®</sup> , EEx em [ia/ib] IIC T4                                                                            |
|                                       | 1-circuit version for Ex areas (CSA)                                                                                     |
| C1A                                   | Basic version, NI with IS outputs CI. I-III Div. 2, Group A-G                                                            |
| C1B                                   | 3 optocouplers (Chemoclean), NI with IS outputs Cl. I-III Div. 2, Group A-G                                              |
| C1D                                   | 3 optocouplers / teedback/hold contact (Autoclean), remote MR switching,                                                 |
| C1G                                   | NI WITH IS OUTPUTS CI. I-TH DIV. 2, GROUP A-G<br>feedback/bold contact / remote MB switching, PBOEIBLIS®                 |
| ord                                   | NI with IS outputs CL I-III Div. 2. Group A-G                                                                            |
|                                       | 2-circuit version for Ex areas (CSA)                                                                                     |
| C2B                                   | 3 optocouplers (Chemoclean). NI with IS outputs Cl. I-III Div. 2. Group A-G                                              |
|                                       | 1-circuit version for Ex areas (FM)                                                                                      |
| F1A                                   | Basic version, NI outputs Cl. I Div. 2, Cl. II/III Div. 1, Cl. I Zone 2                                                  |
| F1B                                   | 3 optocouplers (Chemoclean), NI outputs Cl. I Div. 2, Cl. II/III Div. 1, Cl. I Zone 2                                    |
| F1D                                   | 3 optocouplers / feedback/hold contact (Autoclean), remote MR switching,                                                 |
| 510                                   | NI outputs CI. I Div. 2, CI. II/III Div. 1, CI. I Zone 2                                                                 |
| F1G                                   | teedback/hold contact / remote MR switching, PROFIBUS°,                                                                  |
|                                       | Ni outputs Ci. I Div. 2, Ci. II/III Div. 1, Ci. I Zone 2                                                                 |
| E2B                                   | 2-circuit version for Ex areas (FW)<br>3 optocouplare (Champeloon) NI outpute CL   Div. 2, CL IV/III Div. 1, CL   Zapa 2 |
| 120                                   | 1-circuit version for Ex areas (EM AIS)                                                                                  |
| G14                                   | Basic version AIS NI CLI-III Div 1&2 Group A-G                                                                           |
| G1R                                   | 3 optocouplers (Chemoclean), AIS NI CI, I-III Div. 1&2, Group A-G                                                        |
| G1D                                   | 3 optocouplers / feedback/hold contact (Autoclean), remote MR switching.                                                 |
|                                       | AIS NI CI. I-III Div. 1&2, Group A-G                                                                                     |
| G1G                                   | feedback/hold contact, remote MR switching, PROFIBUS®                                                                    |
|                                       | AIS NI CI. I-III Div. 1&2, Group A-G                                                                                     |
|                                       | 2-circuit version for Ex areas (FM AIS)                                                                                  |
| G2B                                   | 3 optocouplers (Chemoclean), AIS NI Cl. I-III Div. 1&2, Group A-G                                                        |
| ı                                     |                                                                                                    |
|                                       |                                                                                                    |
|                                       |                                                                                                    |
|                                       |                                                                                                    |
| -                                     |                                                                                                    |

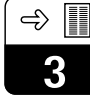

lm152e03.chp

| (Equipment and certificate, see above)                                                                                                    |  |  |
|----------------------------------------------------------------------------------------------------|--|--|
| Power supply         0       230 V, 50 / 60 Hz         1       115 V, 50 / 60 Hz         2       200 V, 50 / 60 Hz         3       24 V, 50 / 60 Hz         5       100 V, 50 / 60 Hz         8       24 V DC                                                                                                    |  |  |
| Language         A       D, E, F, I switchable         C       D, E, F, NL, J switchable         Measuring method / equipment         10       conductive         15       inductive         20       conductive with moisture protection lacquering         25       inductive with moisture protection lacquering         30       Pg cable glands, conductive and inductive (not C, F, G certificate)         31       NPT ½" cable entry, conductive and inductive (not Z certificate)         40       Pg cable glands, conductive and inductive with moisture protection (not C, F, G certificates)         41       NPT ½" cable entry, conductive and inductive (not Z certificates) |  |  |
| Attachment<br>A without additional attachment<br>B post mounting kit                                                                                                    |  |  |
| CLM 152- complete order code                                                                                                    |  |  |

| <b>EM</b> ENDRESS + HAUSER $\langle E_x \rangle$ (E                                                                                                    | ENDRESS+HAUSER                                                                                                    | к                                          |
|----------------------------------------------------------------------------------------------------|----------------------------------------------------------------------------------------------------|--------------------------------------------|
| Order:         Code:         CLM152-Z1B0A10           serial no./SerNr.:         XA           mainboard:         out         2x 0/4.20mA;500 Ohm /2x optocoupler contact           stot 1:         in:         max. 2000mS; 20Mohm; -20+150°C           stot 3:         out:         2 x 0/420mA; 500 Ohm           stot 3:         out:         2 x 0/420mA; 500 Ohm           stot 3:         out:         3 x optocoupler contact           stot 4:         out:         3 x optocoupler contact           mains/Netz:         230V         48-62Hz         max.10VA           amblent temp./Umgebungstemp::         -10+50°C         BVS95.D.2098 | order code: CLM152-A1A0A15A<br>serial no./SerNr.: 400XXX<br>mainboard: out 2 x 0/4 20mA; 600 Ohm / 2x<br>slot1: in 0 2000mS/cm; -35 +250°C<br>slot2: out 2 x 0/4 20mA; 600 Ohm<br>slot3: out Profibus PA; 31.25 kbit/s<br>slot4: out 3 x relay contact<br>mains / Netz: 230V 48 62Hz max.10VA<br>ambient temp./Umgebungstemperatur: | V3<br>relay contact<br>IP 65<br>·10 +55 °C |

Mycom nameplate CLM 152-Z. Ex (left) Fig. 3.3 CLM 152 (right)

Endress+Hauser

specified application

extended

€

#### 3.7 Accessories

#### 3.7.1 Supplied accessories

The following accessories are supplied with the package:

• 2 cable glands Pg 13.5

- Kit for panel and post mounting (only mounting version B)
- 1 measuring point label with 2 nails

## Overview of connectable Endress+Hauser conductivity sensors

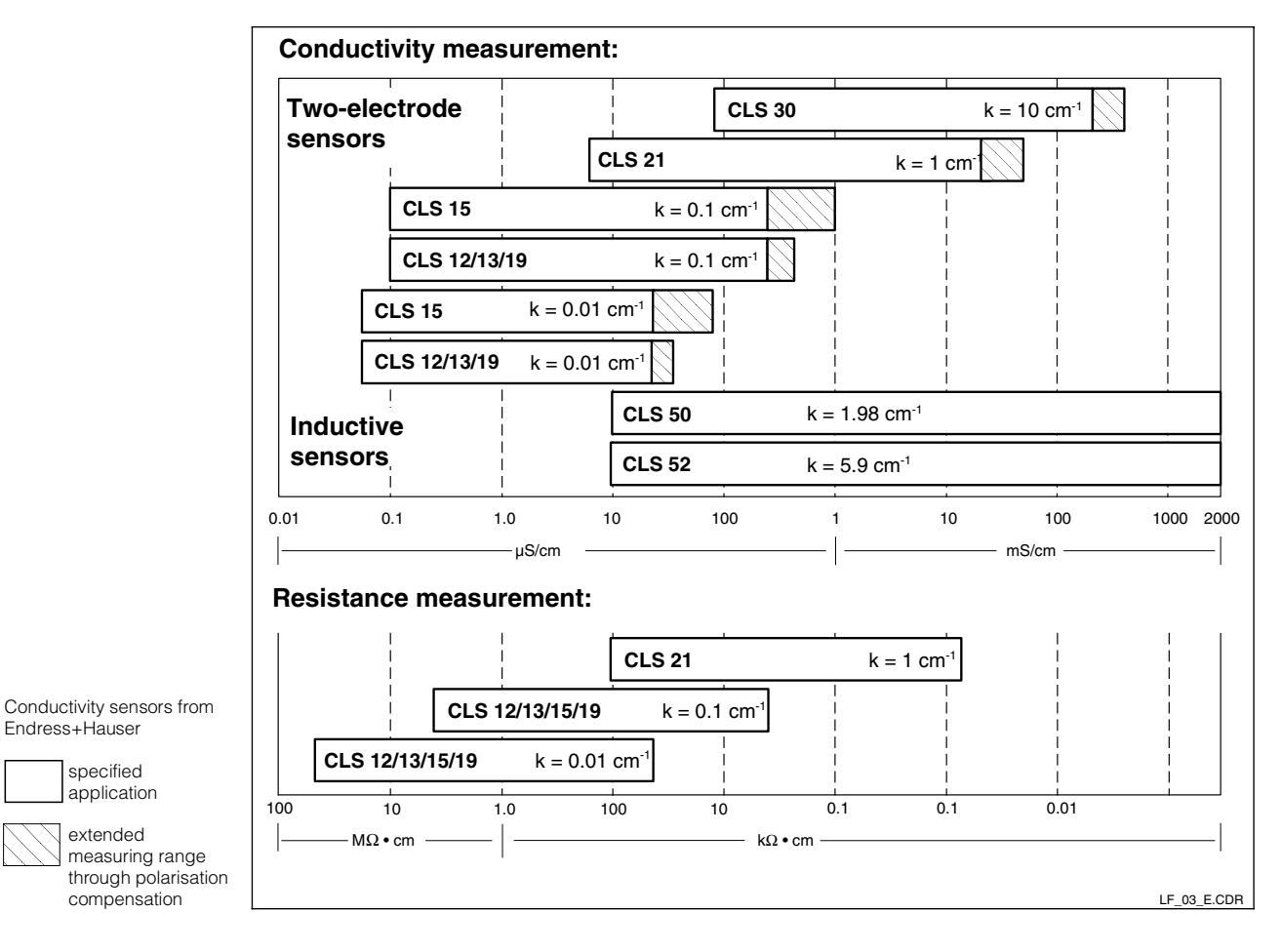

#### **Calibration solutions** 3.7.2

| Туре                                                                                                    | Conductivity<br>at 25 °C <sup>1)</sup> | Order number |
|----------------------------------------------------------------------------------------------------|----------------------------------------|--------------|
| CLY 11-A                                                                                                    | 74.0 µS                                | 50081902     |
| CLY 11-B                                                                                                    | 149.6 µS                               | 50081903     |
| CLY 11-C                                                                                                    | 1.406 mS                               | 50081904     |
| CLY 11-D                                                                                                    | 12.64 mS                               | 50081905     |
| CLY 11-E                                                                                                    | 107.00 mS                              | 50081906     |
| 1) The values may deviate due to manufacturing tolerances.<br>Precision applies to value specified on the bottle. |                                        |              |

Precision calibration solutions for conductivity, accuracy  $\pm$  0.5% at 25°C, bottle with capacity of 500 ml.

Fig. 3.4

lm152e03.chp

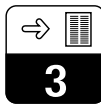

# 3.7.3 VBM junction box for inductive sensors

The VBM junction box must be installed to extend the connecting cable of the CLS 52/CLS 50 sensor beyond the standard cable length by means of a special cable to the measuring transmitter.

The VBM junction box is supplied with 2 Pg 13.5 glands for cable entry and 10 high-impedance insulated screw terminals for connecting single wires. Material: painted aluminium Degree of protection: IP 65 Order No.: 5000398 Ex Zone 1 Order No.: 50003991

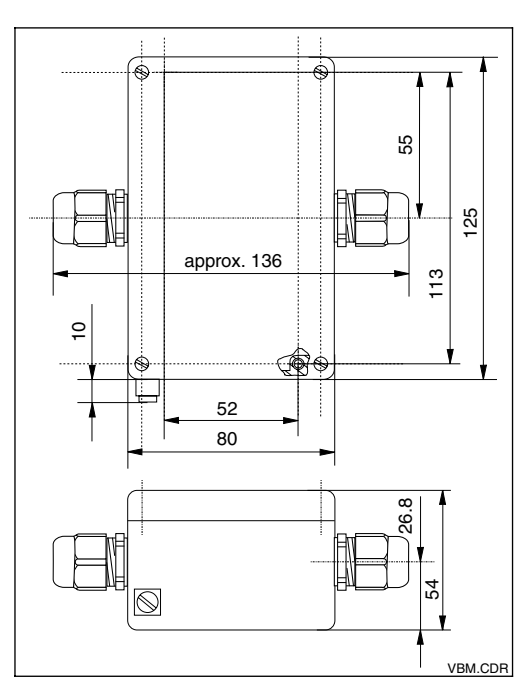

Dimensions of Fig. 3.5 VBM junction box

# 3.7.4 VS junction box for conductive sensors

Junction box with cable union and receptacle including SXP 7-pin plug for connection between sensor and connecting cable to measuring transmitter; Material: plastic; degree of protection: IP 65; Order No.: 50001054

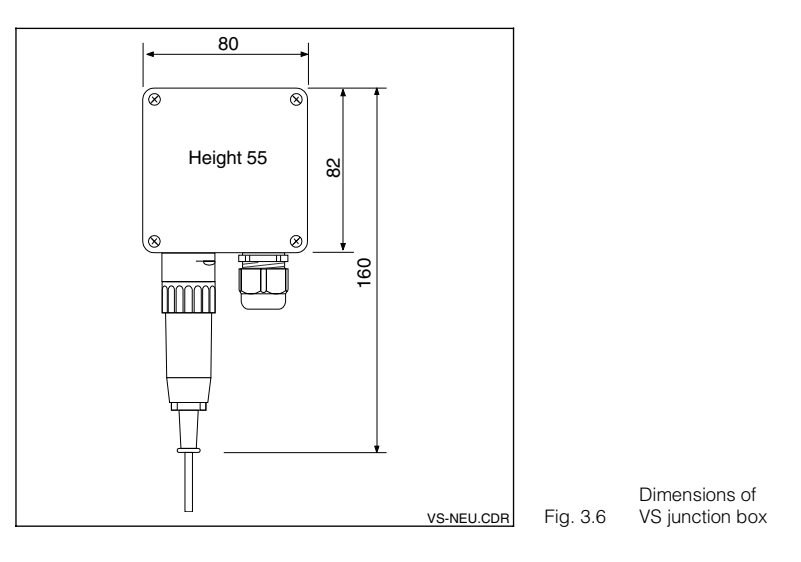

# 3.7.5 CLK 5 sensor cable

Special cable for extending sensor cable for inductive sensors up to total length of max. 55 m; Order No.: 50085473

# 3.7.6 CYK 71 sensor cable

Special cable for extending sensor cable for conductive sensors.

Non-Ex Order No.: Ex Zone Order No.: 50085333 50085673

# 4 Installation

# 4.1 Storage and transport

The packaging material used to store and transport the instrument must provide shock and moisture protection. The original packaging materials provide the most

# 4.2 Unpacking

Make sure the contents are undamaged. The post office or the freight carrier must be informed of any damage and the supplier must be notified.

Check the scope of delivery against your purchase order and the shipping documents:

- Scope of delivery
- Instrument model and version as specified on nameplate (see Fig. 3.3)
- Accessories (see Chapter 3.7)
- Operating instructions

# 4.3 Installation

### Wall installation (mounting versions A and B)

effective protection. The ambient conditions must also meet the requirements (see Technical data).

Keep the original packaging materials in case the instrument has to be stored or shipped at a later date.

If you have any questions, please contact your supplier or the Endress+Hauser sales agency (see rear page of this document).

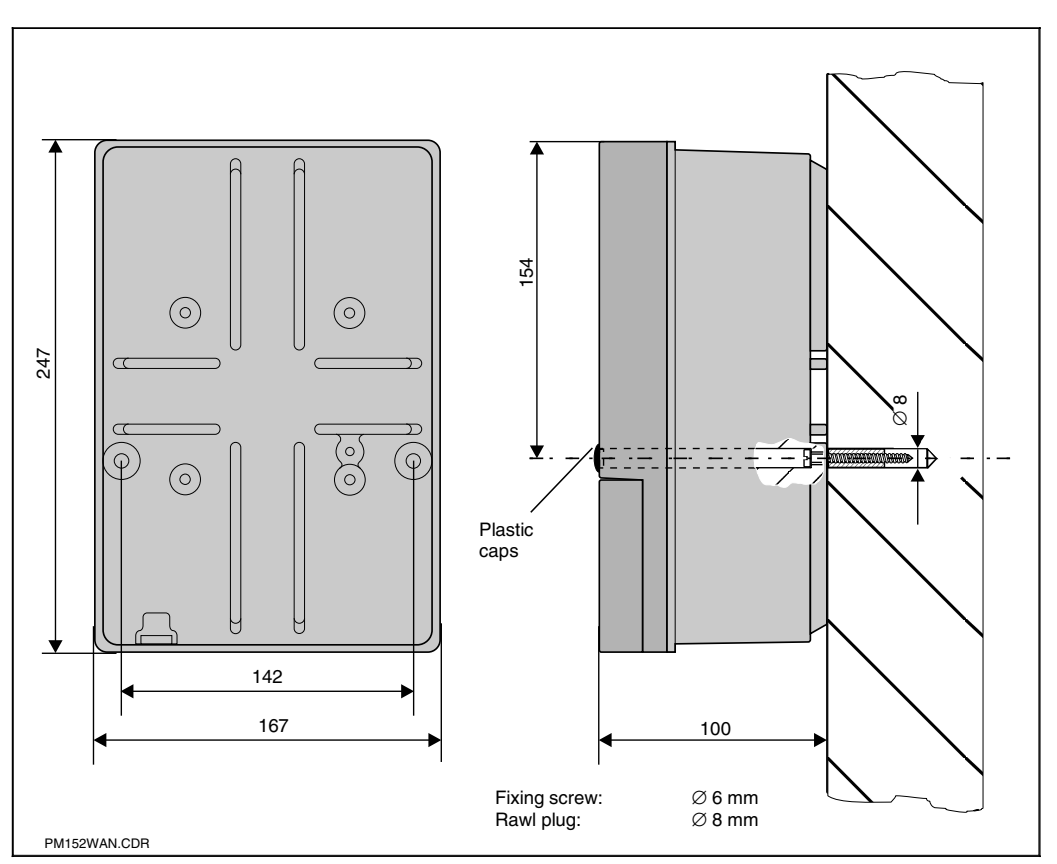

Dimensions for wall Fig. 4.1 mounting

Insert the screws in the attachment holes of the instrument and mount the instrument as depicted in Figure 4.1.

The holes are covered with plastic caps.

lm152e04.chp

## Post and panel mounting (mounting version B)

Attach the parts of the mounting kit supplied with mounting version B to the housing rear as depicted in Fig. 4.5: 161<sup>+0,5</sup> x 241<sup>+0,5</sup> mm Cut-out required: Installation depth: Pipe diameter:

134 mm max. 70 mm

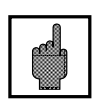

### Caution:

You must use the CYY 101 weather protection cover for installation outdoors (see Mounting accessories)

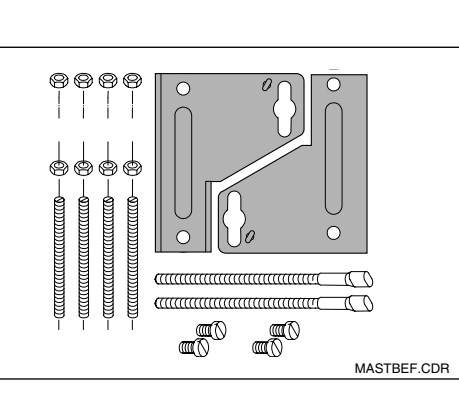

Mounting kit for panel mounting and post mounting (Order No. 50061357)

Fig. 4.5

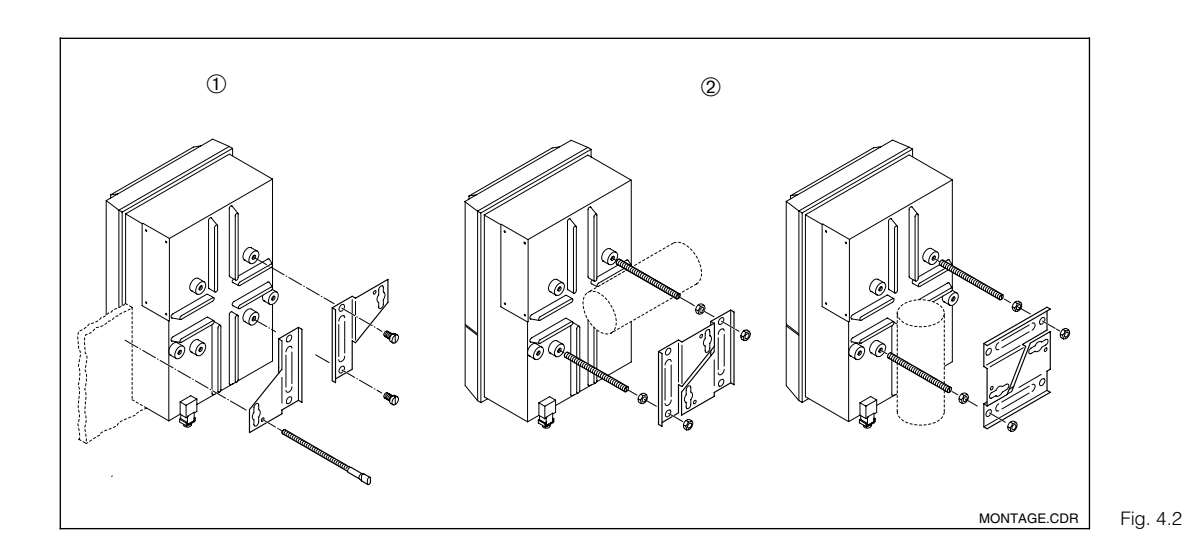

Panel mounting ① and post mounting @ Mycom CLM 152

### Mounting accessories

CYY 101 weather protection cover for operating the Mycom CLM 152 outdoors. The post mounting kit for the weather protection cover is also required for installing on vertical or horizontal pipes (Fig. 4.5). Material: stainless steel Order No. CYY101-A

270 -¢ 320 -0 300 V I YH-101-6.CDR

Fig. 4.3 Weather protection cover

Round post mounting kit for CYY 101 weather protection cover for attachment to vertical or horizontal pipes with diameters up to 70 mm. Material: stainless steel Order No. 50062121

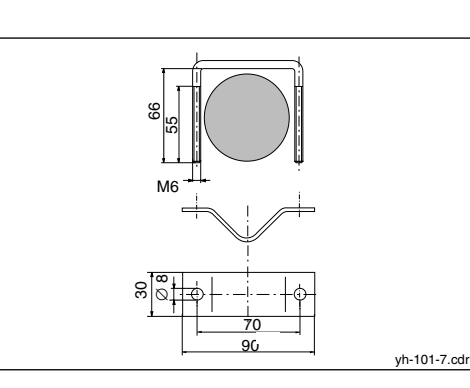

CYY 101 round post attachment for weather protection cover

Fig. 4.4

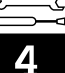

# 4.4 Electrical connection of the Mycom CLM 152

# Warning:

- Only properly trained personnel is allowed to work on the instrument when the system is live and connected to the mains.
- A mains disconnecting device must be installed near the instrument and must be identified as the mains disconnection device for the Mycom CLM 152 (see EN 61010-1).
- Do not start the instrument without a protective earth connection!
- Before plugging the instrument to the mains, make sure that the mains voltage is the same as the voltage rating on the nameplate!

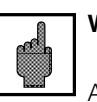

# Warning:

All signal-carrying lines must be screened in compliance with VDE 0165 and routed separately other control lines.

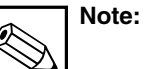

- Immunity to interference can only be ensured if the screen earth is kept as short as possible.
   Do not solder an extension to the screen!
- If the instrument is mounted on a post, we recommend earthing the post as well.

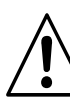

# Warning:

In the non-hazardous area, the contact outputs can also be connected to the instrument's power supply.

First break out the section in the partition wall of the terminal compartment cover using a pair of pliers.

Then connect the right and left-hand parts of the terminal compartment by carefully fixing the cable in the cable ties provided without coiling the cable.

### Instrument connections

- Remove the four screws in the bottom third of the housing front panel.
- Remove the terminal compartment cover.
- You will find a wiring diagram and information on the instrument-specific module configuration folded up in the cover.
- Replace the dummy plugs in the housing base with the correct size and number of Pg cable glands.
- Feed the cable through the Pg cable glands into the terminal compartment .
- Connect the wires as specified in the wiring diagrams depicted on the following pages.
- Tighten the Pg cable glands to ensure the proper strain relief.

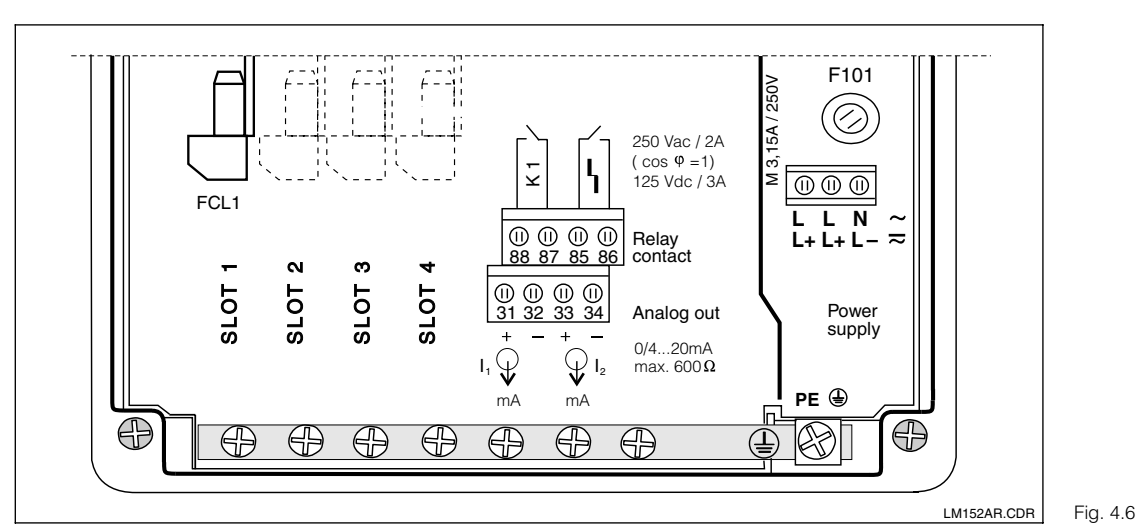

### 4.4.1 Connecting the Mycom CLM 152 in non-hazardous area

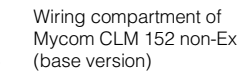

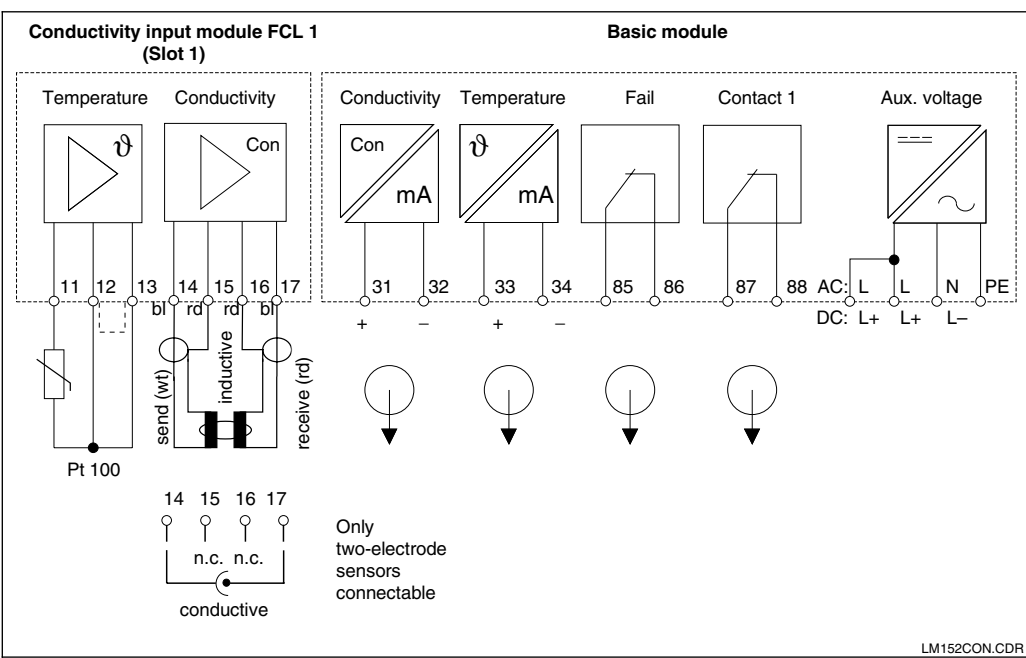

.....

Wiring diagram of Mycom CLM 152 (base version)

## FCL1 module (Slot 1, basic configuration):

- 11 Pt 100 terminal, sensor line
- 12 Pt 100 terminal, sensor line
- 13 Cable compensation terminal

### Inductive sensor

- 14 Transmitter coil inner conductor
- 15 Transmitter coil screen
- 16 Receiver coil screen
- 17 Receiver coil inner conductor

### Conductive sensor

- 14 Electrode cable screen
- 15 not connected
- 16 not connected
- 17 Electrode cable inner conductor

# Power supply:

- L/L+ AC voltage, phase or DC +
- N/L- AC voltage, neutral or DC -

Terminal blocks (basic configuration):

PE Protective earth

### Active current output:

- 31 Current output (Cd signal) positive
- 32 Current output (Cd signal) negative
- 33 Current output (temp. signal) positive
- 34 Current output (Temp. signal) negative

### Output contacts:

- 85 Alarm contact
- 86 Alarm contact
- 87 Contact 1
- 88 Contact 1

Wirin 2CON.CDR Fig. 4.7 CLM

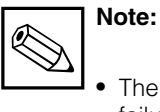

The contact position on mains failure or when a fault occurs can be set for "contact 1" and "alarm contact" through the system configuration.

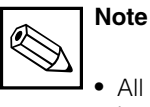

All switching contacts are interference-suppressed. External loads must also be interference-suppressed.

Slot 1

Slot 2

# FCL1 additional module:

For second conductivity input.

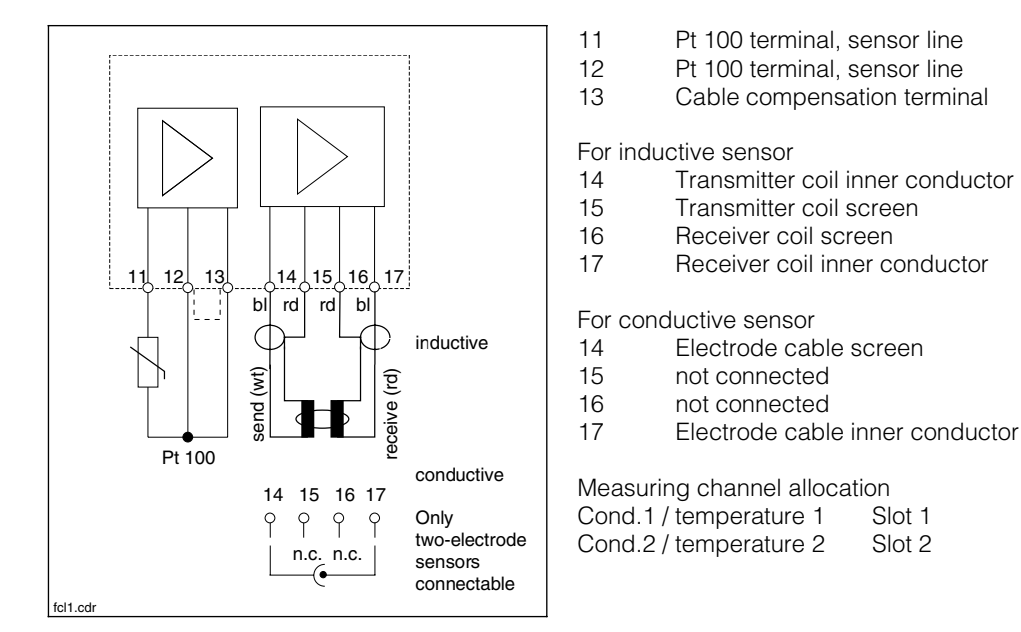

Connection of Fig. 4.8 FCL1 module

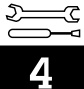

# FCYK additional module:

Comprising 3 relays for limit contactor or Chemoclean Contact 2 Contact 3 Contact 4 89 Contact 2 90 Contact 2 91 Contact 3 92 Contact 3 93 Contact 4 94 Contact 4 \_<mark>89</mark>\_ <u>|}92</u> <u>94</u> <u>|90</u> <u>|91</u> 93 Connection of fcykcon.cdr Fig. 4.9 FCYK module, non-Ex

## FCXI additional module:

Comprising two binary input contacts for Hold and remote measuring range switch-over, and an analogue input with power supply for transmitter

| 21 | Current input, positive |
|----|-------------------------|
| 22 | Current input, negative |
| 81 | Contact input 1         |
| 82 | Contact input 1         |
| 83 | Contact input 2         |
| 84 | Contact input 2         |

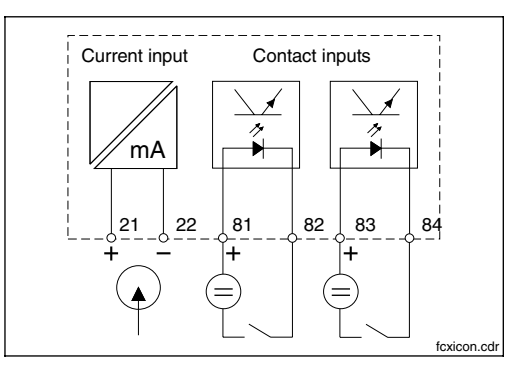

Connection of Fig. 4.10 FCXI module

## Terminal for use of internal auxiliary voltage

If the analogue input of the FCXI module is not used, the internal measuring transmitter power supply is used to power the contact inputs.

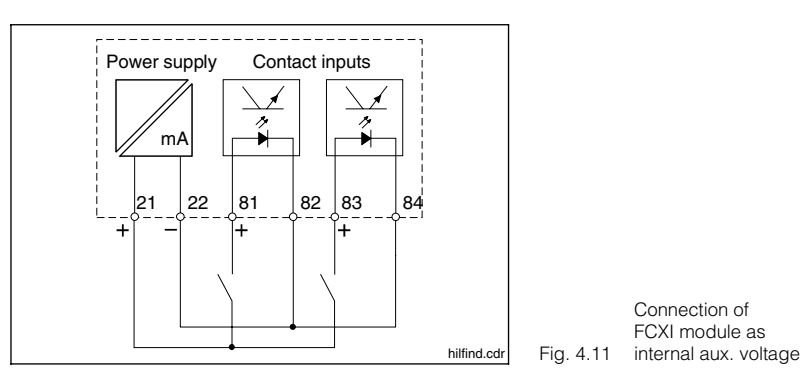

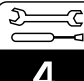

#### Technical data

if external power supply used:

Internal aux. voltage (terminals 21/22)

| Contact inputs (terminals 81 – 84) | passive, power supply required     |  |
|------------------------------------|------------------------------------|--|
| Terminal voltage                   | max. 30 V, nominal 12 V            |  |
|                                    |                                    |  |
| Current drain                      | nominal ≈ 2 mA                     |  |
| Isolating voltage                  | electrical isolation max. 276 Vrms |  |
| Power voltage                      | 20 V at 30 mA                      |  |

FCYP additional module

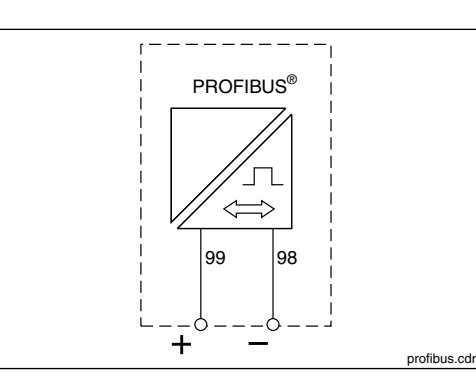

PROFIBUS-PA digital port:

98 PA-99 PA+

For more information, see Chapter 10

Connection of FCYP Fig. 4.12 module

# 4.4.2 Connecting the Mycom CLM 152-Z in Ex zone

### General instructions on Installation in hazardous areas

Instruments with the letter Z in their model designation are produced and tested in compliance with the harmonised European standards (CENELEC) for "Electrical equipment for hazardous areas". A copy of the conformity certificates issued by DMT is enclosed with this instruction manual.

Instruments with version »C« have the canadian Ex approval acc. CSA. Instruments withh version »F« have the US-american Ex approval acc. FM.

There are detailed standards covering both production and operation in Germany, including:

- "Ordinance on electrical systems in hazardous areas" (Elex V)
   Make sure you comply with DIN VDE 0165 when installing your equipment! Make sure you comply with Elex V § 9 when you repair or modify electrical equipment!
- "Ordinance on flammable liquids" (VbF)
- "Equipment Safety Act" (GSG)
- "Explosion guidelines of Professional Association for the Chemical Industry" (EX-RL)
- "Accidenti prevention regulations (UVV): Electrical systems and equipment"

The Mycom CLM 152-Z measuring transmitter built in compliance with Ex regulations may be installed in Zones 1 and 2. Conductive conductivity sensors from Endress+Hauser can be operated in Zone 1 without a special permit. Other equipment may only be connected to the Mycom measuring transmitter in Ex version (Z series) if the equipment has an intrinsically safe electrical input circuit. The CLS 50 inductive sensor has a system permit with CLM 152

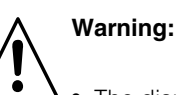

The display any

- The display cover must be closed when the instrument runs in continuous duty.
- The connection compartment cover may only be opened when the mains supply is switched off.

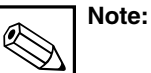

Helpful information on installing and operating electrical equipment in hazardous areas are contained in the Endress+Hauser Basic Information brochure GI 003/11/e, "Explosion protection of electrical equipment and systems". You can obtain this brochure from any Endress+Hauser sales office.

# Wiring compartment and wiring diagram

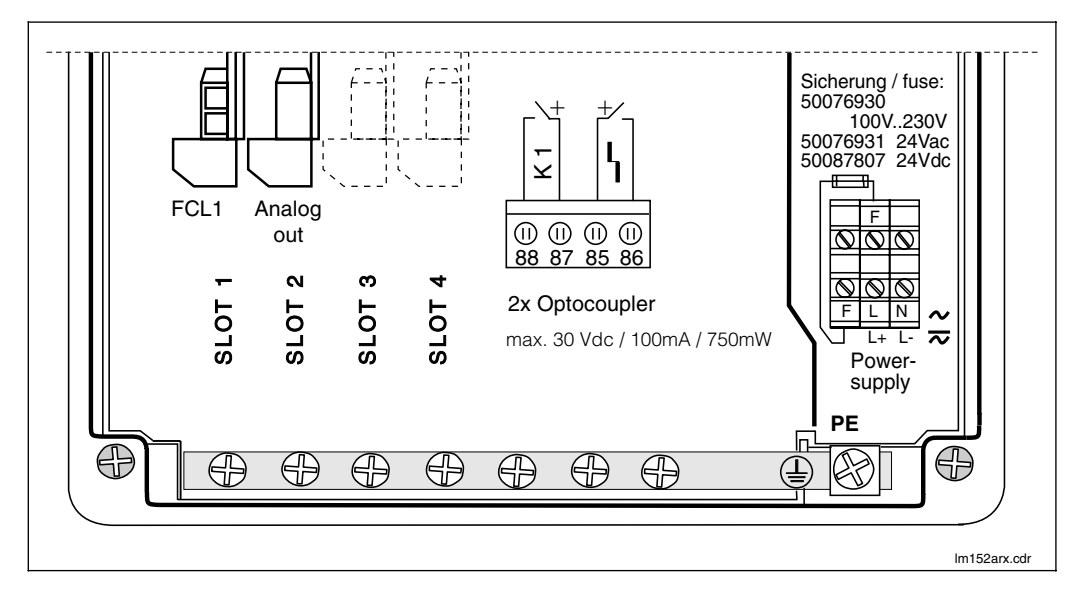

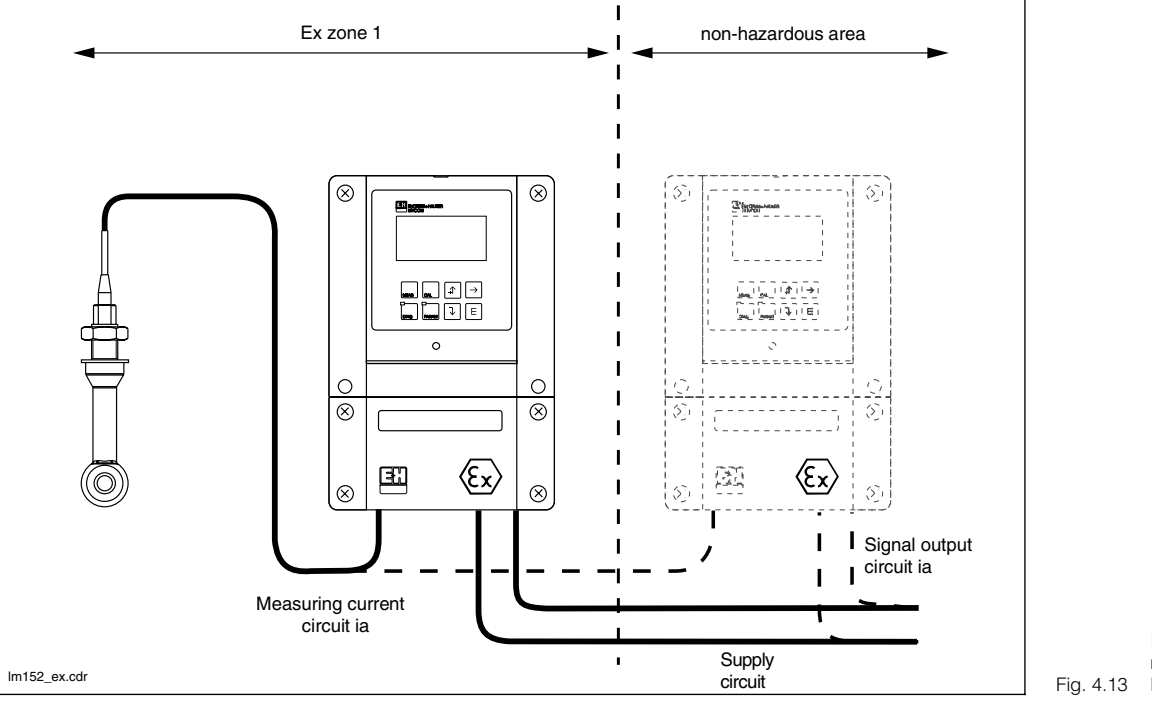

Inductive sensor and measuring transmitter in 13 Ex zone

lm152e04.chp

Installation

×3

Δ

D

Wiring compartment of Fig. 4.14 Mycom CLM 152-Z (Ex)

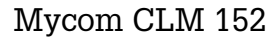

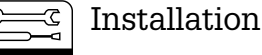

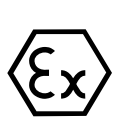

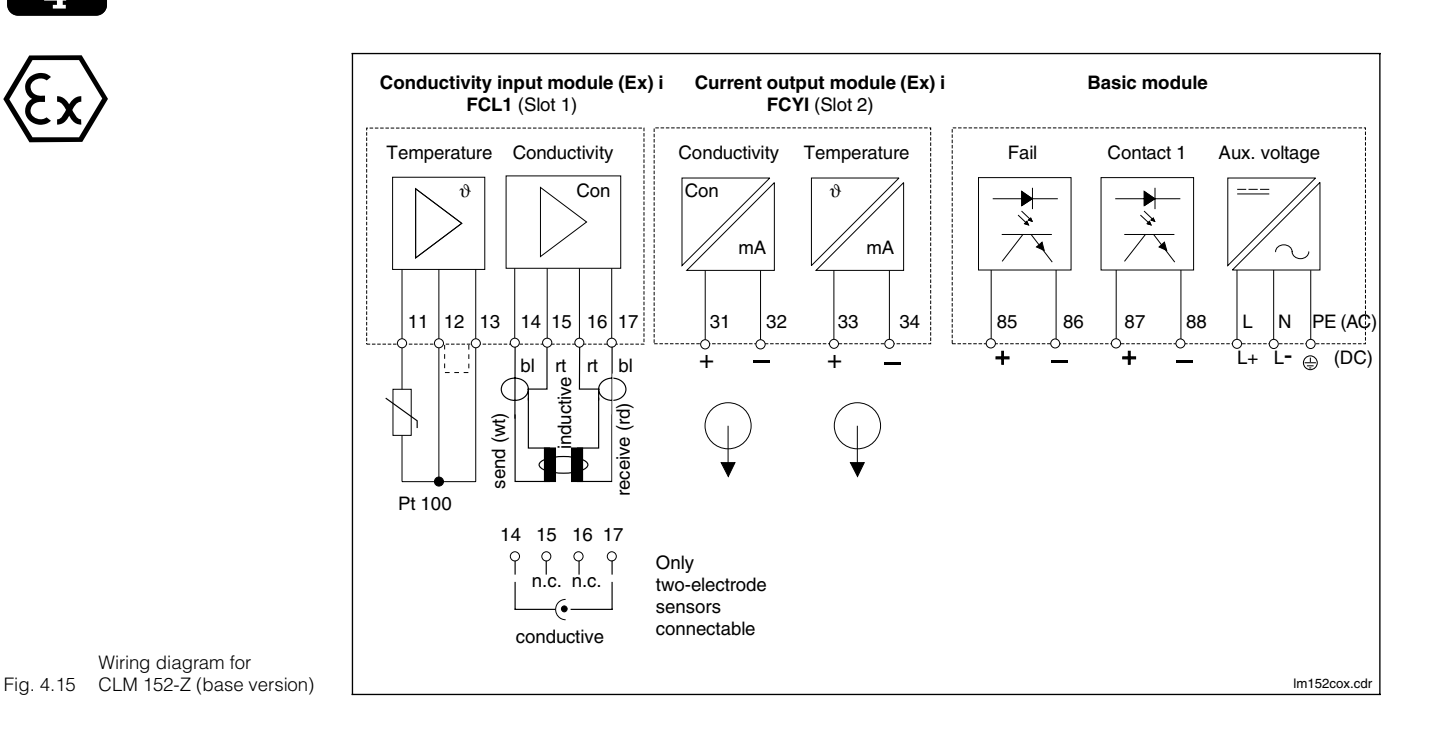

## FCL1 module (slot 1, basic configuration):

- 11 Pt 100 terminal, sensor line
- Pt 100 terminal, sensor line 12
- 13 Cable compensation terminal

For inductive sensor

- Transmitter coil inner conductor 14
- 15 Transmitter coil screen
- Receiver coil screen 16
- 17 Receiver coil inner conductor

For conductive sensor

- Electrode cable screen 14
- 15 not connected
- 16 not connected
- 17 Electrode cable inner conductor

Connection data for power circuits,

# terminals 11 to 17:

 $C_{a,max} = 50 \text{ nF}$  $L_{a,max} = 100 \,\mu\text{H}$ 

## FCYI module (slot 2, basic configuration):

Active current output:

- Current output (Cd signal) positive 31
- 32 Current output (Cd signal) negative
- 33 Current output (temp. signal) positive
- 34 Current output (temp. signal) negative

Connection data for power circuits,

| U <sub>max</sub> | = 16.4 V I <sub>max</sub>  | = 65 mA  |
|------------------|----------------------------|----------|
| P <sub>max</sub> | = 1.1 W                    |          |
| Ca,max           | = 40 nF L <sub>a,max</sub> | = 100 μH |

### Terminal blocks (basic configuration):

Power supply:

- AC voltage, phase L
- Ν AC voltage, neutral
- ΡE Protective earth

Output contacts:

| 85 | Alarm | contact | Н |
|----|-------|---------|---|
|    |       |         |   |

- 86 Alarm contact -
- 87 Contact 1 +
- 88 Contact 1

lm152e04.chp

کی 4

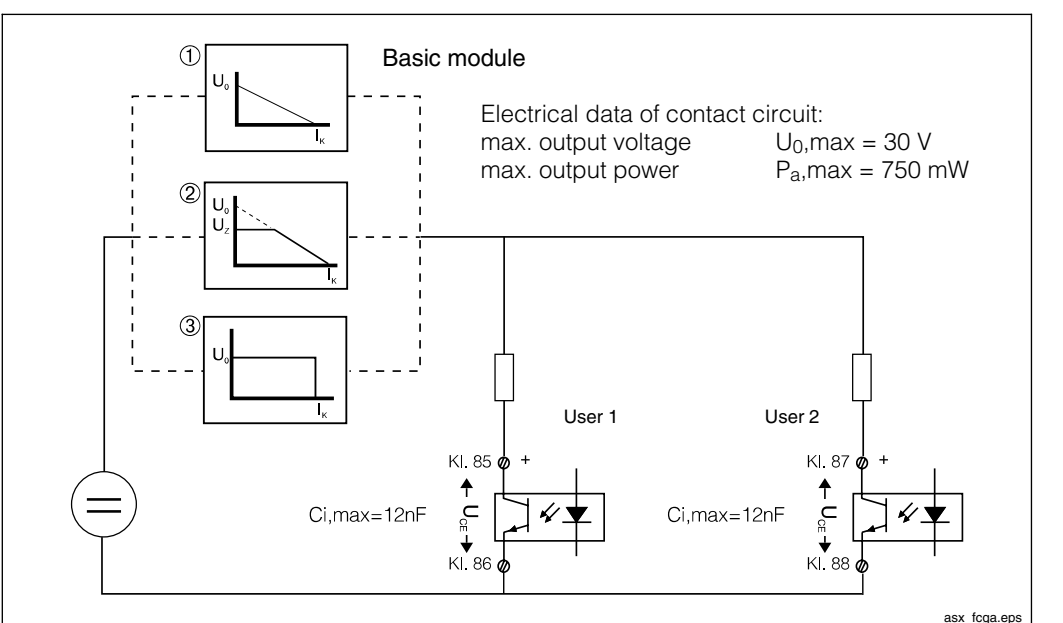

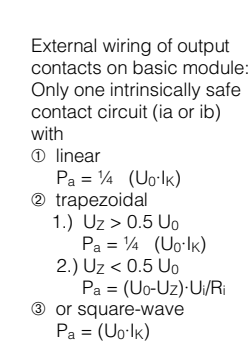

Fig. 4.16 output characteristic

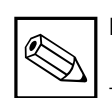

Note:

The optocoupler outputs are high-impedance in case of a power failure.

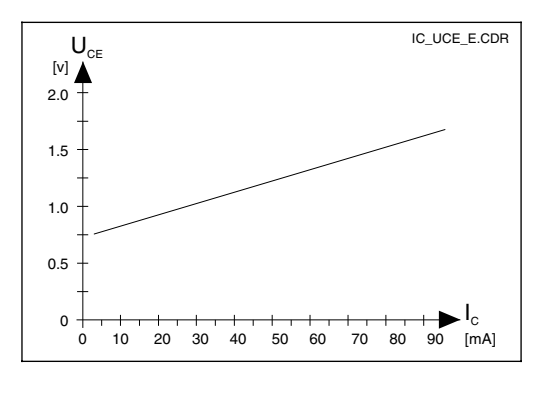

Characteristic of switching transistors on basic module and FCYK Fig. 4.17 module (with output on)

FCL1 additional module

- 11 Pt 100 terminal, sensor line
- 12 Pt 100 terminal, sensor line
- 13 Cable compensation terminal

### For inductive sensor

- 14 Transmitter coil inner conductor
- 15 Transmitter coil screen
- 16 Receiver coil screen
- 17 Receiver coil inner conductor

### For conductive sensor

- 14 Electrode cable screen
- 15 not connected
- 16 not connected
- 17 Electrode cable inner conductor

Connection data for power circuits,

| terminals          | 1 | 1 to | 17: |
|--------------------|---|------|-----|
| C <sub>a,max</sub> | = | 50   | nF  |
| L <sub>a,max</sub> | = | 100  | μΗ  |

Measuring channel allocation Cond.1 / temperature 1 Slot 1 Cond.2 / temperature 2 Slot 2

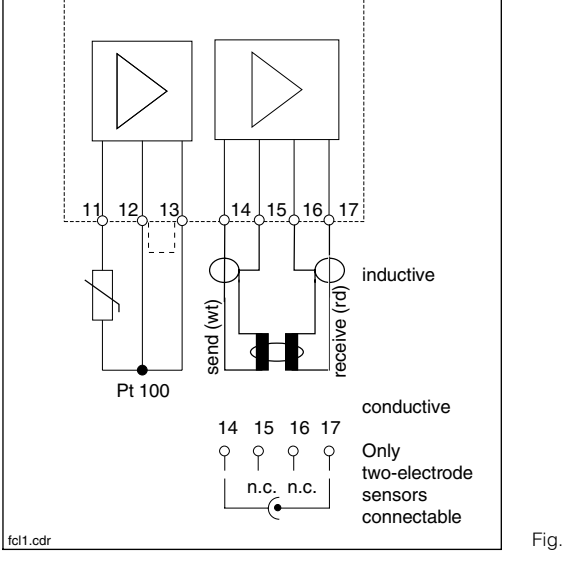

Connection of FCL1 Fig. 4.18 module

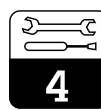

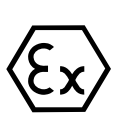

# FCYK-Ex additional module:

Comprising 3 optocouplers acting as switching outputs for limit contactor or Chemoclean

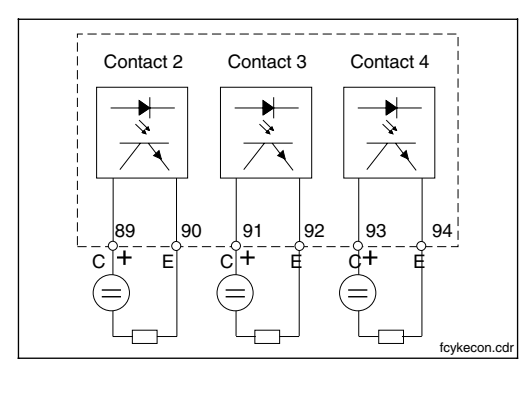

| 89 | Contact 2 |
|----|-----------|
| 90 | Contact 2 |
| 91 | Contact 3 |
| 92 | Contact 3 |
| 93 | Contact 4 |
| 94 | Contact 4 |

Outputs with npn transistors. The emitter terminals (E) must have negative potential in relation to the collectors (C).

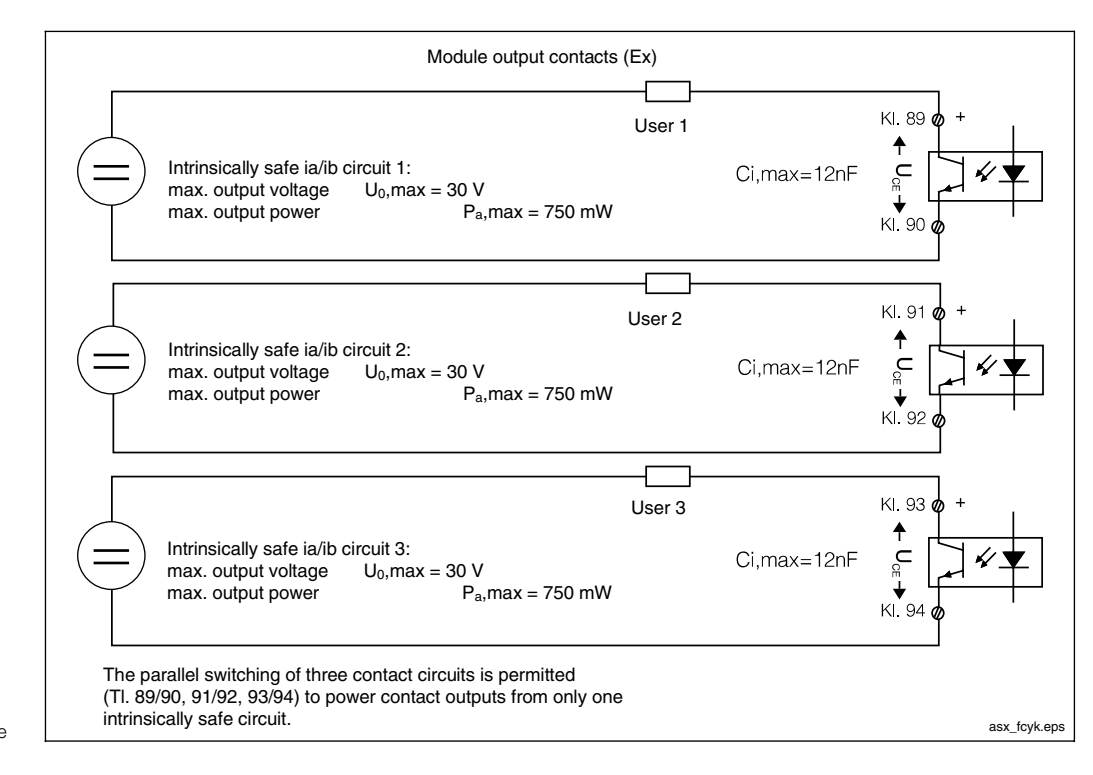

Connection of Fig. 4.19 FCYK module, Ex

External wiring of output Fig. 4.20 contacts on FCYK module

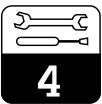

### lm152e04.chp

## FCXI additional module:

Comprising two contact inputs for Hold, remote measuring range switch-over and analogue input with measuring transmitter power supply.

| 21       | Current input, positive            | ; |
|----------|------------------------------------|---|
| 22       | Current input, negativ             | e |
| 81<br>82 | Contact input 1<br>Contact input 1 |   |

| 83 | Contact input 2 |
|----|-----------------|
| 84 | Contact input 2 |

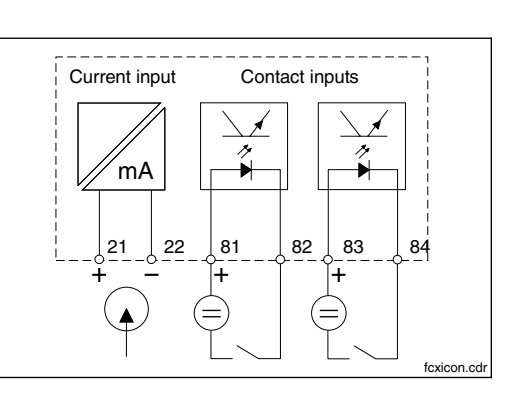

Connection of Fig. 4.21 FCXI module

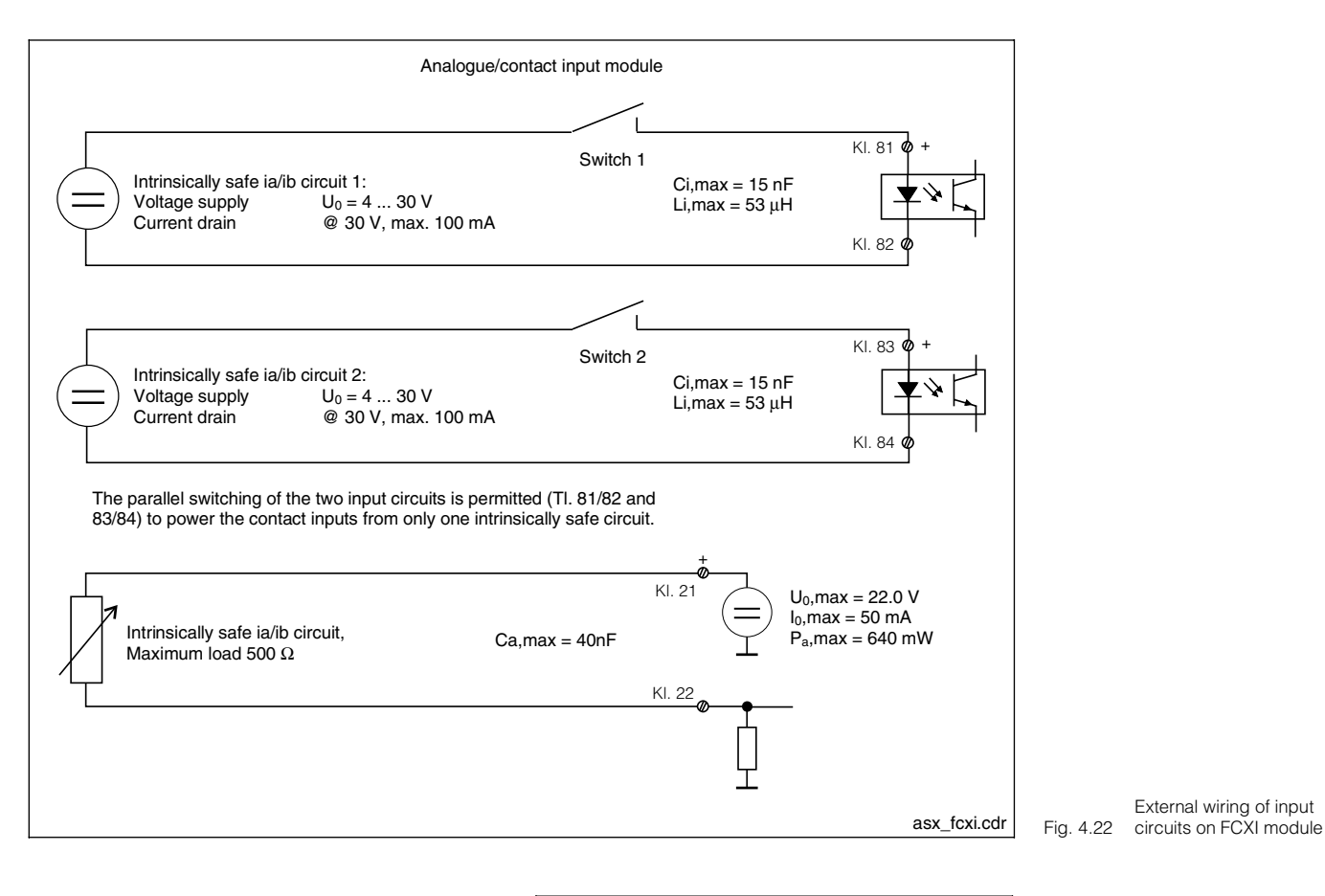

# FCYP additional module

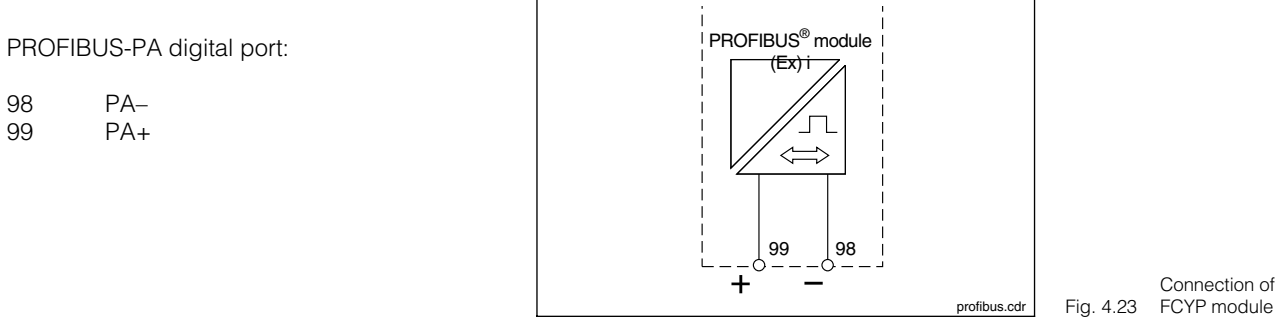

# 4.5 Connecting conductivity sensors

### Inductive sensors

Conductivity sensors are connected via special multi-core, screened measuring cable. If you need to extend the measuring cables, use the VBM junction box.

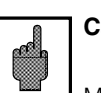

# Caution:

Make absolutely sure you protect plugs and terminals from moisture. Moisture leads to inaccurate measuring results!

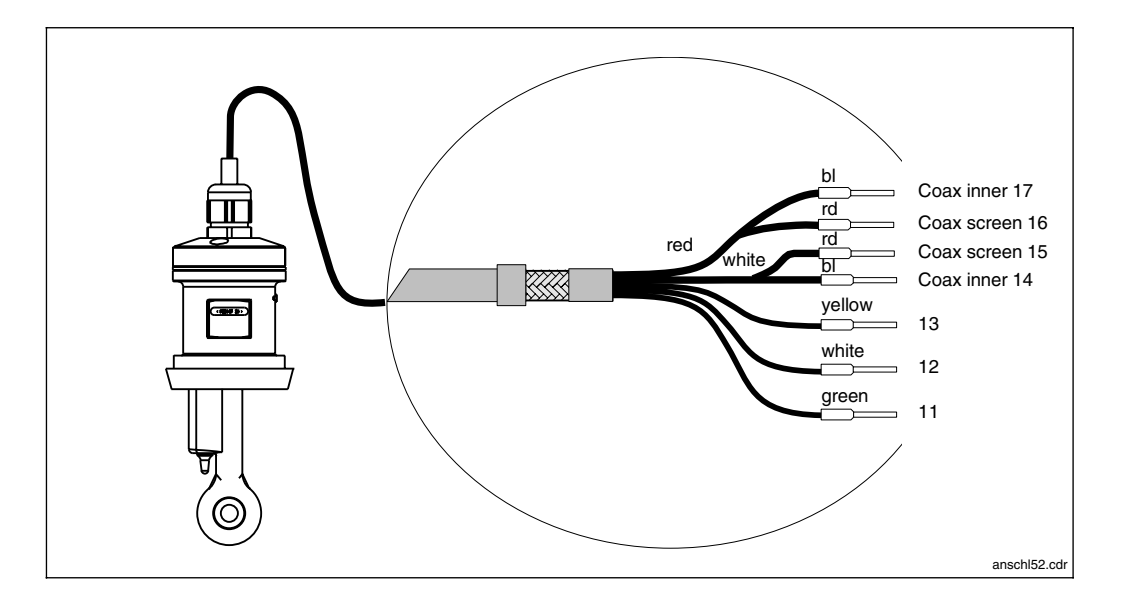

Inductive sensor with connecting cable Fig. 4.24 (here CLS 52)

### Make-up and termination of measuring cable

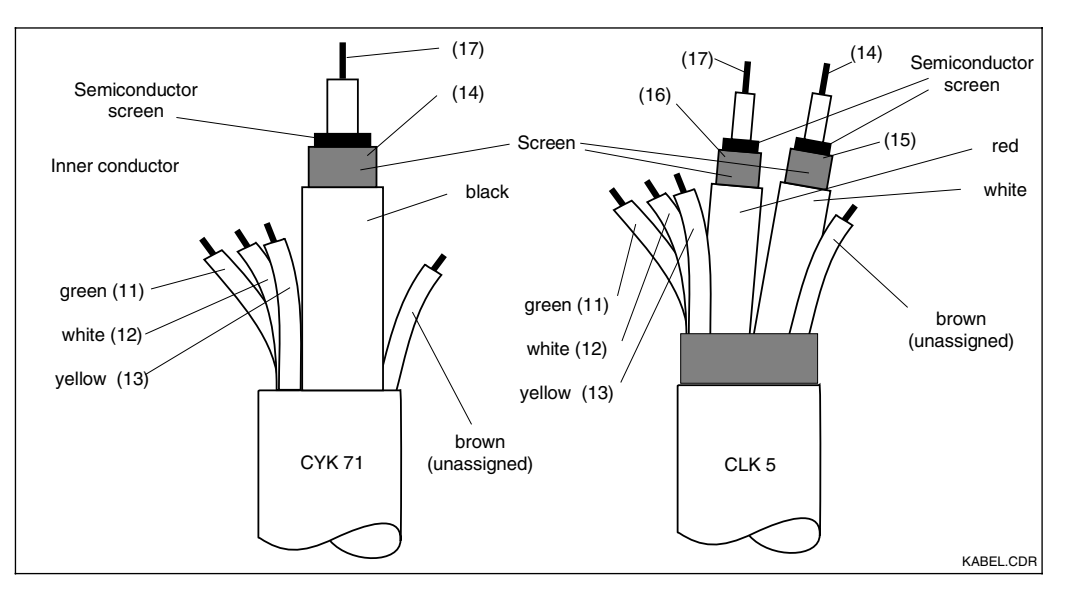

Make-up of special measuring cables CYK 71 (left) and Fig. 4.25 CLK 5 (right)

## **Conductive sensors**

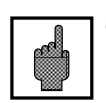

# Caution:

Make absolutely sure you protect plugs and terminals from moisture. Moisture leads to inaccurate measuring results!

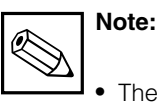

- The instrument has a function to offset cable length and capacitance to compensate for cable resistance (see Chapter 11.5.5 "Determine cable resistance").
- A waiting time must be observed depending on the sensor used and the medium temperature (thermal matching) until the sensor supplies the correct temperature readings.

| Special measuring cable required for connecting conductivity sensors             |                       |                  |  |  |  |
|----------------------------------------------------------------------------------|-----------------------|------------------|--|--|--|
| Sensor type                                                                      | Cable                 | Extension        |  |  |  |
| 2-electrode sensor with or without temperature sensor Pt100                      | CYK 71 (0.04 Ω/m)     | VBM box + CYK 71 |  |  |  |
| Inductive sensor CLS 50                                                          | Fixed cable on sensor | VBM box + CLK 5  |  |  |  |
| Maximum cable length                                                             |                       |                  |  |  |  |
| Conductivity measurement conductive max. 100 m with CYK 71 (equivalent to 10 nF) |                       |                  |  |  |  |
| Resistance measurement max. 20 m with CYK 71 (equivalent to 2 nF)                |                       |                  |  |  |  |

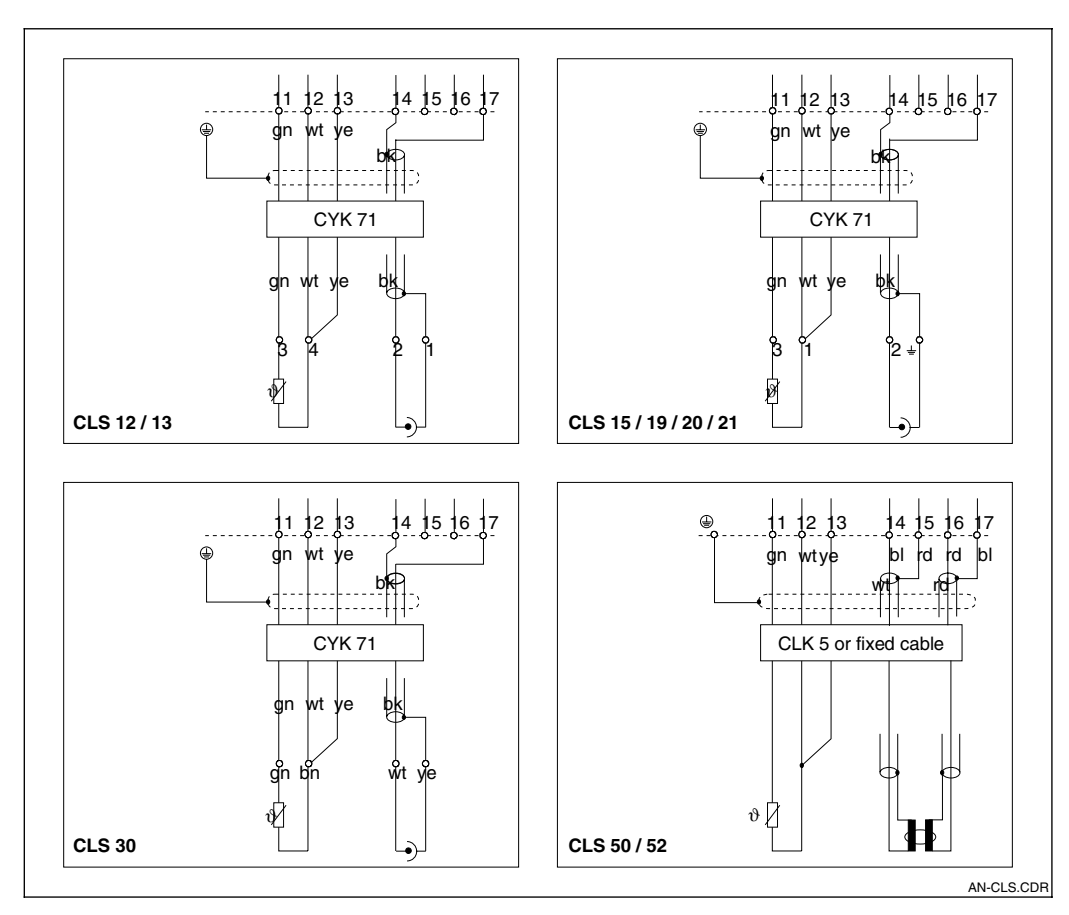

Connection of conductive Fig. 4.26 and inductive sensors

#### 5 **First start-up**

#### 5.1 Measures before first power-up

Before switching on the measuring transmitter for the first time, familiarise yourself with the operating instructions!

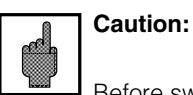

Before switching on, check that all the connections are in order!

Make sure the sensor is placed in the medium or in a calibration solution, otherwise it will display implausible readings.

#### 5.2 The "Start-up menu"

When the instrument is powered up for the first time, it displays the "Set-up" menu. The menu requests all the set-up data required for operation. This automatically ensures that the necessary set-up data is complete.

First the system requests you to select a language for displaying the user interface. A list is presented. If you select the line "English", the line is displayed in inverse video. Confirm your choice by pressing "E" ("Enter").

Your choice is accepted and the next request is displayed.

Go through all the other requests in the same way (cf. Chapter 6, "Operation").

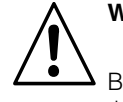

# Warning:

Before power-up, make sure that there is no risk of damage to the system in which the instrument is integrated; e.g. valves, pumps or similar that could become activated unintentionally.

- End Start-up by pressing CAL, DIAG, MEAS and PARAM.
- The start-up routine is repeated every time the instrument is switched on until the procedure has been completed once and you have confirmed by pressing "Close" in the last field.
- Then to access the Start-up routine, you must select the menu structure using the specialist code.

Γ

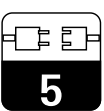

| Start-up / Checklist                                                         |                |                                                                                                    |                             |               |
|------------------------------------------------------------------------------|----------------|----------------------------------------------------------------------------------------------------|-----------------------------|---------------|
| Request                                                                      | see<br>Chapter | Selection options                                                                                                    | Factory settings            | User settings |
| Language                                                                     | 7.1.5          | Language version A: Language version C:<br>Deutsch, Deutsch,<br>English, English,<br>Français, Français<br>Italiano Nederlands<br>Japanese | English                     |               |
| LC display contrast                                                          | 7.1.5          | Set as desired                                                                                                    | "medium"                    |               |
| Date                                                                         | 7.1.5          | Enter<br>current date                                                                                                    | current date                |               |
| Time                                                                         | 7.1.5          | Enter<br>current time                                                                                                    | CET<br>(not summer time)    |               |
| Measuring type                                                               | 7.1.1          | Conductivity<br>Concentration<br>Resistance (MOHM)                                                                                         | Conductivity                |               |
| Sensor                                                                       | 7.1.1          | Seleciton of Cd-Sensor:<br>CLS 50<br>CLS 52<br>k = 0.01 / k = 0.1 / k = 1 / k = 10                                                         | CLS 52                      |               |
| Measuring principle<br>(only for difference<br>measuring instrument)         | 7.1.1          | Differential measurement (1-circuit or diff.)                                                                                              | Differential<br>measurement |               |
| unit                                                                         | 7.1.1          | Select selectable SI units<br>µS/cm, mS/cm or mS/m, S/m                                                                                    | μS/cm, mS/cm                |               |
| Temperature sensor 1                                                         | 7.1.1          | Type of temparature sensors PT 100 / PT 1000 / NTC 30 k $\Omega$                                                                           | PT 100                      |               |
| Temperature sensor 2<br>(only for difference)                                | 7.1.1          | Type of temparature sensors                                                                                                    | PT 100                      |               |
| Temperature unit                                                             | 7.1.5          | Unit of temperature<br>measurement:<br>Celsius [°C],<br>Fahrenheit [°F],<br>Kelvin [K]                                                     | Celsius [°C]                |               |
| Temperature                                                                  | 7.3.2          | Selection of temperature compensation:<br>manual (MTC)<br>automatic (ATC)                                                                  | ATC                         |               |
| Compensations<br>temperature<br>(only for MTC; MTC 2<br>only for difference) | 7.3.2          | –35.0 250.0 °C                                                                                                    | 25.0 °C                     |               |
| Air set selection<br>(only for inductive)                                    | 11             | Suppress air set<br>Perform air set<br>Enter air set                                                                                       | Suppress air set            |               |

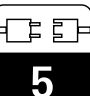

| Start-up / Checklist<br>continued      |                |                                                                                                    |                     |               |
|----------------------------------------|----------------|----------------------------------------------------------------------------------------------------|---------------------|---------------|
| Request                                | see<br>Chapter | Selection options                                                                                                    | Factory setttings   | User settings |
| Input contact<br>(only with FCXI card) | 7.1.1          | 2xHold;<br>1xHold + 1xremote switch-over; 2xremote<br>switch-over                                                                                                    | 2xHold              |               |
|                                        |                | <b>2 relays</b><br>Maintenance, limit (for base version)                                                                                                    | Maintenance         |               |
| Relay function                         | 7.1.4          | 5 relays (only with FCYK)<br>NAMUR <sup>1)</sup> / limit<br>Clean / 2xlimit<br>Clean / 1xlimit / 1xservice<br>NAMUR <sup>1)</sup> / MRS <sup>2)</sup><br>NAMUR <sup>1)</sup> / 1xlimit / USP <sup>3)</sup><br>Wartung / limit / MRS <sup>2)</sup> | NAMUR1) / limit     |               |
| NAMUR contacts <sup>1)</sup>           | 7.1.4          | NC contact,<br>NO contact                                                                                                    | NO contact          |               |
| Failure relay                          | 7.1.4          | Fleeting contact,<br>Steady contact                                                                                                    | Steady contact      |               |
| Fault contact                          | 7.1.4          | Assignement of fault:<br>to maintenance contact,<br>to no contact                                                                                                    | Maintenance contact |               |
| Start-up                               |                | End,<br>Resume                                                                                                    | end                 |               |

As per recommendation of NAMUR (Standardisation Committee for Measurement and Control in the German Chemical Industry)
 MRS = measuring range switch-over
 USP = pure water measurement acc. »United States Pharmacopeia«

# 6 Operation

# 6.1 Operating elements

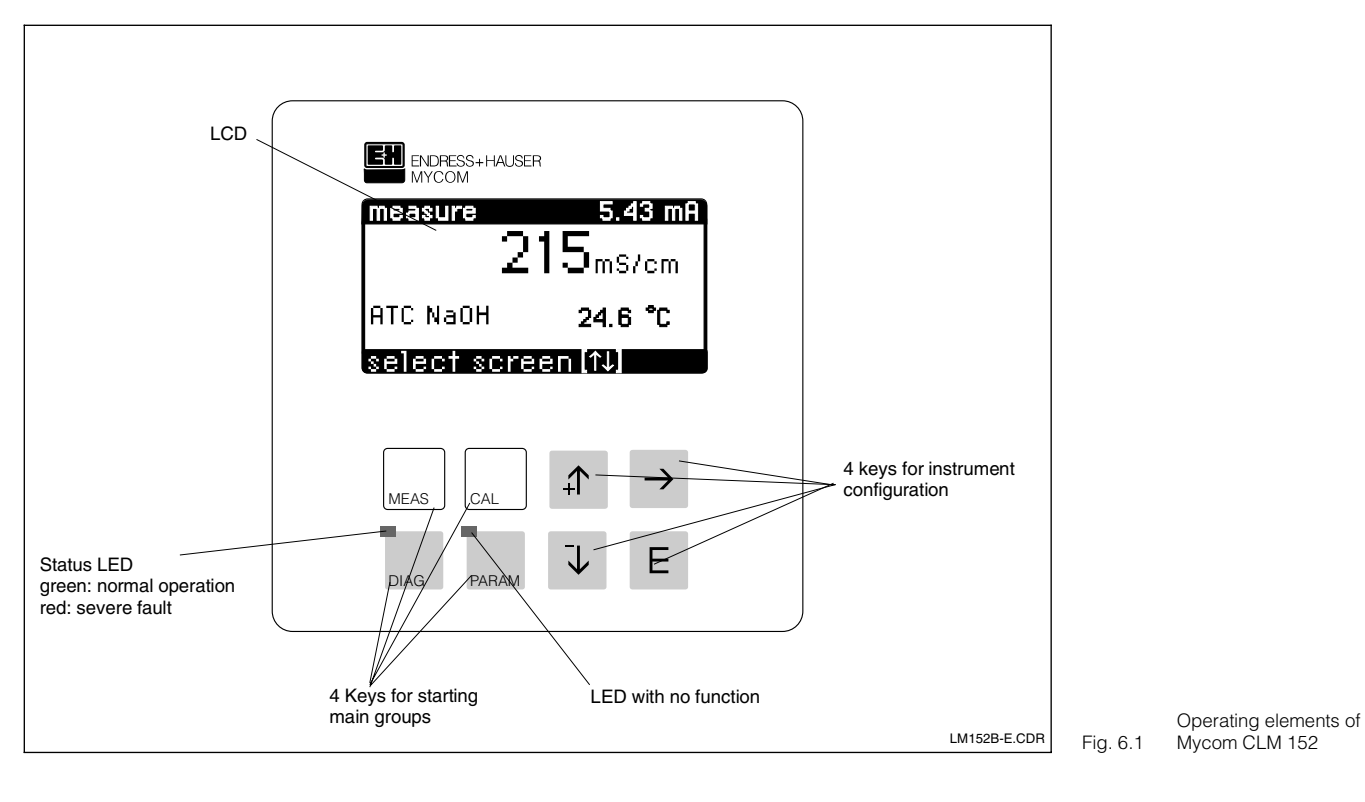

# 6.2 Display

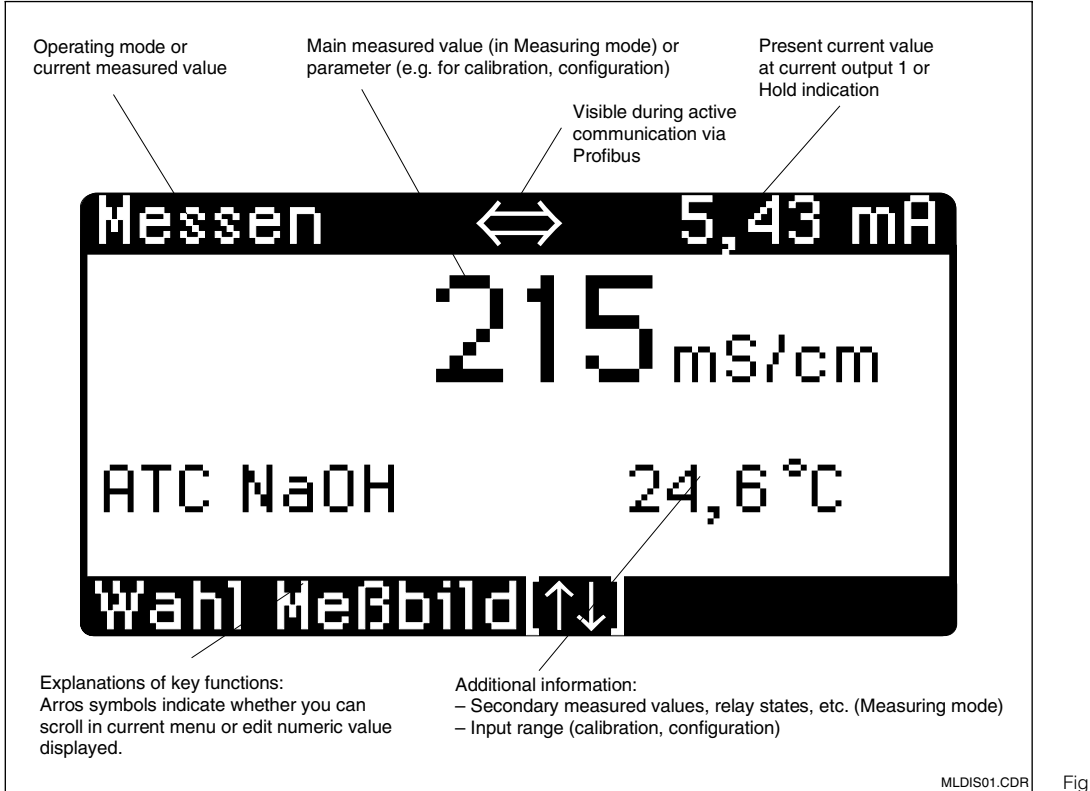

Display of Fig. 6.2 Mycom CLM 152

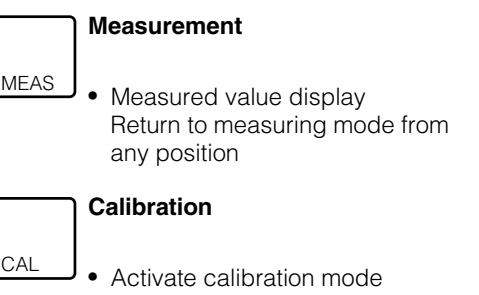

**Key functions** 

Calibration menu display

### Diagnostics

6.3

DIAG

- Call up fault and maintenance messages
- Retrieve information and statistics
- Call up service routine including simulation, internal data and instrument check

## Configuration

- Configuration menu display (setting the instrument for new measuring and control tasks)
  - Return to next higher menu level

# 6.4 Operating concept

The function of the Mycom CLM 152 measuring transmitter are divided into four main groups:

- Measurement
- Calibration
- Diagnostics
- Configuration

The groups are called by pressing the appropriate keys (see Chapter 6.3). The main groups contain functions that are combined into sub-groups. Some of these sub-groups may also be subdivided.

The sub-groups are displayed as menus and you can select them by pressing  $\uparrow$  and  $\downarrow$ (inverse video line). The menu may also contain more options than are displayable on one screen page. This is indicated by a small arrow at the left-hand border of the window. Confirm your selection by pressing E.

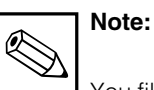

You fill find an overview of the Mycom menu structure on the rear fold-out pages of this manual.

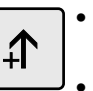

J

 $\rightarrow$ 

F

- Increment number displayed
  in inverse video
- Select menu line by moving inverse-video bar
- Return to previous screen
- Decrement number displayed
   in inverse video
- J Select menu line by moving inverse-video bar
- Move to next screen
- Select editing point with multi-digit numbers

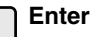

- Accept value or parameter during configuration
- Select inverse-video menu line

Select options or the configuration set-up within the sub-groups by using the menu selection (see above) or by editing a digit. To do this, select the digit by pressing  $\rightarrow$  and set the value required by pressing  $\uparrow$  and  $\downarrow$ . Repeat this process for all the other digits. Confirm your setting by pressing E. The setting limits for digits are displayed in the penultimate line of the display. Settings outside the specified limits are not permitted.

After you confirm, the request appears for the next parameter.

When all the parameters have been requested in a sub-group, the sub-group menu re-appears.

Press the "Param" key to return to the next higher group menu.

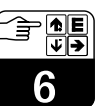

lm152e06.chp

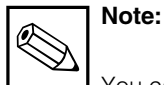

You can also change to another main group when you are in a sub-group. But then any setting you failed to confirm by pressing E is not saved. If no input is made in a sub-group for longer than about 10 minutes, the instrument automatically returns to measuring mode (exceptions: Calibration, Simulation and Start-up).

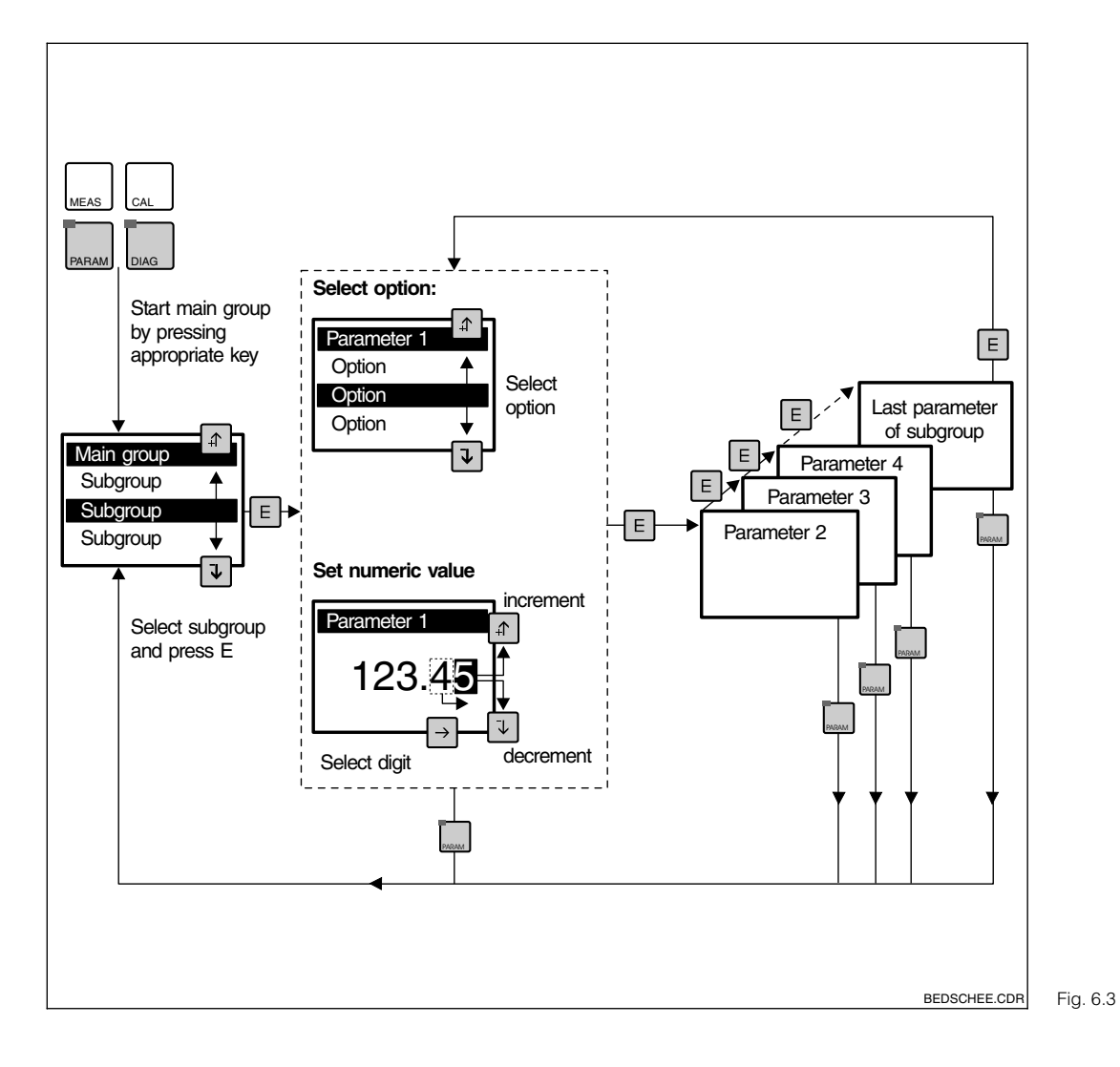

Block diagram of Mycom-Operating concept

# Hold function

In order to avoid unintentional changes to the current outputs during configuration or calibration, the present current value at the current output can be "frozen" or a fixed current can be specified by using the "Hold" function.

Limit contactor output contacts are set to passive by the "Hold" function (NO contact open, NC contact closed).

The top display indicates "Hold" on the right instead of the current output value; on the left

is the current measured value of the main parameter as usual.

Also refer to:

- Chapter 6.7, Short Operation menu: Hold on / off
- Chapter 7.2, Current Output menu, Hold type:
   Fixed current value / previous measured
- value
  Chapter 7.4, Calibration Preset menu, Hold at Cal.: yes / no

# 6.5 Measured value display formats

Press  $\uparrow$  and  $\downarrow$  to select between different display formats for the screens. There are differences in the size of digits and the number of additional information items.

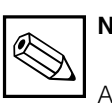

# Note:

A contact state display only appears if one or two contacts are configured as limit contactors.

| Conductivity measurement |                               |                                                |                                                                                                    |  |
|--------------------------|-------------------------------|------------------------------------------------|----------------------------------------------------------------------------------------------------|--|
| Single-<br>circuit       | 1st meas.<br>value<br>display | Main display:<br>Suppl. info:                  | Conductivity measured value in mS/cm or µS/cm<br>(large characters for reading from a distance)<br>Measuring range (only for meas. range switch-over)                    |  |
|                          | 2nd meas.<br>value<br>display | Main display:<br>Suppl. info:<br>switch-over), | Conductivity measured value in mS/cm or $\mu$ S/cm Measuring range (only for remote measuring range                                                                      |  |
|                          |                               |                                                | Type of temperature compensation,<br>Substance measured,<br>Current compensation temperature                                                                             |  |
|                          | 3rd meas.<br>value<br>display | Main display:<br>Suppl. info:                  | Conductivity measured value in mS/cm or µS/cm<br>Same as 2nd meas. value display plus<br>contact states (limit contactor only)                                           |  |
|                          | 1st meas.<br>value<br>display | Main display:<br>Suppl. info:                  | Differential conductivity measured value ( $\Delta$ CD)<br>in mS/cm or $\mu$ S/cm (large characters)<br>Measuring range (only for meas. range switch-over)               |  |
|                          |                               | Main display:                                  | Differential conductivity measured value ( $\Delta$ CD)                                                                                                    |  |
|                          | 2nd meas.<br>value<br>display | Suppl. info:                                   | in mS/cm or μS/cm<br>Measuring range (only for meas. range switch-over),<br>Type of temperature compensation,<br>Substance measured,<br>Current compensation temperature |  |
| Difference               | 3rd meas.                     | Main display:                                  | Differential conductivity measured value ( $\Delta$ CD)                                                                                                    |  |
|                          | value<br>display              | Suppl. info:                                   | Same as 2nd meas. value display plus contact states (limit contactor only)                                                                                               |  |
|                          | 4th meas.<br>value<br>display | Main display:<br>Suppl. info:                  | Conductivity measured value channel 1 (CD1)<br>in mS/cm or $\mu$ S/cm<br>Same as 3rd meas. value display                                                                 |  |
|                          | 5th meas.<br>value            | Main display:                                  | Conductivity measured value channel 2 (CD2) in mS/cm or $\mu$ S/cm                                                                                                    |  |
|                          | display                       | Suppl. info:                                   | Same as 3rd meas, value display                                                                                                    |  |
|                          |                               | Conce                                          | ntration measurement                                                                                                    |  |
|                          | 1st meas.<br>value<br>display | Main display:<br>Suppl. info:                  | Concentration measured value in % (large characters)<br>Measuring range (only for meas. range switch-over)<br>Substance name                                             |  |
| Single-<br>circuit       | 2nd meas.<br>value<br>display | Main display:<br>Suppl. info:                  | Concentration measured value in %<br>Same as 1st meas. value display plus<br>Type of temperature compensation,<br>Current compensation temperature                       |  |
|                          | 3rd meas.<br>value<br>display | Main display:<br>Suppl. info:                  | Concentration measured value in %<br>Same as 2nd meas. value display plus<br>contact states (limit contactor only)                                                       |  |
|                          | 4th meas.<br>value<br>display | Main display:<br>Suppl. info:                  | Concentration measured value in %<br>Same as 1st meas. value display plus<br>Conductivity measured value                                                                 |  |
|                          | 5th meas.<br>value<br>display | Main display:<br>Suppl. info:                  | Concentration measured value in %<br>Same as 3rd meas. value display plus<br>Conductivity measured value                                                                 |  |

### lm152e06.chp

**∱E** ↓→

6

| Resistance measurement (only for conductive sensor) |                               |                               |                                                                                                    |  |  |
|-----------------------------------------------------|-------------------------------|-------------------------------|----------------------------------------------------------------------------------------------------|--|--|
| Single-<br>circuit                                  | 1st meas.<br>value<br>display | Main display:<br>Suppl. info: | Resistance measured value in $M\Omega$ cm or k $\Omega$ cm (large characters for reading from a distance)<br>Measuring range (only for remote measuring range switch-over)                                                                |  |  |
|                                                     | 2nd meas.<br>value<br>display | Main display:<br>Suppl. info: | Resistance measured value in $M\Omega$ cm or $k\Omega$ cm<br>Measuring range (only for remote measuring range<br>switch-over),<br>Type of temperature compensation,<br>Substance measured,<br>Current compensation temperature            |  |  |
|                                                     | 3rd meas.<br>value<br>display | Main display:<br>Suppl. info: | Resistance measured value in $M\Omega$ cm or k $\Omega$ cm<br>Same as 2nd meas. value display plus<br>contact states (limit contactor only)                                                                                               |  |  |
|                                                     | 4th meas.<br>value<br>display | Main display:<br>Suppl. info: | Resistance measured value in $M\Omega$ cm or k $\Omega$ cm<br>Measuring range (only for remote measuring range<br>switch-over),<br>Conductivity measured value                                                                            |  |  |
|                                                     | 5th meas.<br>value<br>display | Main display:                 | Resistance measured value in $M\Omega$ cm or k $\Omega$ cm Same as 3rd meas. value display plus Conductivity measured value                                                                                                    |  |  |
| Difference                                          | 1st meas.<br>value<br>display | Main display:<br>Suppl. info: | Differential resistance meas. value in $M\Omega$ cm or k $\Omega$ cm (large characters for reading from a distance)<br>Measuring range (only for remote measuring range switch-over)                                                      |  |  |
|                                                     | 2nd meas.<br>value<br>display | Main display:<br>Suppl. info: | Differential resistance meas. value in $M\Omega$ cm or k $\Omega$ cm<br>Measuring range (only for remote measuring range<br>switch-over),<br>Type of temperature compensation,<br>Substance measured,<br>Current compensation temperature |  |  |
|                                                     | 3rd meas.<br>value<br>display | Main display:<br>Suppl. info: | Differential resistance meas. value in $M\Omega$ cm or k $\Omega$ cm<br>Same as 2nd meas. value display plus<br>contact states (limit contactor only)                                                                                     |  |  |
|                                                     | 4th meas.<br>value<br>display | Main display:<br>Suppl. info: | Resistance meas. value channel 1 in M $\Omega$ cm or k $\Omega$ cm Same as 3rd meas. value display                                                                                                    |  |  |
|                                                     | 5th meas.<br>value<br>display | Main display:<br>Suppl. info: | Resistance meas. value channel 2 in M $\Omega cm$ or $k\Omega cm$ Same as 3rd meas. value display                                                                                                    |  |  |

# 6.6 Locking functions

The Mycom CLM 152 has two operating levels which you can access by entering four-digit numebr codes:

- Maintenance
- Specialist

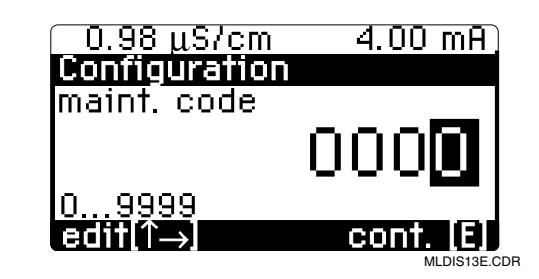

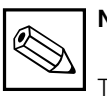

# Note:

The instrument is supplied in unlocked state.

Disabled menus are not displayed. If you enter no code or the wrong code when requested, you can only exit the field by pressing the Meas key. The access codes are set in the System Configuration menu group. (see Chapter 7.1).

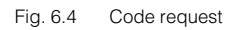

### Accessible without a code:

- Measured value displays
- Fault list
- Information list
- Logbook
- Calibration data history
- Air set information (only on inductance model)

# Accessible with maintenance code:

- Short operation
- · Calibration parameters
- Temperature measurement type (ATC, MTC)
- Internal data (instrument number, SW no., FCLI SW no., module information
- Language, date, time, tag no., contrast, repairman code

### Accessible with specialist code:

• All menus and functions

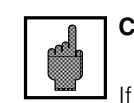

# Caution:

If you lose the codes, you can unlock the instrument using the default code "**7156**" and set a new code in the Instrument Data / System Configuration menu.

You can also select Calibration with the repairman or specialist code without restriction.

lm152e06.chp

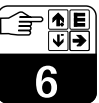

# 6.7 The "Short Operation menu"

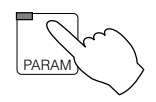

# ightarrow Short Operation

The Short Operation menu gives you direct access to the main functions without having to run the entire configuration menu. The following functions are grouped under the Short Operation menu:

- Hold on / off
- Manual / Auto toggle
- Setpoints for limit contactor

| Short operation menu               |                                                                                                 |                                                     |  |  |
|------------------------------------|-------------------------------------------------------------------------------------------------|-----------------------------------------------------|--|--|
| Function                           | Selection                                                                                       | Factory setting                                     |  |  |
| Hold                               | Hold on / Hold off                                                                              | Hold off                                            |  |  |
| Clean function                     | Automatic on<br>Automatic off<br>Start cleaning (if in menu<br>Instrument data chemoclean on)   | Current state                                       |  |  |
| Limit contactor mode switch-over*) | Automatic / Manual                                                                              | Manual                                              |  |  |
|                                    | If "Manual" selected:<br>Contact 1 off / on<br>Contact 2 off / on<br>Current state is displayed | Contact 1 off<br>Contact 2 off                      |  |  |
| Limit contactor setpoints*)        | Enter limit 1<br>Enter limit 2                                                                  | 5 % or 95 % of MR<br>upper value<br>Cell dependence |  |  |

\*) Limit contactor mode switch-over and limit contactor setpoints are only

displayed if they were activated in Instrument data / Limit contactor menu!

# 7 Instrument configuration

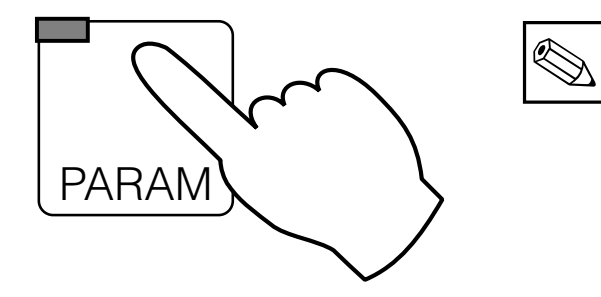

The complete menu structure is illustrated on the back pages of this manual for an overview.

Note:

| ightarrow Set-up guide       | Guided run through main menus                                                                                                    | 🖙 Chapter 5.2 |
|------------------------------|----------------------------------------------------------------------------------------------------|---------------|
| ightarrow Short operation    | <ul> <li>Hold on / off,</li> <li>Relay manual mode,</li> <li>Limit parameters</li> <li>Chemoclean control</li> </ul>                                  | ☞ Chapter 6.7 |
| ightarrow Instrument data    |                                                                                                    |               |
| → System configuration       | <ul> <li>Operating mode, sensor type, 2nd current<br/>output</li> <li>Codes for locking</li> <li>Output contacts</li> <li>General settings</li> </ul> | ☞ Chapter 7.1 |
| $\rightarrow$ Current output | <ul><li>Parameters for current outputs</li><li>Hold with last value / fixed value</li></ul>                                                           | ☞ Chapter 7.2 |
| → Temperature                | <ul> <li>Temperature compensation</li> <li>Temperature measurement auto. / manual</li> </ul>                                                          | 🖙 Chapter 7.3 |
| $\rightarrow$ Calibrate      | Parameters for calibration                                                                                                    | 🖙 Chapter 7.4 |
| $\rightarrow$ Clean function | Parameters for clean function                                                                                                    | 🖙 Chapter 7.5 |
| → Limit<br>functions         | <ul> <li>All subgroups for<br/>limit configuration</li> </ul>                                                                                         | ☞ Chapter 8   |
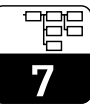

## 7.1 System configuration

-

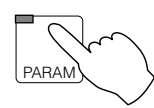

| → Instrument data                  |          |
|------------------------------------|----------|
| $\rightarrow$ System configuration |          |
| $\rightarrow$ Measured variable    | rs 7.1.1 |
| $\rightarrow$ Code                 | rs 7.1.3 |
| $\rightarrow$ Output contacts      | rs 7.1.4 |
| $\rightarrow$ General settings     | ☞ 7.1.5  |
|                                    |          |

### 7.1.1 Measured variable

| Function                                                                                                    | Selection                                                                                                    | Factory setting                                                                                                    |
|----------------------------------------------------------------------------------------------------|----------------------------------------------------------------------------------------------------|----------------------------------------------------------------------------------------------------|
| Select measuring type                                                                                            | Conductivity, concentration, not selectable with differentiation), resistance                                    | Conductivity                                                                                                    |
| Select sensor                                                                                                    | CLS 50, CLS 52,<br>2-ring: k = 0,01; k = 0,1; k = 1; k = 10                                                      | CLS 52 for CD, conc.<br>2-ring $k = 0,01$ for<br>resistance                                                                             |
| Differential or single-circuit<br>measurement<br>(only on instruments with two<br>measuring channels)            | Differential measurement,<br>Single-circuit measurement                                                          | Differential<br>measurement                                                                                                    |
| Select unit                                                                                                    | (mS / cm), (mS / cm) / (mS / m), (S / m)<br>(kΩ cm), (MΩ cm) / (Ω m), (kΩ m)                                     | $\begin{array}{l} (\mu S \ / \ cm), \ (mS \ / \ cm) \\ for \ CD, \ conc. \\ (k\Omega \ cm), \ (M\Omega \ cm) \\ for \ MOhm \end{array}$ |
| Select temperature sensor 1                                                                                      | PT 100<br>PT 1000<br>NTC 30 kΩ                                                                                   | PT 100                                                                                                    |
| Select temperature sensor 2 (only for difference)                                                                | PT 100<br>PT 1000<br>NTC 30 kΩ                                                                                   | PT 100                                                                                                    |
| Configure input<br>contacts (only for FCXI expansion<br>module, remote measuring range<br>switch-over see 7.1.2) | 2 x hold,<br>1 x hold / 1 x remote-switch-over<br>2 x remote-switch-over<br>external Clean control <sup>*)</sup> | 2 x hold                                                                                                    |

 $^{\star)}$  Only in relay configuration with Clean function!

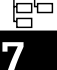

Caution:

When you change operating mode, all data are reset to the factory settings (default values).

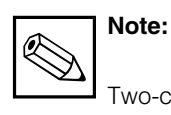

Two-circuit instruments are permanently configured as

differential measuring instruments: Current output 1: differential Current output 2: Cond. 1, Cond. 2, Temp. 1 or Temp. 2

### 7.1.2 Measuring range switch-over

The Mycom CLM 152 has two options for switching over measuring ranges:

- external remote measuring range switch-over
- automatic internal measuring range switch-over (internal measuring range switch-over only possible in Conductivity mode in single-circuit mode).

Switch-over affects:

- Current output
- Limit contactor
- Temperature compensation type
- Substance selection (for concentration measurement)

The configuration has to be set by the user for each measuring range (MR1 ... MR 4) in the corresponding menu.

#### External remote measuring range switch-over

The measuring range can be switched over remotely by external contacts, e.g. a PLC. This requires the FCXI expansion module (electrical connection see chapter 4.4.1). You can select up to four measuring ranges.

| Measuring range                                |         | MR 1 | MR 2   | MR 3   | MR 4   |
|------------------------------------------------|---------|------|--------|--------|--------|
| Contact state (1 x remote-switch-over contact) | 83 / 84 | open | closed | _      | _      |
| Contact state (2 x remote-switch-over contact) | 81 / 82 | open | closed | open   | closed |
|                                                | 83 / 84 | open | open   | closed | closed |

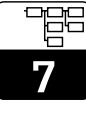

lm152e07.chp

# Automatic internal measuring range switch-over (only with conductivity mode/single-circuit operation mode)

Here the Mycom switches automatically to the suitable measuring range. This requires the FCYK expansion module (electrical connection see chapter 4.4.1). The current measuring range is signalled via contacts 3 and 4 to the downstream evaluation unit.

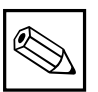

### Note:

The function is activated automatically when contacts 3 and 4 are programmed as the »MR switch-over« (see Chapter 7.1.2).

Then you can define the switch-over points in the Instrument data/Internal MRS menu and their individual switching hystereses (LOW and HIGH values).

**Example** of automatic internal measuring range switch-over with four measuring ranges:

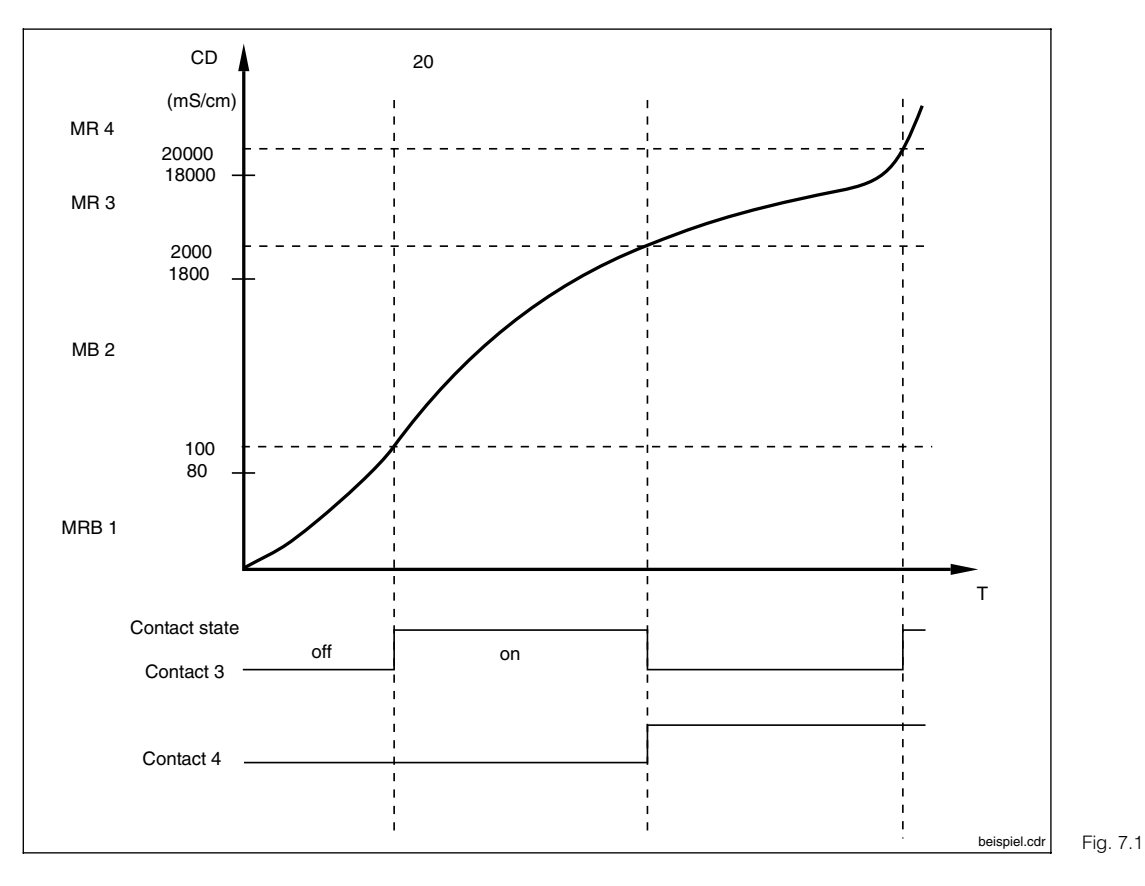

Example of internal measuring range switch-over

See also page 39

Settings for example above:

|            | Trigger thresh. 1 | Trigger thresh. 2 | Trigger thresh. 3 | Trigger thresh. 4 |
|------------|-------------------|-------------------|-------------------|-------------------|
| LOW value  |                   | 80 µS/cm          | 1800 μS/cm        | 18 mS/cm          |
| HIGH value | 100 µS/cm         | 2000 µS/cm        | 20 µS/cm          |                   |

#### 7.1.3 Code

| Function                                            | Selection | Factory setting |
|-----------------------------------------------------|-----------|-----------------|
| Enter required maintenance code<br>(0000 = no lock) | 0000 9999 | 0000            |
| Enter required specialist code<br>(0000 = no lock)  | 0000 9999 | 0000            |

#### 7.1.4 **Output contacts**

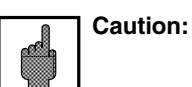

Before power-up, check that the wiring corresponds to the contact configuration you selected.

• The contacts of the non-Ex version have a different behaviour in case of power failure (see Table Contact assignment on the next page).

| Function                         |                                            | Selection                                                                                                    | Factory setting           |
|----------------------------------|--------------------------------------------|----------------------------------------------------------------------------------------------------|---------------------------|
| Base version (2 output contacts) |                                            |                                                                                                    | -                         |
|                                  | Function for contact 1 <sup>1)</sup>       | Maintenance'<br>Limit<br>USP (for conductivity conductive only)                                                                                                    | Maintenance               |
|                                  | NAMUR <sup>2)</sup> contact type           | NC contact, NO contact                                                                                                    | NO contact                |
|                                  | Failure relay contact type                 | Steady contact<br>Fleeting contact                                                                                                    | Steady contact            |
|                                  | Assign E055-E078<br>to maintenance contact | to maintenance contact<br>to no contact                                                                                                    | to maintenance<br>contact |
|                                  | If equipped with FCY                       | K expansion module (5 output contacts                                                                                                    | )                         |
|                                  | Function for contacts 1 4 <sup>1)</sup>    | Inductive<br>NAMUR <sup>2)</sup> / limit<br>NAMUR <sup>2)</sup> / MR switch-over <sup>3)</sup><br>Maintenance / limit / MRS <sup>3)</sup><br>1 x limit / Chemoclean<br>2 x limit / Chemoclean<br>konductive<br>NAMUR / limit / USP | NAMUR / limit             |

 see Table "Contact assignment" on next page
 As per recommendation of NAMUR (Standardisation Committee for Measurement and Control in the German 3) Relay configuration with MR switch-over in conductivity/single-circuit-mode only

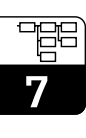

| Contact assignment in base version |                                    |                             |                       |
|------------------------------------|------------------------------------|-----------------------------|-----------------------|
|                                    | Select »Maintenance«               | Select »Limit«              | Select »USP«          |
| Failure contact<br>Tl. 85/86       | Failure <sup>1)</sup>              | Failure 1)                  | Failure <sup>1)</sup> |
| Contact 1<br>TI. 87/88             | Maintenance required <sup>2)</sup> | Limit contact <sup>2)</sup> | USP <sup>2)</sup>     |

Relay contact of non-Ex version on power failure: <sup>1)</sup> active (NO contact closed, NC contact open) <sup>2)</sup> passive (NO contact open, NC contact closed)

| Contact assignment when FYCK expansion module equipped |                                       |                                       |                                       |                                       |                                  |                                       |
|--------------------------------------------------------|---------------------------------------|---------------------------------------|---------------------------------------|---------------------------------------|----------------------------------|---------------------------------------|
| Select                                                 | »NAMUR«,<br>Limit                     | »NAMUR«<br>/<br>MR switch-<br>over    | Maintenance<br>/ limit / MRS          | 1 x limit<br>Chemoclean               | 2 x limit<br>Chemoclean          | NAMUR /<br>limit / USP                |
| Failure contact<br>Tl. 85/86                           | Failure 1)                            | Failure 1)                            | Failure 1)                            | Failure 1)                            | Failure 1)                       | Failure <sup>1)</sup>                 |
| Contact 1<br>TI. 87/88                                 | Maintenance<br>required <sup>2)</sup> | Maintenance<br>required <sup>2)</sup> | Maintenance<br>required <sup>2)</sup> | Maintenance<br>required <sup>2)</sup> | Limit<br>contact 1 <sup>2)</sup> | Maintenance<br>required <sup>2)</sup> |
| Contact 2<br>Tl. 89/90                                 | Function<br>check <sup>2)</sup>       | Function<br>check <sup>2)</sup>       | Limit<br>contact <sup>2)</sup>        | Limit<br>contact <sup>2)</sup>        | Limit<br>contact 2 <sup>2)</sup> | Function<br>check <sup>2)</sup>       |
| Contact 3<br>Tl. 91/92                                 | Limit<br>contact 1 <sup>2)</sup>      | MRS 1 <sup>2)</sup>                   | MRS 1 <sup>2)</sup>                   | Water 3)                              | Water 3)                         | Limit<br>contact <sup>2)</sup>        |
| Contact 4<br>TI. 93/94                                 | Limit<br>contact 2 <sup>2)</sup>      | MRS 2 2)                              | MRS 2 <sup>2)</sup>                   | Clean.<br>agent <sup>3)</sup>         | Clean.<br>agent <sup>3)</sup>    | USP <sup>2)</sup>                     |

Relay contact of non-Ex version on power failure:

active (NO contact closed, NC contact open)
 passive (NO contact open, NC contact closed)

See also page 37

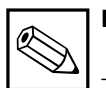

#### **Hinweis:**

The »fault contact« is active in case of system faults and defects (error codes 1 to 23) which can cause the instrument to fail.

The preset error current is output at current outputs 1 and 2 (see Chapter 7.2.1).

The fault contact is defaulted for all settings.

The »maintenance contact«, if configured, signals faults in the instrument or process. Operation can continue but the measuring system will then require an inspection.

Depending on the configuration in 7.1.4 the maintenance contact is signalled in fault codes 30 to 52 or 30 to 78.

The »function check« contact is active in Hold state and when settings are made to the instrument (e.g. during calibration and configuration).

### 7.1.5 General settings

| Function                                                                                                    | Selection                                                                  | Factory setting |
|----------------------------------------------------------------------------------------------------|----------------------------------------------------------------------------|-----------------|
|                                                                                                    | Language version A:<br>Deutsch, English, Français, Italiano                |                 |
| Select language                                                                                                    | Language version C:<br>Deutsch, English, Français,<br>Nederlands, Japanese | English         |
| Input damping <sup>1)</sup><br>(size of time window over which<br>measurement is averaged;<br>2 measured values per second) | Filter length, 0 (= off) 30                                                | 0               |
| Temperature unit                                                                                                    | Celsius [°C]<br>Fahrenheit [°F]<br>Kelvin [K]                              | Celsius [°C]    |
| Set date                                                                                                    | Weekday, day, month, year                                                  |                 |
| Set time                                                                                                    | Hour, minute                                                               |                 |
| Tag number (max. 32 chars.)<br>(measuring point designation)                                                                | 0 9; A Z                                                                   |                 |
| Display contrast (E+H logo)                                                                                                 | Set for optimum view                                                       |                 |

<sup>1)</sup> Input damping:

To increase immunity of measurement to interference, a continuous input damping function can be switched on in the form of an input filter (averaging function). The filter length must be adapted by trial and error to the process so that, although transients are suppressed, any actual changes in the measured value are recorded.

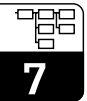

## 7.2 Current output

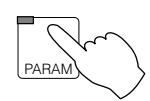

| ightarrow Instrument data      |                   |
|--------------------------------|-------------------|
| $\rightarrow$ General settings | ☞ 7.2.1           |
| $\rightarrow$ Current output 1 | ☞ 7.2.1           |
| $\rightarrow$ Current output 2 | <b>I</b> ST 7.2.1 |

#### 7.2.1 Current output

#### Current output signal: characteristics and allocation

| Function                                                                                                    | Selection                                                                                                    | Factory setting      |  |  |
|----------------------------------------------------------------------------------------------------|----------------------------------------------------------------------------------------------------|----------------------|--|--|
| General                                                                                                    |                                                                                                    |                      |  |  |
| Current monitoring<br>(Cable break activates alarm<br>contact, error message 15 / 16)                                         | inactive<br>active                                                                                                    | inactive             |  |  |
| Erro current (output on»alarm«<br>to current output 1 and 2)                                                                  | Off (no error current)<br>Min current <sup>1)</sup><br>Max current <sup>2)</sup>                                                                                                    | Off                  |  |  |
| Hold type                                                                                                    | Fixed current value<br>Last measured current                                                                                                    | fixed current value  |  |  |
| Hold current (only on selection of »fixed current value«)                                                                     | 0.00 22.00 mA                                                                                                    | 20.00 mA             |  |  |
|                                                                                                    | Current output 1                                                                                                    |                      |  |  |
| Measuring current range                                                                                                    | 0 20 mA or 4 20 mA                                                                                                    | 4 20 mA              |  |  |
| Outputdamping                                                                                                    | 1.0 20.0 mA/s                                                                                                    | 20.0 mA/s            |  |  |
| Select Characteristic<br>for output signal                                                                                    | for concentration: linear<br>for conductivity:<br>linear, bilinear, logarithmic,,<br>table characteristic only for single<br>circuit<br>for resistance:<br>linear, bilinear, logarithmic | linear               |  |  |
| Select Remote switch-over<br>measuring range (only for activated<br>remote switch-over, see Parameter<br>menu, Chapter 7.1.1) | Measuring range 1 Measuring range 4                                                                                                    | measuring<br>range 1 |  |  |
| Enter measuring range limits of selected characteristic                                                                       | Setting options and factory settings see under A) to D) (next page)                                                                                                    |                      |  |  |

Note When

When »last measured value« is set, the value is saved. When the instrument is restarted with hold active, the saved value is output.

| ш | 님 | E |
|---|---|---|
|   |   |   |
|   | 7 |   |

| Current output 2                                                                                   |                                                                       |               |  |  |
|----------------------------------------------------------------------------------------------------|-----------------------------------------------------------------------|---------------|--|--|
| Definition of parameter for second<br>current output (only for instrument<br>with 2nd Cond. input) | Cond. 1, Cond. 2,<br>Temperature 1, Temperature 2                     | Temperature 1 |  |  |
| Measuring current range                                                                            | 0 20 mA or 4 20 mA                                                    | 4 20 mA       |  |  |
| Output damping                                                                                     | 1.0 20.0 mA/s                                                         | 20.0 mA/s     |  |  |
| Setting options for Temp                                                                           | Setting options for Temp. 1 or Temp. 2 (for differential measurement) |               |  |  |
| Measuring range lower limit                                                                        | Temperature: -35.0 +250.0 °C                                          | 0.0 °C        |  |  |
| Measuring range upper limit                                                                        | Temperature: -35.0 +250.0 °C                                          | 200.0 °C      |  |  |
| Setting options for Cond.1 or Cond.2                                                               |                                                                       |               |  |  |
| Enter measuring range limits dependent on selected characteristic see under A) to D) (next page)   |                                                                       |               |  |  |

<sup>1)</sup> 0.00 mA at measuring current range 0 ... 20 mA

2.40 mA at measuring current range 4 ... 20 mA

<sup>2)</sup> 22.00 mA

The current output signal characteristic can be matched to the requirements of the downstream signal processing, display or recording equipment.

The allocation of the measured value to the current output signal depends on the internal measuring ranges of the instrument and the characteristic curve you select.

Choose between the following characteristics:

- A) linear
- **B**) bilinear
- **C)** logarithmic
- D) Table (freely programmable current output characteristics

#### A) Linear current output signal characteristic

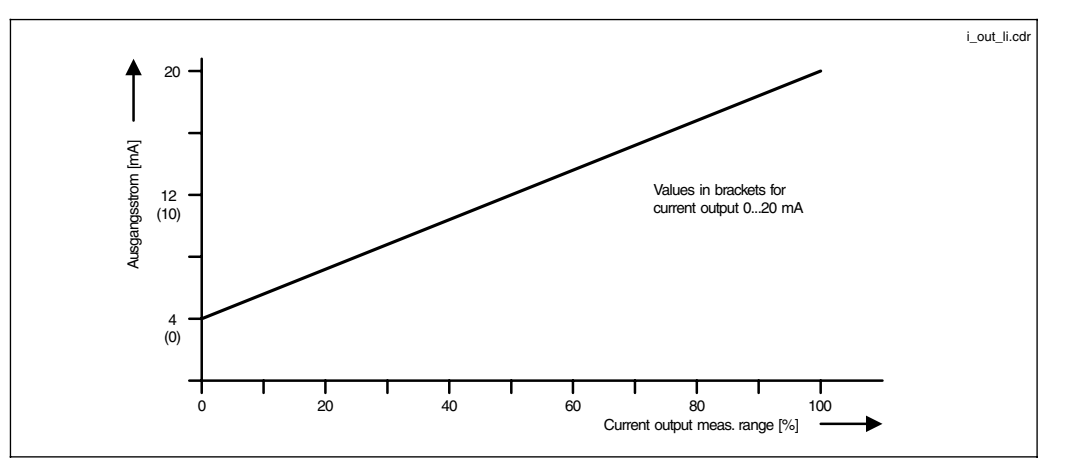

Current output signal Fig. 7.2 with linear characteristic

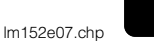

| Sensor   | MR 1 <sup>1)</sup>                           | MR 2 <sup>1)</sup>                    | MR 3 <sup>1)</sup>                    | MR 4 <sup>1)</sup> | MR 5 <sup>1)</sup> |
|----------|----------------------------------------------|---------------------------------------|---------------------------------------|--------------------|--------------------|
|          | Conductivity                                 |                                       |                                       |                    |                    |
| CLS 50   | 0 – 200.0 μS/cm                              | 200 – 2000 μS/cm                      | 2.00 - 20.00 mS/cm                    | 20.0 - 200.0 mS/cm | 200 – 1000 mS/cm   |
| max. TD  | 20.0 μS/cm                                   | 200 µS/cm                             | 2.00 mS/cm                            | 20.0 mS/cm         | 100 mS/cm          |
| CLS 52   | 0 – 2000 μS/cm                               | 2.00 - 20.00 mS/cm                    | 20.0 – 200.0 mS/cm                    | 200 – 1000 mS/cm   |                    |
| max. TD  | 200 μS/cm                                    | 2.00 mS/cm                            | 20.0 mS/cm                            | 100 mS/cm          |                    |
| k = 0.01 | 0.0 – 200.0 nS/cm                            | $0.200 - 2.000 \mu\text{S/cm}$        | 2.00 – 20.00 μS/cm                    | 20.0 – 200.0 µS/cm |                    |
| max. TD  | 20.0 nS/cm                                   | 0.200 µS/cm                           | 2.00 µS/cm                            | 20.0 µS/cm         |                    |
| k = 0.1  | 0.000 – 2.000 µS/cm                          | $2.00 - 20.00 \mu\text{S/cm}$         | $20.0 - 200.0 \mu\text{S/cm}$         | 200 – 2000 µS/cm   |                    |
| max. TD  | 0.200 μS/cm                                  | 2.00 μS/cm                            | 20.0 μS/cm                            | 200 µS/cm          |                    |
| k = 1    | 0.00 – 20.00 μS/cm                           | $20.0 - 200.0 \mu\text{S/cm}$         | 200 – 2000 μS/cm                      | 2.00 - 20.00 mS/cm |                    |
| max. TD  | 2.00 μS/cm                                   | 20.0 μS/cm                            | 200 µS/cm                             | 2.00 mS/cm         |                    |
| k = 10   | 0.0 – 200.0 μS/cm                            | 200 – 2000 μS/cm                      | 2.00 - 20.00 mS/cm                    | 20.0 - 200.0 mS/cm |                    |
| max. TD  | 20.0 μS/cm                                   | 200 µS/cm                             | 2.00 mS/cm                            | 20.0 mS/cm         |                    |
|          |                                              |                                       | MΩ                                    |                    |                    |
| k = 0.01 | 20.0 – 200.0 k $\Omega$ cm                   | 200 – 2000 k $\Omega$ cm              | 2.00 – 20.00 MΩ<br>cm                 |                    |                    |
| max. TD  | 20.0 k $\Omega$ cm                           | 200 k ${f \Omega}$ cm                 | $2.00~\text{M}\Omega$ cm              |                    |                    |
| k = 0.1  | $2.00-20.00\mathrm{k\Omega}$ cm              | $20.0-200.0k\Omega~\text{cm}$         | 200 – 2000 k $oldsymbol{\Omega}$ cm   |                    |                    |
| max. TD  | 200 k ${f \Omega}$ cm                        | 200 k $oldsymbol{\Omega}$ cm          | 200 k $oldsymbol{\Omega}$ cm          |                    |                    |
| k = 1    | $0.200 - 2.000 \mathrm{k}\Omega \mathrm{cm}$ | $2.00-20.00~\text{k}\Omega~\text{cm}$ | $20.0-200.0~\text{k}\Omega~\text{cm}$ |                    |                    |
| max. TD  | $0.200~\text{k}\Omega$ cm                    | $2.00~\text{k}\Omega$ cm              | 20.0 k $oldsymbol{\Omega}$ cm         |                    |                    |

1) The measuring range is adapted automatically to achieve maximum precision and resolution via the internal switching steps.

Conductivity factory setting:  $0/4 \text{ mA} \rightarrow 0 \text{ mS}$ 20 mA  $\rightarrow$  MR end value

Factory setting  $M\Omega$  $0/4 \ \mu A \rightarrow MR$  start value  $20 \text{ mA} \rightarrow \text{MR}$  end value

#### Example: Measuring range allocation of a sensor with CLS 52, rising characteristic

- The measuring range is determined by defining the conductivity values at 0 mA, 4 mA and 20 mA.
- If 300 µS/cm is specified for the 20 mA value, the 0/4 mA value must be at least  $200 \,\mu$ S/cm (TD for switching step 1) smaller.
- The difference between the 20 mA value and the 0/4 mA value must be greater than the current output spread TD of the switching step in which the 20 mA value is located.
- Possibilities 100 μS/cm ... 300 μS/cm  $0.0~\mu\text{S/cm}$  ... 300  $\mu\text{S/cm}$ or 150 µS/cm ... 300 µS/cm! but not

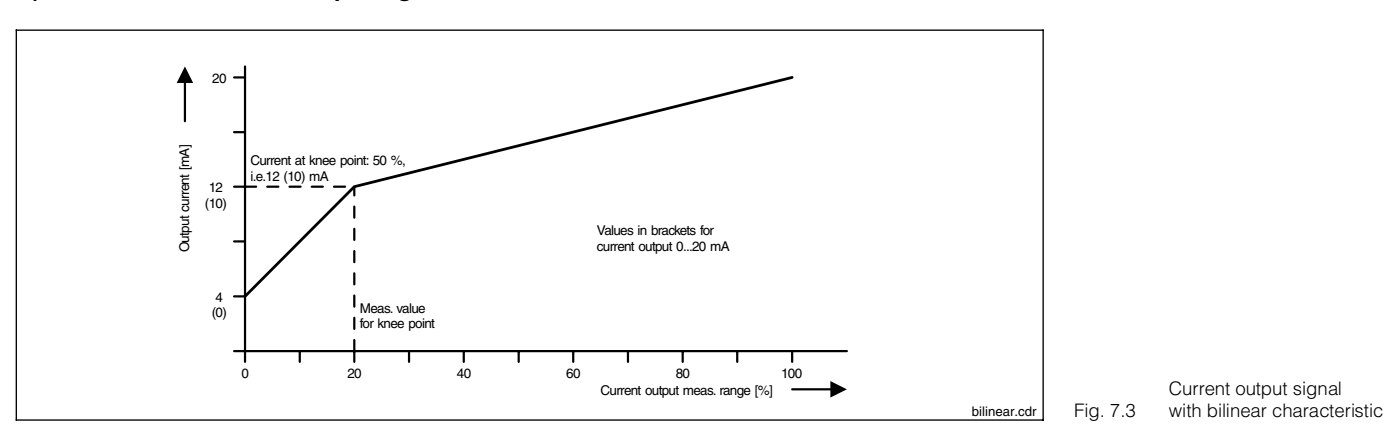

B) Bilinear current output signal characteristic

| Sensor                         | Range 20 mA input                        | Input range of knee value                 |  |  |
|--------------------------------|------------------------------------------|-------------------------------------------|--|--|
|                                | Conductivity                             |                                           |  |  |
| CLS 50                         | 200 mS/cm – 1000 mS/cm                   | 20.0 µS/cm – 200.0 mS/cm                  |  |  |
| CLS 52                         | 2.00 mS/cm – 1000 mS/cm                  | 200 µS/cm – 200.0 mS/cm                   |  |  |
| k = 0.01                       | 0.200 μS/cm – 200.0 μS/cm                | 20.0 nS/cm – 20.00 µS/cm                  |  |  |
| k = 0.1                        | 2.00 μS/cm – 2000 μS/cm                  | 0.200 μS/cm – 200.0 μS/cm                 |  |  |
| k = 1                          | 20.0 µS/cm – 20.00 mS/cm                 | 2.00 μS/cm – 2000 μS/cm                   |  |  |
| k = 10 200 μS/cm – 200.0 mS/cm |                                          | 20.0 µS/cm – 20.00 mS/cm                  |  |  |
|                                | ΜΩ                                       |                                           |  |  |
| k = 0.01                       | 200 k $\Omega$ cm – 20.00 M $\Omega$ cm  | 20.0 k $\Omega$ cm – 2000 k $\Omega$ cm   |  |  |
| k = 0.1                        | 20.0 k $\Omega$ cm – 2000 k $\Omega$ cm  | 2.00 k $\Omega$ cm – 200.0 k $\Omega$ cm  |  |  |
| k = 1                          | 2.00 k $\Omega$ cm – 200.0 k $\Omega$ cm | 0.200 k $\Omega$ cm – 20.00 k $\Omega$ cm |  |  |

The minimum current output spread TD is determined by the switching step in which the knee point is located. It is 10% of the switching step end value (see Table »linear«).

The measured value for the knee point must be less than (20 mA value - TD).

The 0/4 mA value must always be defined as 0 S/cm.

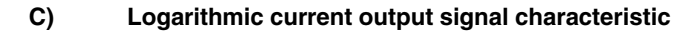

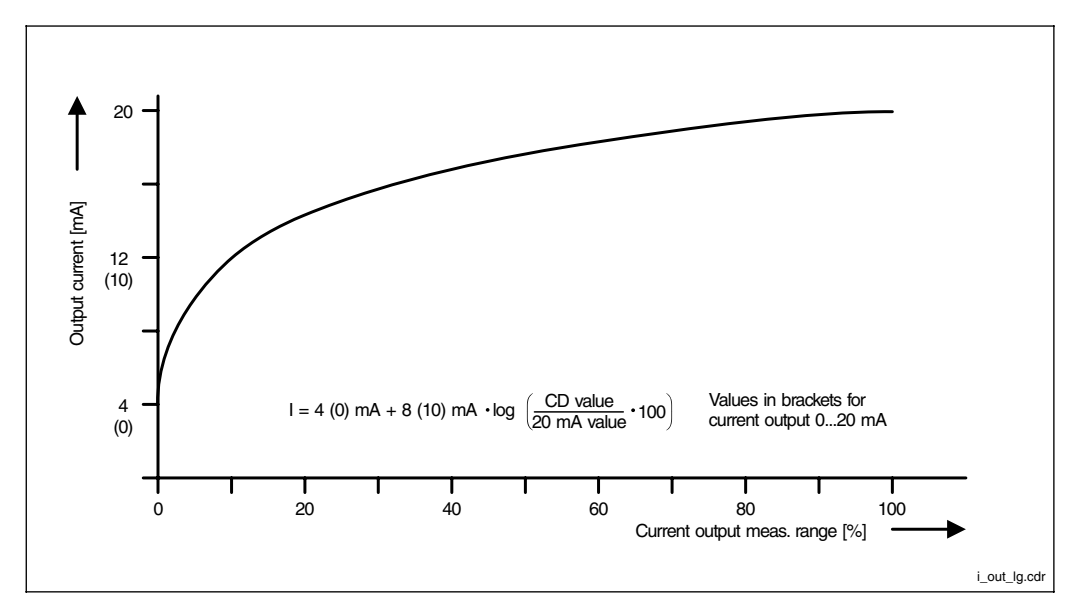

Current output signal with logarithmic Fig. 7.4 characteristic

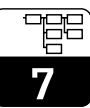

| Sensor   | Range 20 mA input                        |
|----------|------------------------------------------|
|          | Conductivity                             |
| CLS 50   | 200 µS/cm – 1000 mS/cm                   |
| CLS 52   | 2.00 mS/cm – 1000 mS/cm                  |
| k = 0.01 | 0.200 μS/cm – 200.0 μS/cm                |
| k = 0.1  | 2.00 μS/cm – 2000 μS/cm                  |
| k = 1    | 20.0 µS/cm – 20.00 mS/cm                 |
| k = 10   | 200 µS/cm – 200.0 mS/cm                  |
|          | ΜΩ                                       |
| k = 0.01 | 200 k $\Omega$ cm – 20.00 M $\Omega$ cm  |
| k = 0.1  | 20.0 k $\Omega$ cm – 2000 k $\Omega$ cm  |
| k = 1    | 2.00 k $\Omega$ cm – 200.0 k $\Omega$ cm |

The 0/4 mA value is automatically set to  $\,$  1% of the 20 mA value.

#### D) Freely selectable current output characteristic

A current output table containing up to 21 elements is provided to implement any other output characteristics:

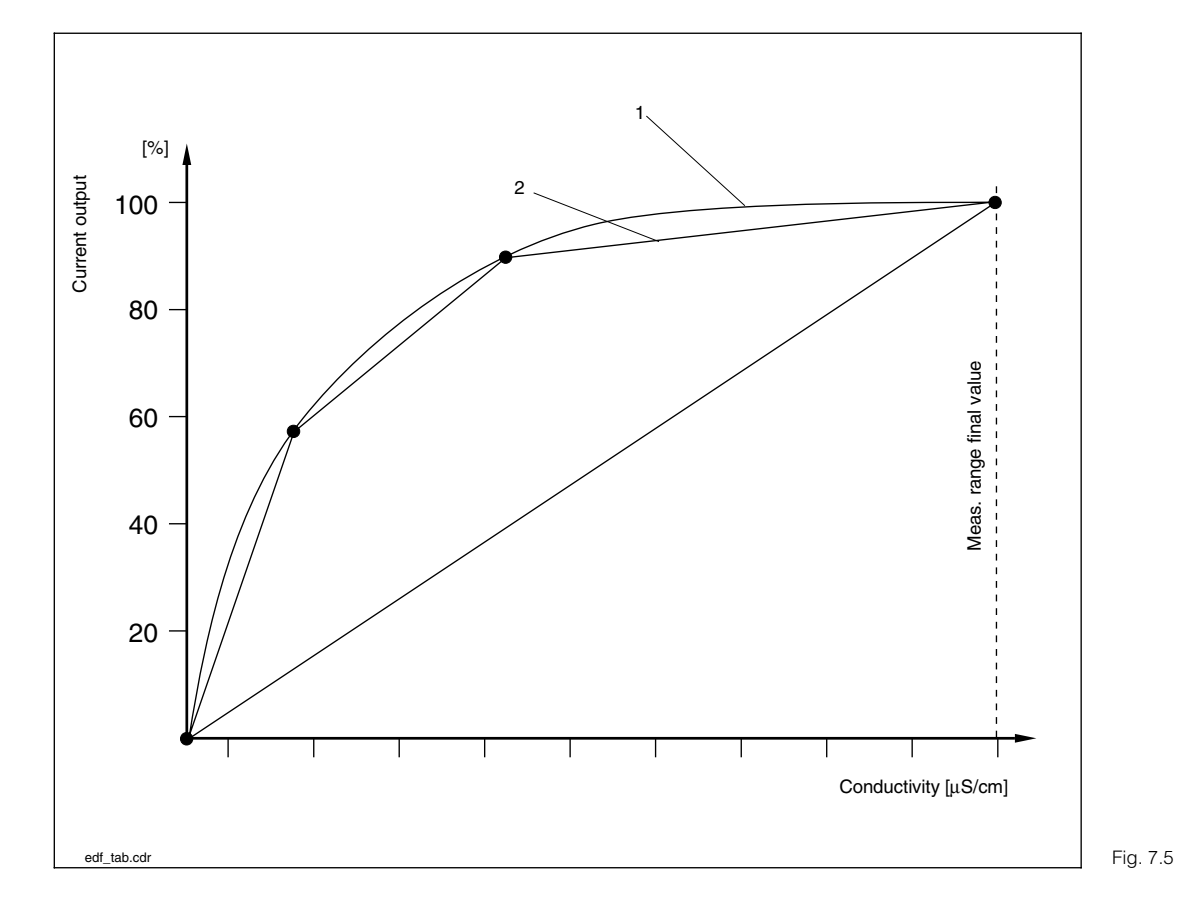

Example of characteristic with 2 and 4 support points

1: real curve 2: interpolated curve

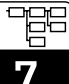

Example of a current output table for log 3

| Current output [%] | Conductivity [µS/cm] | Current output [%] | Conductivity [µS/cm] |
|--------------------|----------------------|--------------------|----------------------|
| 0                  | 0.1                  | 55                 | 4.47                 |
| 5                  | 0.14                 | 60                 | 6.31                 |
| 10                 | 0.2                  | 65                 | 8.91                 |
| 15                 | 0.28                 | 70                 | 12.6                 |
| 20                 | 0.4                  | 75                 | 17.8                 |
| 25                 | 0.56                 | 80                 | 25.1                 |
| 30                 | 0.79                 | 85                 | 35.5                 |
| 35                 | 1.12                 | 90                 | 50.1                 |
| 40                 | 1.58                 | 95                 | 70.8                 |
| 45                 | 2.24                 | 100                | 100                  |
| 50                 | 3.16                 |                    |                      |

### Programming the current output table:

| Function                                               | Selection                                                                                                    | Factory setting |
|--------------------------------------------------------|----------------------------------------------------------------------------------------------------|-----------------|
| Select support point                                   | Enter number of support point 2 21                                                                                                    | 2               |
| Enter value for current output<br>(%) and conductivity | 0 100 %<br>0 Measuring value final<br>value (dependent on<br>connected sensor, see p. 43)                                                                                                    |                 |
| Status display                                         | Current output and<br>conductivity value must<br>increase from element to<br>element, otherwise an error<br>message will appear:<br>• "Percentage values<br>monotone non-increasing»<br>or<br>• "CD values monotone<br>non-increasing |                 |

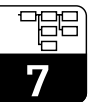

lm152e07.chp

### 7.3 Temperature compensation

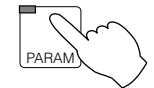

 $\rightarrow$  Instrument data

→Temperature

- $\rightarrow$  Temperature compensation 137.3.1
- $\rightarrow$  Temperature measurement  $rac{1}{3}$  7.3.2

The temperature coefficient indicates the change in conductivity per degree of temperature. It is dependent on the chemical composition of the solution and on its concentration and temperature).

Salt solutions (NaCl) have a non-linear temperature coefficient. The NaCl characteristic at 18 °C (as per IEC 746 for low concentrations) is stored in the instrument.

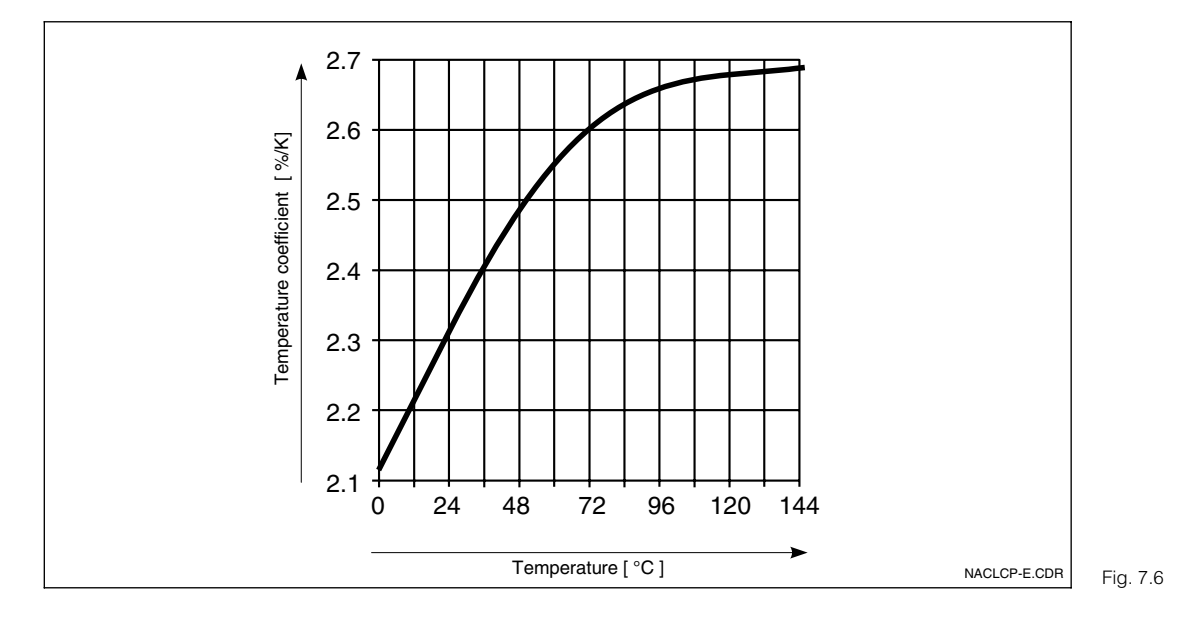

Dependence of temperature coefficient on temperature in NaCl solutions

### 7.3.1 Temperature compensation

| Function                                                                                     | Selection <sup>1</sup>                                                                            | Factory setting      |  |  |
|----------------------------------------------------------------------------------------------|---------------------------------------------------------------------------------------------------|----------------------|--|--|
| Measuring range selection with activated remote switch-over                                  | Measuring ranges 1 4                                                                              | Measuring<br>range 1 |  |  |
| Type of temperature compensation (for conductivity)                                          | No comp., linear, NaCl as per IEC 746,<br>Tc table, ultrapure water NaCl,<br>ultrapure water USER | linear               |  |  |
| Type of temperature compensation (for resistance)                                            | No comp., linear,<br>Ultrapure water NaCl                                                         | linear               |  |  |
| Type of temperature compensation (for concentration measurement)                             | No comp.,<br>Substance table (see Chapter 7.6)                                                    | No comp.             |  |  |
|                                                                                              | If »linear« selected                                                                              |                      |  |  |
| Enter reference temperature                                                                  | –35.0 +250.0 °C                                                                                   | 25.0 °C              |  |  |
| Enter temperature coefficient                                                                | 0.00 10.00 % / K                                                                                  | 2.10 % / K           |  |  |
| If »NaCI as per IEC 7                                                                        | <                                                                                                 |                      |  |  |
| No other settings necessary                                                                  |                                                                                                   |                      |  |  |
| If »Tc table« selected or »ultrapure water USER«                                             |                                                                                                   |                      |  |  |
| Substance selection Tc table                                                                 | NaOH<br>HNO3<br>H3PO4<br>H2SO4<br>USER1 USER4 (freely selectable)                                 | NaOH                 |  |  |
| Substance selection ultrapure water<br>USER                                                  | pure HCI (ultrapure water with traces<br>of HCI)<br>USER2 USER4                                   | pure HCI             |  |  |
| Enter substance name for selected,<br>freely definable substance (USER1<br>USER4)            | 0 9; a Z (max. 5 digits)                                                                          | USER1                |  |  |
| Enter number of support points for Tc table                                                  | 2 10                                                                                              | 2                    |  |  |
| At each support point a temperature coefficient is assigned a temperature value <sup>2</sup> | TemperatureTemp. coefficient000.0 °C00.00 % / K                                                   |                      |  |  |

<sup>1</sup> Select value by using  $\uparrow \downarrow \ll$  keys.

Press » $\rightarrow$ « to access Edit mode.

Confirm edited value by pressing »E«.

Select other values using »↑↓« keys

or confirm all settings by pressing  $\ensuremath{\,^{\ensuremath{\mathsf{w}}}}\xspace{\mathsf{E}}\xspace{\mathsf{K}}\xspace{\mathsf{K}}$  .

<sup>2</sup> The temperature values must be entered strictly monotonic increasing and with a difference of minimum 10 K. The Tc values are not subject to check. After entry of a Tc table, it is checked for validity.

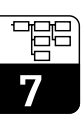

### 7.3.2 Temperature measurement

For the temperature measurement, a temperature compensation must be carried out either manually or automatically.

#### Manual temperature compensation (MTC):

Without temperature sensor. Enter the process temperature directly within the range from -35 °C to 250 °C.

Proceed as follows:

- Select »MTC«
- from the Temperature measurement menu
  Enter the known process temperature in the »MTC temp.« field
- For differential measurements: repeat the procedure for the second measuring point

Note:

At »MTC« no current output is available for temperature. This applies as well, if a completely installed measuring device is switched from »ATC« to »MTC«.

#### Automatic temperature comp. (ATC):

To obtain a precise temperature measurement, you can calibrate the temperature sensor of the sensor independently of the conductivity measurement. A precision temperature sensor is required to carry out the comparative measurement. The temperature of the measurement solution must be within the temperature measuring range of –35 °C to 250 °C. The calibration involves shifting the Pt 100 characteristic to the temperature level measured.

Proceed as follows:

- Immerse the sensor in the measuring solution together with the precision temperature sensor (comparative measurement)
- Select »ATC« from the temperature measurement menu
- Enter the temperature value of the comparative measurement in the »Offset temp.« field
- For differential measurements: repeat the procedure for the second measuring point

| Function                                                           | Selection                       | Factory setting |  |
|--------------------------------------------------------------------|---------------------------------|-----------------|--|
| Type of temperature compensation                                   | manual (MTC)<br>automatic (ATC) | automatic (ATC) |  |
| lf »au                                                             | tomatic (ATC)« selected         |                 |  |
| Enter actual temperature value for channel 1                       | −35.0 +250.0 °C                 |                 |  |
| Display temperature 1, offset 1                                    | no selection                    |                 |  |
| Enter actual temperature value for channel 2 (only for difference) | −35.0 +250.0 °C                 |                 |  |
| Display temperature 2, offset 2<br>(only for difference)           | no selection                    |                 |  |
| If »manual (MTC)« selected                                         |                                 |                 |  |
| Enter MTC temperature                                              | –35.0 +250.0 °C                 | 25.0 °C         |  |
| Enter MTC temperature<br>Channel 2 (only difference)               | –35.0 +250.0 °C                 | 25.0 °C         |  |

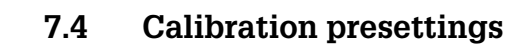

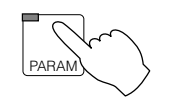

 $\rightarrow$  Instrument data

 $\rightarrow$  Calibration

| Function                                                 | Selection       | Factory setting |
|----------------------------------------------------------|-----------------|-----------------|
| Hold for calibration                                     | yes, no         | yes             |
| Enter temperature coefficient Tc of calibration solution | 0.00 10.00 %/K  | 2.10 %/K        |
| Enter temperature of calibration solution (only for MTC) | −35.0 +250.0 °C | 25.0 °C         |

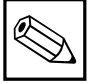

### 7.5 Clean function

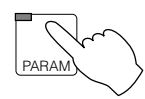

 $\rightarrow$  Instrument data

 $\rightarrow$  Chemoclean

The »Chemoclean« clean function requires a device with a total of five output contacts.

The CLA 111 assembly and the CLR 30 spray head are required to automate the cleaning functions.

Contact 3 (terminal 91/92) is used for the motive water, contact 4 (terminal 93/94) is for dosing of cleaner.

The »Chemoclean« clean function must be set in the »System configuration / Output contacts« menu (see Chapter 7.1.4).

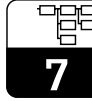

| m152e07.chp |  |
|-------------|--|
|             |  |

| Function                                              | Selection                                                              | Factory setting      |
|-------------------------------------------------------|------------------------------------------------------------------------|----------------------|
| Switch on/off clean function, set parameters          | Automatic ON<br>Automatic OFF<br>Settings                              | Automatic OFF        |
|                                                       | f "Setting» selected                                                   |                      |
| Type of cleaning program                              | Interval cleaning, Week program                                        | Interval<br>cleaning |
| lf »In                                                | terval cleaning« selected                                              |                      |
| Cleaning cycle                                        | 0.1 99 h (resolution 0.1 h / 6 min)                                    | 8 h                  |
| lf »N                                                 | /eek program« selected                                                 |                      |
| Parameter week program                                | Set, Cancel                                                            | Set                  |
| Week program                                          | Number of starts (0 12)<br>individually for every weekday<br>(Mon Sun) | 0                    |
| Day program                                           | Start time individually for every start number                         | 00 h 00 min          |
| Next day                                              | Edit next weekday, Cancel                                              |                      |
| Pre-rinse time                                        | 0 999 s                                                                | 10 s                 |
| Cleaning time                                         | 0 999 s                                                                | 5 s                  |
| Post-rinse time                                       | 0 999 s                                                                | 10 s                 |
| Repeat rate                                           | 0 5 times                                                              | 0                    |
| Number of cleaning cycles without cleaning agent      | 0 9 times                                                              | 0                    |
| Hold for Chemoclean                                   | ON, OFF                                                                | ON                   |
| Hold continuation time<br>(measurement settling time) | 0 999 s                                                                | 10 s                 |
| Total cleaning time                                   | no selection                                                           | 00 h 00 m 00 s       |

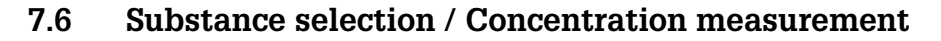

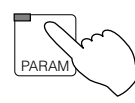

 $\rightarrow$  Instrument data

→ Substance selection

Note:

This menu only appears when the concentration measurement is set as the measuring type (see Parameter menu, Chap. 7.1.1).

| Function                                                                                         | Selection                                                         | Factory setting      |
|--------------------------------------------------------------------------------------------------|-------------------------------------------------------------------|----------------------|
| Select measuring range with remote switch-over activated                                         | Measuring range 1 4                                               | Measuring<br>range 1 |
| Select substance                                                                                 | NaOH<br>HNO3<br>H3PO4<br>H2SO4<br>USER1 USER4 (freely selectable) | NaOH                 |
| F                                                                                                | ür USER1 USER4                                                    |                      |
| Enter substance name                                                                             | Substance name, max. 5 chars.<br>0 9; a Z                         | USER 1               |
| Enter number of support points for substance concentration curve                                 | Support point substance curve, 2 10                               | 2                    |
| A specific concentration is assigned to a conductivity value at every support point <sup>1</sup> | ConcentrationConductivity00.00 %0.000 mS/cm                       |                      |
| Enter number of support points for Tc table                                                      | Support points for Tc table, 2 10                                 | 2                    |
| A temperature coefficient is assigned to a temperature value for each support point <sup>2</sup> | TemperatureTemp. coefficient000.0 °C00.00 %/K                     |                      |

<sup>1</sup> Concentration values:

The entered values must be strictly monotonic increasing or decreasing.

Conductivity values:

The entered values must be strictly monotonic increasing or decreasing. They must have a minimum distance.

a) If the successive conductivity values are in the same switching range, then the minimum distance is 0.5 % of the end value of the switching range.

b) If the successive conductivity values are in different switching ranges, then the minimum distance is 0.5 % of the end value of the higher switching range.

If the mininum distance is not reached, then an error message is given and the table is marked as invalid.

| Switching range   | Minimum distance | Switching range  | Minimum distance |
|-------------------|------------------|------------------|------------------|
| 0.0 200.0 nS/cm   | 1 nS/cm          | 200 2000 µS/cm   | 10 µS/cm         |
| 0.200 2.000 µS/cm | 10 nS/cm         | 2.00 20.00 mS/cm | 100 µS/cm        |
| 2.00 20.00 µS/cm  | 100 nS/cm        | 20.0 200.0 mS/cm | 1 mS/cm          |
| 20.0 200.0 µS/cm  | 1 µS/cm          | 200 2000 mS/cm   | 10 mS/cm         |

After entry of a substance table, the table elements are checked for validity. The concentration and conductivity values are checked separately.

<sup>2</sup> The temperature values must be entered strictly monotonic increasing and with a difference of minimum 10 K. The Tc values are not subject to check. After entry of a Tc table, it is checked for validity.

lm152e08.chp

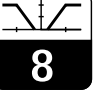

# 8 Limit configuration

### Limit contacts

Each contact is either permanently closed or permanently open.

The nature and scope of the possible settings are determined by the equipment available in your instrument as well as by the preliminary settings you have made in the System configuration / Output contacts menu. (See Chapter 7.1.4, Output contacts menu, relay allocation.)

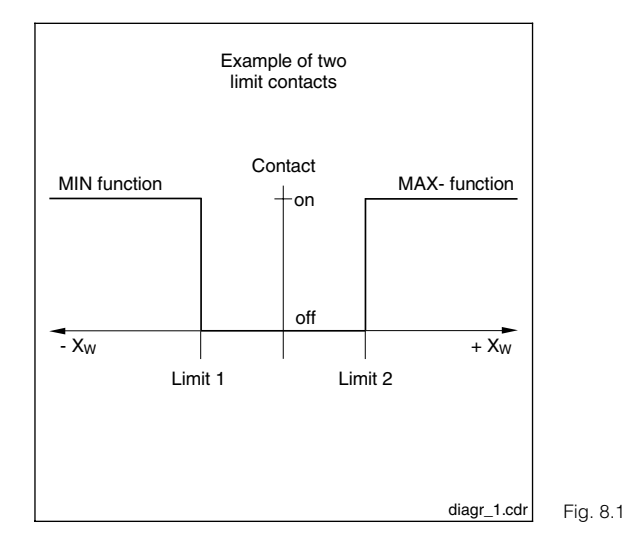

Control characteristic of a limit contactor  $X_W = \text{control deviation}$ Yh = Variable output 8

## 8.1 Instruments with two contacts

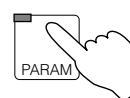

 $\rightarrow$  Instrument data

 $\rightarrow$  Limit contactor

| Function                                              | Selection                                                    | Factory setting             |  |
|-------------------------------------------------------|--------------------------------------------------------------|-----------------------------|--|
| Select group                                          | Limit configuration<br>Alarm configuration<br>Operating mode | Limit<br>configuration      |  |
| If "Lim                                               | it configuration" selected                                   | -                           |  |
| Switch on/off output                                  | on, off                                                      | off                         |  |
| Limit                                                 | see Table "Cell dependence"                                  |                             |  |
| Hysteresis                                            | see Table "Cell dependence"                                  |                             |  |
| Contact function                                      | Min function<br>Max function                                 | Min function                |  |
| On delay                                              | 0 7200 s                                                     | 0 s                         |  |
| Off delay                                             | 0 7200 s                                                     | 0 s                         |  |
| Contact type                                          | NC contact, NO contact                                       | NO contact                  |  |
| If "Alar                                              | m configuration" selected                                    |                             |  |
| Alarm threshold                                       | see Table "Cell dependence"                                  |                             |  |
| Alarm delay                                           | 0 6000 s                                                     | 0 s                         |  |
| If "Operating mode" selected                          |                                                              |                             |  |
| Switch over operating mode                            | Auto limit contactor 1<br>Manual limit contactor 1           | Manual<br>limit contactor 1 |  |
| Limit contactor manual mode<br>(if "Manual" selected) | off, on                                                      | off                         |  |

### Cell dependency

|          | Limit                 |                                              | Hysteresis                                |             | Alarm                    |             |
|----------|-----------------------|----------------------------------------------|-------------------------------------------|-------------|--------------------------|-------------|
|          | Selection             | Default                                      | Selection                                 | Default     | Selection                | Default     |
| CLS 50   | 0 µS/cm – 1000 mS/cm  | Limit 1: 50.0 mS/cm<br>Limit 2: 950 mS/cm    | 0.1 µS/cm – 200.0 mS/cm                   | 20.00 mS/cm | 0.1 µS/cm – 1000 mS/cm   | 50.0 mS/cm  |
| CLS 52   | 0 µS/cm – 1000 mS/cm  | Limit 1: 50.0 mS/cm<br>Limit 2: 950 mS/cm    | 1 µS/cm – 200.0 mS/cm                     | 20.00 mS/cm | 1 µS/cm – 1000 mS/cm     | 50.0 mS/cm  |
| k = 0.01 | 0 nS/cm – 200.0 µS/cm | Limit 1: 10.00 µS/cm<br>Limit 2: 190.0 µS/cm | $0.1\text{nS/cm}$ – $20.00\mu\text{S/cm}$ | 2.000 µS/cm | 0.1 nS/cm – 200.0 µS/cm  | 10.0 µS/cm  |
| k = 0.1  | 0 μS/cm – 2000 μS/cm  | Limit 1: 100.0 µS/cm<br>Limit 2: 1900 µS/cm  | 0.001 μS/cm – 200.0 μS/cm                 | 20.00 µS/cm | 0.001 μS/cm – 2000 μS/cm | 100.0 µS/cm |
| k = 1    | 0 µS/cm – 20.00 mS/cm | Limit 1: 1000 µS/cm<br>Limit 2: 19.00 mS/cm  | 0.01 μS/cm – 2000 μS/cm                   | 200.0 µS/cm | 0.01 µS/cm – 20.00 mS/cm | 1000 µS/cm  |

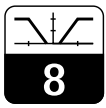

### lm152e08.chp

## 8.2 Instruments with five contacts

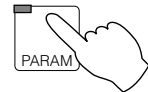

 $\rightarrow$  Instrument data

 $\rightarrow$  Limit contactor

| Function                                     | Selection                                                    | Default                          |
|----------------------------------------------|--------------------------------------------------------------|----------------------------------|
| Select group                                 | Limit configuration<br>Alarm configuration<br>Operating mode | Limit<br>configuration           |
|                                              | f "Limit configuration"                                      |                                  |
| Select limit contactor                       | Limit contactor 1<br>Limit contactor 2                       | Limit<br>contactor 1             |
| Switch on/off output                         | off, on                                                      | 1: on<br>2: off                  |
| Limit                                        | see Table "Cell dependence" (S. 54)                          |                                  |
| Hysteresis                                   | see Table "Cell dependence" (S. 54)                          |                                  |
| Contact function                             | Min function<br>Max function                                 | 1:Min function<br>2:Max function |
| On delay                                     | 0 7200 s                                                     | 0 s                              |
| Off delay                                    | 0 7200 s                                                     | 0 s                              |
| Contact type                                 | NC contact, NO contact                                       | NO contact                       |
| If "Ala                                      | rm configuration" selected                                   |                                  |
| Select alarm contact                         | Alarm 1<br>Alarm 2                                           | Alarm 1                          |
| Alarm threshold                              | see Table "Cell dependence" (S. 54)                          |                                  |
| Alarm delay                                  | 0 6000 s                                                     | 0 s                              |
|                                              | If "Operating mode"                                          |                                  |
| Select limit contactor                       | Limit contactor 1<br>Limit contactor 2                       | Limit<br>contactor 1             |
| Switch over operating mode                   | Auto limit contactor 1 / 2<br>Manual limit contactor 1 / 2   | Manual                           |
| Limit contactor manual mode<br>(If "Manual") | off, on                                                      | off                              |

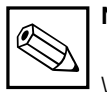

### Note:

With differential instruments (= differential measurement), all contact settings (limits, alarm, etc.) refer to the differential value, not to the absolute cond. value.

### 8.3 USP function (conductive)

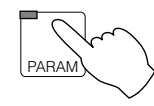

 $\rightarrow$  Instrument data

 $\rightarrow$  USP contact

According to USP guidelines ("United States Pharmacopeia"), the Mycom CLM 152 can measure and monitor non-compensated conductivity.

The USP option meets the requirement both for performing a measurement and for monitoring deviations.

Measurement requirement for USP

Proceed as follows to carry out the measurement:

Carry out a non-compensated measurement and compare the current measured value with a reference value (see Table) for pure water. If the measured value deviate upwards, an alarm is generated via the USP contact.

The measuring transmitter must meet the following USP requirements for a quasi substitute compensation:

Monitoring is automatic and can be selected via the Instrument data menu. The user-selected setting for temperature compensation has no impact on the monitoring function.

- Temperature measurement at point of conductivity measurement
- Round off temperature to next 5 °C step
- Determine the valid monitoring value from a table (see Table below)
- Alarm is generated if limit is exceeded
- Measuring instrument must be able to measure uncompensated conductivity / resistance
- Accuracy 0.1 µS / cm determined with a simulation resistance with an accuracy of 0.1 %
- Maximum 2 % deviation of cell constant of sensor (requirement on the sensor)
- Adequate measuring range dynamics

Conductivity [µS/cm] Temperature [°C] Temperature [°C] Conductivity [µS/cm] 0 0.6 55 2.1 5 0.8 60 2.2 10 0.9 65 2.4 15 1.0 70 2.5 20 75 1.1 2.7 25 1.3 80 2.7 30 1.4 85 2.7 35 1.5 90 2.7 1.7 40 95 2.9 45 1.8 100 3.1

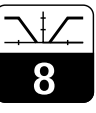

#### lm152e08.chp

### The USP function can be activated from

the Instrument data/USP menu.

After activation, you can make the following settings:

| Function   | Selection                                  | Factory setting |
|------------|--------------------------------------------|-----------------|
| On delay   | 0 60 s                                     | 0 s             |
| Hysteresis | Setting range sensor-dependent (see Table) | 0 μS/cm         |

| Cell     | MR 1 <sup>1)</sup> | MR 2 <sup>1)</sup> | MR 3 <sup>1)</sup> | MR 4 <sup>1)</sup> |
|----------|--------------------|--------------------|--------------------|--------------------|
| k = 0.01 | 0.0 200.0 nS/cm    | 0.200 2.000 µS/cm  | 2.00 20.00 µS/cm   | 20.0 200.0 µS/cm   |
| k = 0.1  | 0.000 2.000 µS/cm  | 2.00 20.00 µS/cm   | 20.0 200.0 µS/cm   | 200 2000 µS/cm     |
| k = 1    | 0.00 20.00 µS/cm   | 20.0 200.0 µS/cm   | 200 2000 µS/cm     | 2.00 20.00 mS/cm   |
| k = 10   | 0.0 200.0 µS/cm    | 200 2000.0 µS/cm   | 2.00 20.00 mS/cm   | 20.0 200.0 mS/cm   |

<sup>1)</sup> The selection of measuring range is executed automatically with internal measuring steps to ensure optimum accuracy and resolution.

# 9 Calibration

### 9.1 Entering a code

Enter a code and confirm by pressing E to access the sub-levels of the menus. The levels are then enabled (see Chapter 6.6). You can select all the calibration functions using the repairman or the specialist code.

The system requests you to enter the code when you entered a repairman or a specialist code under Instrument data / System configuration.

### 9.2 Inductive calibration

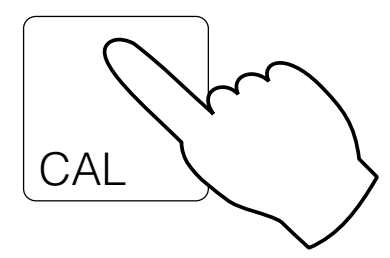

| → Enter cell constant                 | 🖙 9.2.1  |
|---------------------------------------|----------|
| $\rightarrow$ Determine cell constant | IS 9.2.2 |

- $\rightarrow$  Enter adaptation factor  $\blacksquare$  9.2.3
- $\rightarrow$  Determine adaptation factor  $\blacksquare$  9.2.3

### 9.2.1 Entering the cell constant

| Function                               | Selection             | Default    |
|----------------------------------------|-----------------------|------------|
| Select sensor (not for single-circuit) | Sensor 1<br>Sensor 2  | Sensor 1   |
| Fine-adjust cell constant<br>CLS 52    | 5.000 1/cm 7.000 1/cm | 5.9 1/cm   |
| Fine-adjust cell constant<br>CLS 50    | 1.000 1/cm 3.000 1/cm | 1.980 1/cm |

When you select the corresponding sensor (CLS 50 or CLS 52) from the System configuration menu (see Chapter 7.1), a value for the cell constant is defaulted. However, you can still edit this value for fine adjustment.

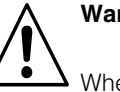

### Warning:

• When the Chemoclean function is activated, the automatic cleaning function is disabled automatically with the start of calibration. It is re-enabled at the end of the calibration function.

lm152e09.chp

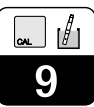

### 9.2.2 Determining the cell constant

Measure the conductivity of a calibration solution (of precisely known conductivity) (see Chap. 3.7.2):

When you set the display to the conductivity of the calibration solution, the instrument then calculates the cell constant. Proceed as follows:

- Select the sensor you want to calibrate (only for differential measurements)
- Clean the sensor
- Place the sensor and, if necessary, the temperature sensor in the calibration solution
- Start the calibration by pressing »E«
   ⇒ The measured value of the calibration solution is displayed

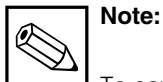

To carry out a high-precision calibration, the temperature influence of the temperature difference in relation to the reference temperature must be eliminated, i.e. calibration must take place at the reference temperature. If this is not possible, you can enter the calibration temperature and the Tc value of the calibration solution in the »Instrument data / Calibration« menu.

- Wait until the measured value stabilises
- Accept the measured value by pressing »E«
- Set the precise value of the calibration solution by pressing the arrow keys
- Confirm the input by pressing »E«
   ⇒ The calculated cell constant is displayed
- End the calibration or repeat the procedure

If you select »End cal.«, the cell constant just calculated is accepted and the system then switches to Measuring mode.

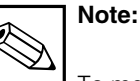

To measure the precise temperature, the temperature sensor must be checked and, if necessary, calibrated in the »Instrument data / Temperature«menu every time before the conductivity measurement is calibrated.

| Function                                                                   | Selection                                                       | Default                                                 |
|----------------------------------------------------------------------------|-----------------------------------------------------------------|---------------------------------------------------------|
| Select sensor (not for single-circuit)                                     | Sensor 1<br>Sensor 2                                            | Sensor 1                                                |
| Message                                                                    |                                                                 | Clean sensor<br>and place in<br>calibration<br>solution |
| Display conductivity of calibration<br>solution<br>current Tc, temperature |                                                                 |                                                         |
| Enter setpoint of calibration solution                                     | 0 μS/cm 1000 mS/cm                                              | current<br>measured value                               |
| Display cell constant                                                      |                                                                 | x.xxx 1/cm                                              |
| Calibrate                                                                  | End Cal.<br>Repeat Cal.<br>Cal. channel 2 (only for difference) | End Cal.                                                |

Continued on next page

| Table continued                                       |                     |          |  |
|-------------------------------------------------------|---------------------|----------|--|
| Function                                              | Selection           | Default  |  |
| If                                                    | »End Cal.« selected |          |  |
| Return to Measuring mode                              |                     |          |  |
| If »Repeat Cal.« selected                             |                     |          |  |
| Calibrate Sensor 1<br>Return to Select sensor (above) |                     | Sensor 1 |  |
| If »Cal. channel 2" selected                          |                     |          |  |
| Calibrate sensor 2<br>Return to Select sensor (above) |                     | Sensor 2 |  |

### 9.2.3 Adaptation factor

When installed in confined spaces, the sensor may be influenced through the pipe wall, resulting in inaccurate measurements. This can be compensated for by entering an adaptation factor.

#### Entering the adaptation factor

| Function                               | Selection            | Default  |
|----------------------------------------|----------------------|----------|
| Select sensor (not for single-circuit) | Sensor 1<br>Sensor 2 | Sensor 1 |
| Enter adaptation factor                | 0.001 50.000         | 1.000    |

Remark: The adaptation factor for the CLS 52 sensor is for pipes ≥ DN 65 = 1 (all sensor versions)

Set an adaptation factor of 0.990 for DN 40 pipes

With CLS 50 a minimum pipe diameter of DN 80 is necessary, if the pipe diameter is less than DN 110 the adaption factor must be fitted

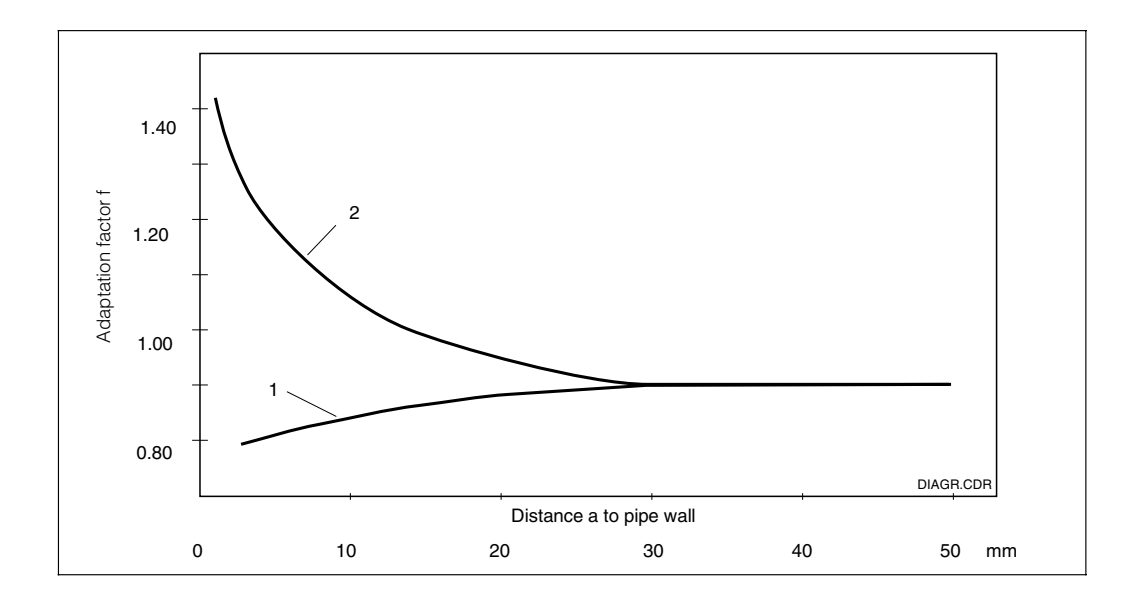

Adaptation factor as factor of distance a to pipe wall 1: conductive pipe wall 2: insulating pipe wall

Fig. 9.1

lm152e09.chp

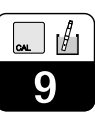

#### Determining the adaptation factor

| Function                                                                   | Selection                                                       | Default                 |  |
|----------------------------------------------------------------------------|-----------------------------------------------------------------|-------------------------|--|
| Select sensor (not for single-circuit)                                     | Sensor 1<br>Sensor 2                                            | Sensor 1                |  |
| Message                                                                    |                                                                 | Leave sensor in process |  |
| Display conductivity of calibration<br>solution<br>current Tc, temperature |                                                                 |                         |  |
| Enter setpoint of calibration solution                                     | 0 μS/cm 1000 mS/cm                                              | Current measured value  |  |
| Display adaptation factor                                                  |                                                                 | xx.xxx                  |  |
| Calibrate                                                                  | End Cal.<br>Repeat Cal.<br>Cal. channel 2 (only for difference) | End Cal.                |  |
| lf                                                                         | »End Cal.« selected                                             |                         |  |
| Return to Measuring mode                                                   |                                                                 |                         |  |
| lf »                                                                       | Repeat Cal.« selected                                           |                         |  |
| Calibrate sensor 1<br>Return to Select sensor (above)                      |                                                                 | Sensor 1                |  |
| If »Cal. channel 2« selected (only for difference)                         |                                                                 |                         |  |
| Calibrate sensor 2<br>Return to Select sensor (above)                      |                                                                 | Sensor 2                |  |

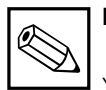

### Note:

You can lead the air set in menu service / special function / optimisation

### 9.3 Conductive calibration

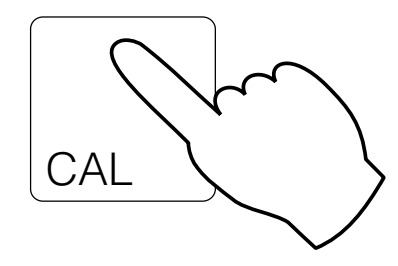

| $\rightarrow$ Enter cell constant     | ☞ 9.3.1          |
|---------------------------------------|------------------|
| $\rightarrow$ Determine cell constant | <b>I</b> ☞ 9.3.2 |

### 9.3.1 Numerical calibration by entering the cell constants

The cell constant is measured precisely at the factory and is entered directly in cm<sup>-1</sup>. For differential measurements, enter the cell constant separately for each sensor.

| Cell constant         | Input range                    |  |  |  |  |  |  |
|-----------------------|--------------------------------|--|--|--|--|--|--|
| 0.01 cm <sup>-1</sup> | 0.0005 0.0500 cm <sup>-1</sup> |  |  |  |  |  |  |
| 0.1 cm <sup>-1</sup>  | 0.050 0.500 cm <sup>-1</sup>   |  |  |  |  |  |  |
| 1 cm <sup>-1</sup>    | 0.500 5.000 cm <sup>-1</sup>   |  |  |  |  |  |  |
| 10 cm <sup>-1</sup>   | 5.00 99.99 cm <sup>-1</sup>    |  |  |  |  |  |  |

### 9.3.2 Wet calibration for determining the recent cell constants

The conductivity of a calibration (at precisely known conductivity) is measured (for calibration solutions, see Chapter 3.7.2). The display is set to the conductivity of the calibration solution and the instrument then calculates the cell constant. Proceed as follows:

- For differential measurements: Select the sensor for calibration
- Clean the sensor
- Place the sensor and, if necessary, the temperature sensor in the calibration solution
- Start the calibration by pressing »E«
- Display measured value of calibration solution, ATC/MTC, Temp, Tc of calibration solution
- Wait until the measured value stabilises
- Accept the measured value by pressing »E«
- Set the setpoint

Set the precise value of the calibration solution by using the arrow keys, input range:

| k = 0.01 | 0 – 200.0 µS/cm                                                           |
|----------|---------------------------------------------------------------------------|
| k = 0.1  | 0–2000 µS/cm                                                              |
| k = 1    | 0 – 20.00 mS/cm                                                           |
| k = 10   | 0 – 200.0 mS/cm                                                           |
| k = 0.01 | 20 k $\Omega$ cm – 20.00 M $\Omega$ cm                                    |
| k = 0.1  | $2.00~\mathrm{k}\Omega~\mathrm{cm}$ – $2000~\mathrm{k}\Omega~\mathrm{cm}$ |
| k = 1    | $0.200 \text{ k}\Omega \text{ cm} - 200.0 \text{ k}\Omega \text{ cm}$     |

- Confirm entry by pressing »E«
- Display calculated cell constant
- End or repeat calibration

If you select »End cal.«, the new cell constant calculated is accepted and the system switches to Measuring mode.

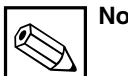

# Note:

To carry out a high-precision calibration, the temperature influence of the temperature difference in relation to the reference temperature must be eliminated, i.e. calibration must take place at the reference temperature. If this is not possible, you can enter the calibration temperature or the Tc value of the calibration solution in the »Instrument data / Calibration« menu.

To measure the precise temperature, the temperature sensor must be checked and calibrated in the »Instrument data / Temperature« menu every time before the conductivity measurement is calibrated.

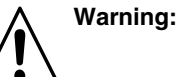

When the Chemoclean function is activated, the automatic cleaning function is disabled automatically with the start of calibration. It is re-enabled at the end of the calibration function.

PROFIBUS<sup>®</sup> interface

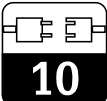

lm152e10.chp

# **10 PROFIBUS**<sup>®</sup> interface

### 10.1 FCYP module

In the simplest case, the complete measuring cell consists of the Mycom CLM 152 and the FCYP module (see Chapter 4, Fig. 4.12), a bus coupler, a PLC or a PC with the Commuwin II operating system and a PROFIBUS-PA terminating resistor. The maximum number of measuring transmitters in one bus segment is determined by their current drain, the performance of the bus coupler and the necessary bus length, see TI 260F/00/en. Normally, you can operate a maximum of 32 Mycom CLM 152 instruments in non-Ex applications in one bus segment.

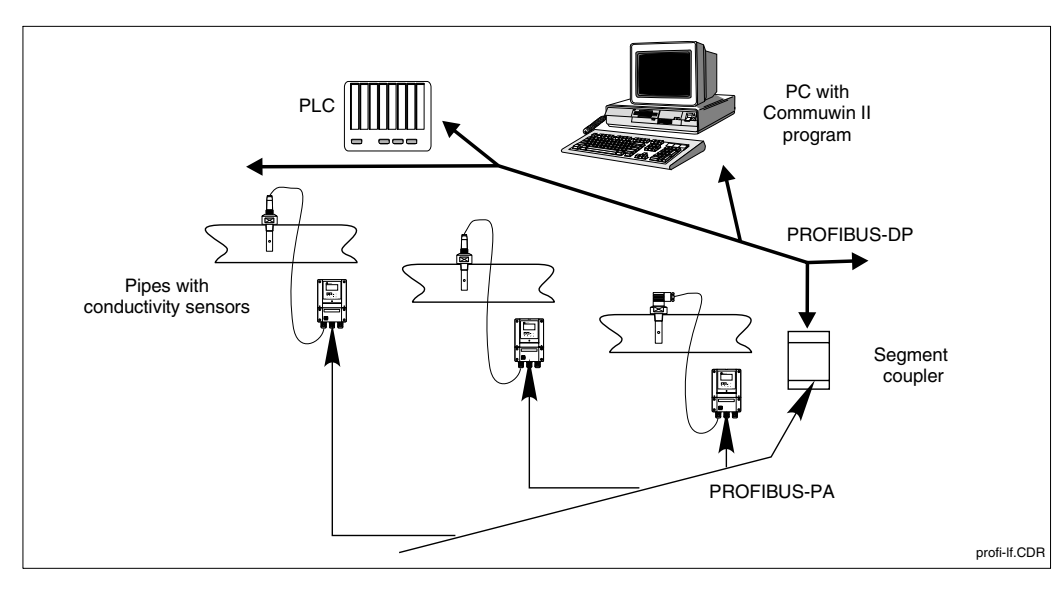

Mycom CLM 152 measuring transmitter with Fig. 10.1 PROFIBUS-PAprotocol

### 10.2 Bus cable

Screened, twisted-pair cable should be used in new installations (e.g. Belden 3097A, Siemens 6xV 1830-5AH10). The FISCO model (explosion protection) stipulated the following characteristics:

### **Cable connection**

The bus line also carries the auxiliary energy for the PROFIBUS<sup>®</sup> plug-in card and is connected as follows:

- Insert cable through cable entry (e.g. Beldon 3097A, Siemens 6xV 1830-5AH10)
- Connect bus cable to terminals (see Fig. 4.12)
   Terminal 99 PA+
   Terminal 98 PA (Polarity reversal has no effect on operation.)
- Connect screen to internal earthing terminal
- Connect external earthing terminal to potential matching line.

 Loop impedance (DC): 15 ... 150 Ω/km, Inductance/unit length: 0.4 ... 1 mH/km, Capacitance/unit length: 80 ... 200 nF/km

Please refer to TI 260F/00/en Project panning notes for PROFIBUS-PA and the PROFIBUS-PA specification for information on setup and network earth.

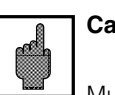

Caution:

Multiple earthing of the protective screen in explosion protection applications is only permissible in special cases.

10

### 10.3 Bus address

Every instrument is assigned a unique bus address:

- → set address (1 to 126) at switches 1-7
  → Set switch 8 to OFF:
  - The address set on the DIL switches 1-7 is valid.
- → Set switch 8 to ON: (default) The address set in the control menu or via the interface is valid.

Setting the PROFIBUS<sup>®</sup> address (menu selection):

- Param (Specialist)
- Instrument data
- System configuration
- General settings

General settings → PROFIBUS<sup>®</sup> address (default 126)

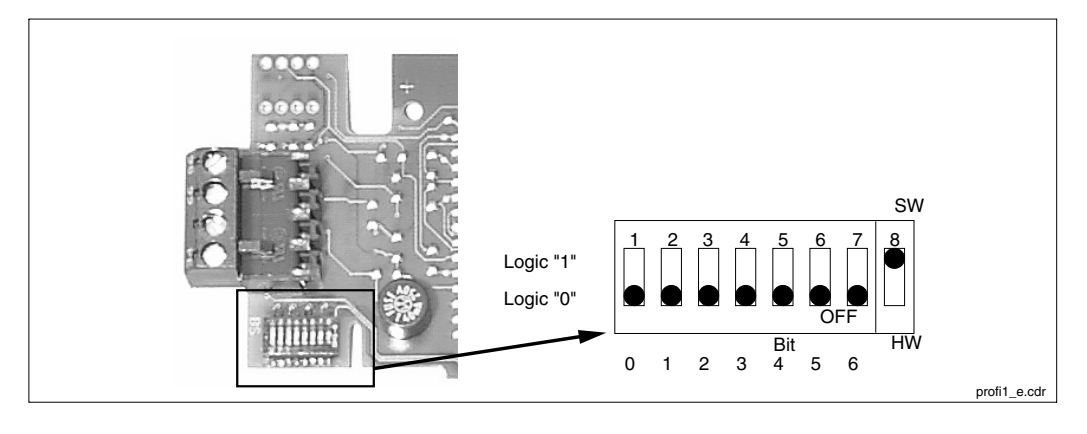

Detail of PROFIBUS<sup>®</sup> card in Mycom with view of address 126 (software Fig. 10.2 address in factory setting)

#### Address examples

Factory setting Software address (SW) (default: 126<sub>d</sub>) (Hardware setting is ignored!)

Software address (default: 126<sub>d</sub>) (Hardware setting 2d is ignored!)

Hardware address (HW) Address:  $2_d$ 

Hardware address Address: 6<sub>d</sub>

Hardware address Address: 64<sub>d</sub>

Software address Address: 126<sub>d</sub> (default after switch-over from HW to SW)

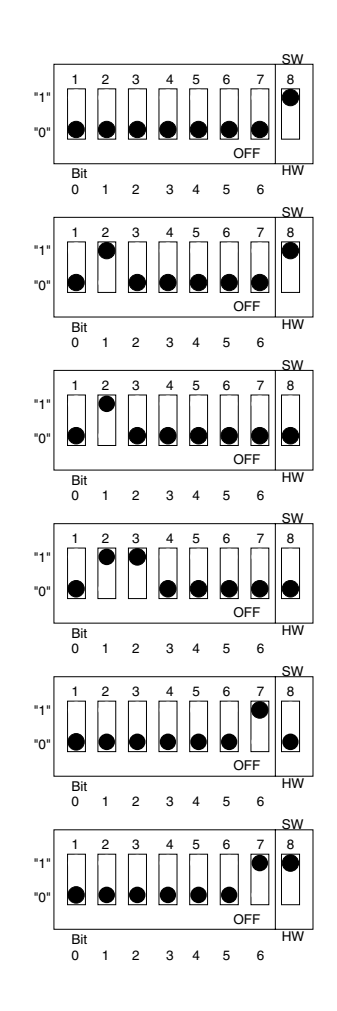

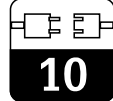

#### lm152e10.chp

### 10.4 Device master file / Type file

Device master files are required to use the PROFIBUS<sup>®</sup>. They must be created as Siemens TYP files. The data must be loaded into the communication partner (Siemens operating system COMET 200 or COM PROFIBUS<sup>®</sup>) before the bus system is started up. The data is stored as follows:

- all \*.200 files in type file directory e.g. \*\*\*\TYPDAT5X
- all \*.GSD files in instrument master file directory e.g. \*\*\*\GSD
- all \*.BMP files in bitmap directory e.g. \*\*\*\BITMAPS

### 10.5 Remote control with Commuwin II

PROFIBUS-PA devices can be operated via the Commuwin II operating system (Version 1.5 or higher). A description of how to operate Commuwin II is contained in the Operating Instructions BA 124F. The settings are made with via the operating matrix (Fig. 10.3) or the graphical user interface (Fig. 10.4).

The meanings of the individual device parameters are contained in the

The device master files are provided on the

• Disk containing PROFIBUS-PA device files

Download Street / Field Communication St.)

(or: www.endress.com > Products /

PROFIBUS-PA specification.

(Order No. 943157-0000)

disk:

| IE DEALER PLANUE PLANUE |                       |                           |                         |     |                     |                 |                       |                      |                         |         |           |   |
|----------------------------------------------------------------------------------------------------|-----------------------|---------------------------|-------------------------|-----|---------------------|-----------------|-----------------------|----------------------|-------------------------|---------|-----------|---|
| VO MAIN PA                                                                                                    | RAMETER               | Va                        | l <u>u</u> e<br>07      |     | Units<br>%          | ]               |                       |                      |                         |         |           |   |
| MEAS.VAL.                                                                                                    | CHAN.1                |                           | Ex                      | and | Lable               | ,               |                       |                      |                         |         |           |   |
|                                                                                                    | HO                    | H1                        | H2                      | HЗ  | H4                  | H5              | H6                    | H7                   | H8                      | H9      |           |   |
| VO MAIN PARAMETER                                                                                                    | 1.07 %<br>MEAS.VAL.   | 25.4 deg. C<br>TEMP. CHAI |                         |     |                     | 0<br>STATE INPL | CONCENTR<br>OPERATING | CLS 52<br>MEAS. CELL |                         |         | <b>+</b>  |   |
| V1 MAIN FUNCTION                                                                                                    | 0<br>SIGNAL DA        | AUTOMATIC<br>TEMP.COMF    |                         |     |                     |                 |                       |                      |                         |         |           |   |
| V2 CALIBRATION                                                                                                    |                       |                           | 5.900 1/cm<br>CELL CONS |     | 1.000<br>INST. FACT |                 |                       |                      | 0.0 deg.C<br>OFFSET TEM |         |           |   |
| V <u>3</u>                                                                                                    |                       |                           |                         |     |                     |                 |                       |                      |                         |         |           |   |
| ∨ <u>4</u>                                                                                                    |                       |                           |                         |     |                     |                 |                       |                      |                         |         |           |   |
| V <u>5</u>                                                                                                    |                       |                           |                         |     |                     |                 |                       |                      |                         |         |           |   |
| V6 CONCENTRATION                                                                                                    | USER 1<br>SUBST. MR   |                           |                         |     |                     |                 |                       |                      |                         |         |           |   |
| <u>∨</u> <u>7</u>                                                                                                    |                       |                           |                         |     |                     |                 |                       |                      |                         |         |           |   |
| V <u>8</u>                                                                                                    |                       |                           |                         |     | -                   |                 |                       |                      |                         |         |           |   |
| V <u>9</u> SERVICE DATA                                                                                                    | ERROR MES             | 0<br>DEVICE NUN           | 102<br>SOFTWARE         |     | 9<br>BUS ADDRE      | 18<br>RESET COU | ORDER COL             |                      |                         |         |           |   |
|                                                                                                    | MYC-2 LI<br>TAG NUMBE | 5385<br>Identity ni       |                         |     |                     |                 |                       |                      |                         |         | +         |   |
|                                                                                                    | <b>±</b>              |                           |                         |     |                     |                 |                       |                      |                         | +       |           |   |
| Help, F10 Menu                                                                                                    |                       |                           |                         |     |                     |                 |                       |                      | Special                 | ist On- | line      |   |
|                                                                                                    |                       |                           |                         |     |                     |                 |                       |                      |                         | SC      | C-IDE.CDR | F |

Instrument data menu under Commuwin II D.3 (conductive)

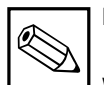

### Note:

When communication is active, a double-arrow (<=>) appears in the top line of the device display.

#### Establishing the connection

Remote control requires the installation of the PROFIBUS-PA server. The PC must also be equipped with a PROFIBUS-PA card:

- The connection to Commuwin II is set up via the PROFIBUS-PA server.
- All the devices appear in the device list connected to the segments selected
- The settings are made in the Instrument data menu.
- PROFIBUS-PA parameters can also be displayed or set using the graphical user interface.

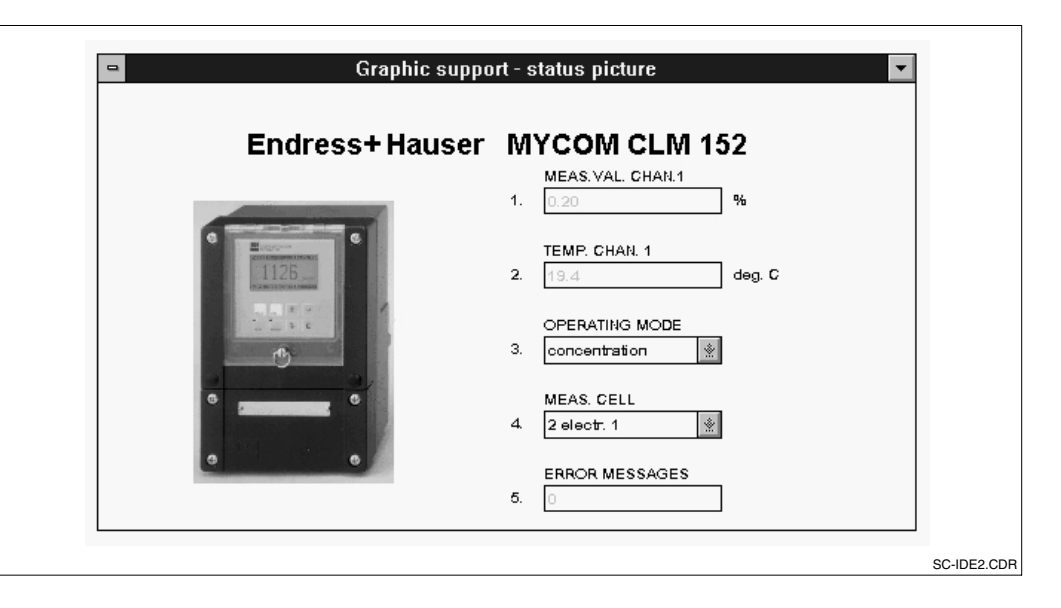

Graphical user interface Fig. 10.4 of Commuwin II

### 10.6 System integration via PLC

The Mycom CLM 152 measuring transmitter supplies measured values (OUT) cyclically using the PROFIBUS-PA protocol. Other

PROFIBUS-PA parameters are provided using the acyclical service.

|          | Command | Туре | Function                                                                                                    |
|----------|---------|------|----------------------------------------------------------------------------------------------------|
| Module 1 | OUT     | Read | Current measured value of process variable in mS/cm, k $\Omega$ cm or % and related status<br>- Status = 80 <sub>Hex</sub> , Instrument OK<br>- Status = 0C <sub>Hex</sub> , Warning or alarm present.<br>Information is transferred byte by byte in 5<br>bytes which contain the<br>status information. |
| Module 2 | OUT     | Read | Current measured value of process variable in<br>°C<br>and related status<br>- Status = 80 <sub>Hex</sub> , Instrument OK<br>- Status = 0C <sub>Hex</sub> , Warning or alarm present.<br>Information is transferred byte by byte in 5<br>bytes which contain the<br>status information.                  |

Two modules are provided for data exchange with the PLC and they transfer together:

- Module 1: main measured value
- Module 2: temperature measured value

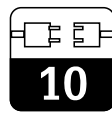

lm152e10.chp

#### Data format OUT

| Byte | Date              | Data format                                                                    |
|------|-------------------|--------------------------------------------------------------------------------|
| 1    | Measured value    |                                                                                |
| 2    | Measured value    | IEEE 754 floating point number                                                 |
| 3    | Measured value    | (format always mS/cm; $k\Omega$ cm or %)                                       |
| 4    | Measured value    |                                                                                |
| 5    | Instrument status | 80 <sub>Hex</sub> = Instrument OK<br>0C <sub>Hex</sub> = Fault (alarm present) |
| 6    | Measured value    |                                                                                |
| 7    | Measured value    | IEEE 754 floating point number                                                 |
| 8    | Measured value    | (°C)                                                                           |
| 9    | Measured value    |                                                                                |
| 10   | Instrument status | 80 <sub>Hex</sub> = Instrument OK<br>0C <sub>Hex</sub> = Fault (alarm present) |

### IEEE 754 floating point number

| D15             | D14             | D13              | D12              | D11              | D10              | D9               | D8               | D7               | D6               | D5               | D4               | D3               | D2               | D1               | D0               |
|-----------------|-----------------|------------------|------------------|------------------|------------------|------------------|------------------|------------------|------------------|------------------|------------------|------------------|------------------|------------------|------------------|
| VZ Exponent (E) |                 |                  |                  |                  |                  |                  |                  |                  | Fra              | action           | (F)              |                  |                  |                  |                  |
|                 | 27              | 2 <sup>6</sup>   | 2 <sup>5</sup>   | 24               | 2 <sup>3</sup>   | 2 <sup>2</sup>   | 2 <sup>1</sup>   | 2 <sup>0</sup>   | 2-1              | 2 <sup>-2</sup>  | 2 <sup>-3</sup>  | 2-4              | 2 <sup>-5</sup>  | 2 <sup>-6</sup>  | 2-7              |
|                 | Fraction (F)    |                  |                  |                  |                  |                  |                  |                  |                  |                  |                  |                  |                  |                  |                  |
| 2 <sup>-8</sup> | 2 <sup>-9</sup> | 2 <sup>-10</sup> | 2 <sup>-11</sup> | 2 <sup>-12</sup> | 2 <sup>-13</sup> | 2 <sup>-14</sup> | 2 <sup>-15</sup> | 2 <sup>-16</sup> | 2 <sup>-17</sup> | 2 <sup>-18</sup> | 2 <sup>-19</sup> | 2 <sup>-20</sup> | 2 <sup>-21</sup> | 2 <sup>-22</sup> | 2 <sup>-23</sup> |

|   | . – |  |
|---|-----|--|
| 1 | 0   |  |

| Parameter                   | Matrix<br>VH | Index<br>(Slot = 1) | Data type    | Read | Write | Data<br>length |
|-----------------------------|--------------|---------------------|--------------|------|-------|----------------|
| Composite List Directory    | -            | 1                   | Octet String | yes  |       | 24             |
|                             |              |                     |              |      |       |                |
| DEVICE_ID                   | V99H0        | 25                  | Octet String | yes  |       | 16             |
| Actual Error                | 90           | 52                  | Unsigned 16  | yes  |       | 2              |
| Device Bus Address          | 94           | 57                  | Integer 8    | yes  |       | 1              |
|                             |              |                     |              |      |       |                |
| Main measured value         | 00           | 108                 | Float        | yes  |       | 4              |
| Temp. measured value        | 01           | 109                 | Float        | yes  |       | 4              |
| Ext. binary input           | 05           | 110                 | Unsigned 8   | yes  |       | 1              |
| Operating mode              | 06           | 111                 | Unsigned 8   | yes  |       | 1              |
| Measuring cell              | 07           | 112                 | Unsigned 8   | yes  |       | 1              |
| Input damping               | 10           | 113                 | Unsigned 8   | yes  | yes   | 1              |
| Set ATC/MTC                 | 11           | 114                 | Unsigned 8   | yes  | yes   | 1              |
| MTC temperature             | 13           | 115                 | Float        | yes  | yes   | 4              |
| Cell constant               | 22           | 116                 | Float        | yes  |       | 4              |
| Adaptation factor           | 24           | 117                 | Float        | yes  | yes   | 4              |
| Temp. offset                | 28           | 118                 | Float        | yes  |       | 4              |
| Select substance MR 1       | 60           | 119                 | Unsigned 8   | yes  | yes   | 1              |
| Select substance MR 2       | 61           | 120                 | Unsigned 8   | yes  | yes   | 1              |
| Select substance MR 3       | 62           | 121                 | Unsigned 8   | yes  | yes   | 1              |
| Select substance MR 4       | 63           | 122                 | Unsigned 8   | yes  | yes   | 1              |
| Instrument number           | 91           | 123                 | Unsigned 32  | yes  |       | 4              |
| Software version            | 92           | 124                 | Unsigned 16  | yes  |       | 2              |
| Reset counter               | 95           | 125                 | Unsigned 8   | yes  |       | 1              |
| SAP code                    | 96           | 126                 | Octet String | yes  |       | 18             |
| Measuring point description | AO           | 127                 | Octet String | yes  | yes   | 32             |
| PNO ID number               | A1           | 128                 | Unsigned 16  | yes  |       | 2              |

## **10.7 PROFIBUS-PA parameters**

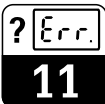

lm152e11.chp

#### 11 **Instrument diagnostics**

| $\rightarrow$ Error classification             | r⊛ 11.1         |
|------------------------------------------------|-----------------|
| $\rightarrow$ Error list and error log         | II.2 ₪          |
| $\rightarrow$ Error table                      | <b>I</b> I 1.3  |
| $\rightarrow$ Information list / Logbook       | <b>I</b> I 1.4  |
| $\rightarrow$ Air set information (inductive c | only) 🖙 11.3    |
| $\rightarrow$ Calibration history              | i≊ 11.4         |
| → Service                                      | <b>⊯</b> ≊ 11.7 |
|                                                |                 |

#### 11.1 **Error classification**

DIAG

A distinction is made between two error states:

- -cause of error is acute active
- -cause of error no longer exists inactive

When an error is active, the LED in the DIAG key lights up red; if there is no active error, the light is green.

Errors are divided into four error classes depending on their priority:

| Priority                | Error number | Impact                                                                                                    |
|-------------------------|--------------|----------------------------------------------------------------------------------------------------|
| Failure                 | E001 E018    | <ul> <li>Failure contact active</li> <li>Error current at current outputs 1 and 2<br/>(as set, see Chapter 7.2)</li> <li>Limit contactor output contacts passive<br/>(NO contact open, NC contact closed)</li> <li>DIAG LED red</li> </ul> |
| Maintenance<br>required | E036 E052    | <ul> <li>Maintenance required contact active if set in<br/>"System configuration/ Output contacts"</li> <li>DIAG LED red</li> </ul>                                                                                                    |
| Fault in process        | E055 E078    | <ul> <li>Maintenance required contact active if set and<br/>fault allocation to maintenance required selected</li> <li>DIAG LED red</li> </ul>                                                                                             |
| Warning                 | E080 E151    | DIAG LED red                                                                                                    |

#### 11.2 Error list and error log

#### **Error list**

The instrument manages up to 30 active errors in a list. The error with the highest priority is at the top of the list. When the list overflows, the error with the lowest priority is deleted. The error is displayed in plain text; in addition the error number, date and time of occurrence.

Use the  $\downarrow$  and  $\uparrow$  keys to browse through the list of entries. You cannot change or delete the entries in the

error list. If the error is no longer acute, it is automatically removed to the error log.

#### Error log

After you press E, you exit the error list and access the error log.

The error log contains every activation and deactivation of an alarm with the time and date in chronological order in a list contained up to 50 entries. Use the  $\downarrow$  and  $\uparrow$  keys to browse through the list of entries. You cannot change or delete the entries in the error list. If the list overflows, the oldest entry is deleted. After a power failure, only the 10 most recent entries in the error log are retained. Press on the E key again to return to the "Diagnostics" menu.

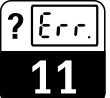

## 11.3 Error table

| Failure      |                                                      |                                                                                                    |  |  |  |  |  |  |
|--------------|------------------------------------------------------|----------------------------------------------------------------------------------------------------|--|--|--|--|--|--|
| No.          | Display                                              | Corrective action                                                                                                    |  |  |  |  |  |  |
| E001<br>E002 | Fault in internal communication Data error in EEPROM | Send instrument to Endress+Hauser<br>agency responsible for repair or call<br>Service.<br>If error »07« occurs at the same time,<br>check transmitter acc. to this error.                                                                             |  |  |  |  |  |  |
| E003         | Invalid configuration                                | Check configuration of slots                                                                                                    |  |  |  |  |  |  |
| E004         | Changed configuration                                | Accept new configuration using "Set config"<br>in "Service / Factory settings" menu                                                                                                    |  |  |  |  |  |  |
| E005         | Unknown card code                                    | Check configuration of slots                                                                                                    |  |  |  |  |  |  |
| E006         | Checksum error in EEPROM                             | Carry out checksum correction in "Special functions"                                                                                                    |  |  |  |  |  |  |
| E007         | Transmitter faulty or transmitter function disturbed | <ul> <li>Check sensor connection</li> <li>Check if measuring range is exceeded</li> <li>Check on exceeded sensor cross-talk</li> <li>Check temperature measurement. If<br/>temperature measurement is not in<br/>order, replace the module</li> </ul> |  |  |  |  |  |  |
| E010         | Temperature sensor defective                         | Check temperature measurement and                                                                                                    |  |  |  |  |  |  |
| E011         | Temperature sensor 2 defective                       | terminals; poss. check measuring<br>transmitter and measuring cable with<br>temperature simulator                                                                                                    |  |  |  |  |  |  |
| E015         | Current loop 1 open                                  | Check terminals, lines and poss.                                                                                                    |  |  |  |  |  |  |
| E016         | Current loop 2 open                                  | connected devices                                                                                                    |  |  |  |  |  |  |
| E017         | Sensor error (inductive only)                        | Send sensor to your Endress+Hauser                                                                                                    |  |  |  |  |  |  |
| E018         | Sensor error channel 2 (inductive only)              | agency for examinaton or request Service                                                                                                    |  |  |  |  |  |  |
|              | Maintenance re                                       | equired                                                                                                    |  |  |  |  |  |  |
| E036         | Calibrating range of sensor 1 exceeded               |                                                                                                    |  |  |  |  |  |  |
| E037         | Calibrating range of sensor 1 undershot              | Recalibrate sensor; poss. check sensor<br>and terminals; check measuring                                                                                                    |  |  |  |  |  |  |
| E038         | Calibrating range of sensor 2 exceeded               | transmitter and measuring cable with CD simulator                                                                                                    |  |  |  |  |  |  |
| E039         | Calibrating range of sensor 2 undershot              |                                                                                                    |  |  |  |  |  |  |
| E040         | TC table invalid                                     | Correct temperature compensation table;<br>check temperature measurement and<br>terminals; poss. check measuring<br>transmitter and measuring cable with<br>temperature simulator                                                                     |  |  |  |  |  |  |
| E041         | Substance table invalid                              | correct substance table                                                                                                    |  |  |  |  |  |  |
| E049         | Adaptation factor range of sensor 1 exceeded         | Enlarge the distance of sensor from wall                                                                                                    |  |  |  |  |  |  |
| E050         | Adaptation factor range of sensor 1<br>undershot     | Enlarge the distance of sensor from wall                                                                                                    |  |  |  |  |  |  |
| E051         | Adaptation factor range of sensor 2 exceeded         | Enlarge the distance of sensor from wall                                                                                                    |  |  |  |  |  |  |
| E052         | Adaptation factor range of sensor 2 undershot        | Enlarge the distance of sensor from wall                                                                                                    |  |  |  |  |  |  |
1

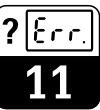

lm152e11.chp

| Faults |                                                                                                |                                                                                                    |  |
|--------|------------------------------------------------------------------------------------------------|----------------------------------------------------------------------------------------------------|--|
| No.    | Display                                                                                        | Corrective action                                                                                                    |  |
| E055   | Display range of undershot                                                                     |                                                                                                    |  |
| E056   | Display range of 2 undershot                                                                   |                                                                                                    |  |
| E057   | Display range of exceeded                                                                      | Check measurement, control and terminals, poss. check measuring                                                                                           |  |
| E058   | Display range of 2 exceeded                                                                    | transmitter and measuring cable with                                                                                                    |  |
| E059   | Temperature range undershot                                                                    | With inductive sensor and error                                                                                                    |  |
| E060   | Temperature range 2 undershot                                                                  | » undersnot«: penorm an Air Set                                                                                                    |  |
| E061   | Temperature range exceeded                                                                     |                                                                                                    |  |
| E062   | Temperature range 2 exceeded                                                                   |                                                                                                    |  |
| E063   | Current limiter 0/4 mA output 1                                                                | Check configuration in "Current outputs"                                                                                                    |  |
| E064   | Current limiter 20 mA output 1                                                                 | menu;<br>Check measurement, control and                                                                                                    |  |
| E065   | Current limiter 0/4 mA output 2                                                                | terminals, poss. check measuring transmitter and measuring cable with                                                                                     |  |
| E066   | Current limiter 20 mA output 2                                                                 | simulator                                                                                                    |  |
| E067   | Limit 1 exceeded                                                                               | Check configuration in "Limit contactor"<br>menu;<br>Check measurement, control and                                                                       |  |
| E068   | Limit 2 exceeded                                                                               | terminals, poss. check measuring<br>transmitter and measuring cable with<br>simulator                                                                     |  |
| E069   | Current table incorrect                                                                        | Correct current table<br>see freely selectable current output<br>characteristic p. 45                                                                     |  |
| E070   | Polarisation error (conductive only)                                                           | Magazza abaractor aply, pa offact ap                                                                                                    |  |
| E071   | Polarisation error sensor 2 (conductive only)                                                  | message character only, no enect on measured value processing                                                                                             |  |
| E073   | TC range undershot                                                                             | Check configuration in "Temperature";                                                                                                    |  |
| E074   | TC range channel 2 undershot check temperature measurement at terminals, pass, check moasuring |                                                                                                    |  |
| E075   | TC range exceeded                                                                              | transmitter and measuring cable with                                                                                                    |  |
| E076   | TC range channel 2 exceeded                                                                    |                                                                                                    |  |
| E077   | Temperature outside TC table range                                                             | Check temperature compensation table                                                                                                    |  |
| E078   | Temperature 2 outside TC table range                                                           | and poss. correct, check temperature<br>measurement and terminals; poss. check<br>measuring transmitter and measuring<br>cable with temperature simulator |  |

Continued on next page

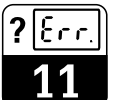

|      | Warning                                                                      | S                                          |  |
|------|------------------------------------------------------------------------------|--------------------------------------------|--|
| No.  | Display                                                                      | Corrective action                          |  |
| E080 | Range for current output 1 too small                                         | Enlarge range in "Current outputs"         |  |
| E081 | Range for current output 2 too small                                         |                                            |  |
| E142 | Knee point outside current output range 1                                    | Correct onfiguration in "Current outputs"  |  |
| E143 | Knee point outside current output range 2                                    | Correct chliguration in "Current outputs"  |  |
| E144 | Current output range 1 too small for selected MR (= measuring range)         | Make range in "Current outputs" menu       |  |
| E145 | Current output range 2 too small for selected MR (= measuring range)         | larger                                     |  |
| E148 | Knee point outside current output<br>range 1 (MBX = current measuring range) | Correct configuration in "Current outputs" |  |
| E149 | Knee point outside current output<br>range 2 (MBX = current measuring range) | menu                                       |  |
| E150 | Measured value outside USP table                                             |                                            |  |
| E151 | Temperature outside limits for USP table                                     |                                            |  |

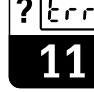

#### Information list / Logbook 11.4

# 11.4.1 Information list

The "Information list" menu option displays two information windows one after the other. The first window lists when the instrument was

# 11.4.2 Logbook

air-set calibration.

The "logbook" contains a list of the 30 last operating events with the date and time. The most recent event is listed first. When the list overflows, the last entry is deleted. The following data is listed:

- started, its name and the number of output contacts. Press E to continue to the second information window, the logbook.
- all changes to the configuration
- all simulations (non-specific)

#### 11.5 Air set information (only on inductive models)

Time / Date

- Calibration status
- Type of air-set calibration

On the differential instrument, there is Air Set information for each sensor.

#### 11.6 **Calibration history**

The field air set information shows you

important information relating to the last

The Mycom CLM 152 measuring transmitter provides access to automatically recorded logs under the "Diagnostics" and "Calibration history" menu options which are a convenient way of assessing sensor status.

The last 5 calibration events are recorded and they contain the following information:

- Date/time
- · Cell constant
- Adaptation factor

For determining wet calibration:

- Tc value
- Cond. measured value
- Temperature

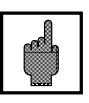

#### Caution:

When you change the operating mode or reset the instrument with "Default calibration data", the calibration history is completely deleted!

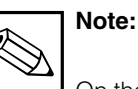

On the differential instrument there is a calibration history for each sensor.

Enr.

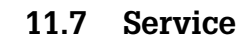

| DIAG |                                 | ☞ 11.7.1<br>☞ 11 7 2   |
|------|---------------------------------|------------------------|
| °    | → Factory settings              | IN 11.7.3<br>IN 11.7.4 |
|      | $\rightarrow$ Special functions | II.7.4<br>I≣ 11.7.5    |

# 11.7.1 Simulation

| Function                                                                                                    | Selection                                                                                                    |
|----------------------------------------------------------------------------------------------------|----------------------------------------------------------------------------------------------------|
| Set present current output 1                                                                                                    | 0.0022.00 mA                                                                                                    |
| Set present current output 2                                                                                                    | 0.0022.00 mA                                                                                                    |
| Set current relay states<br>(The number of contacts displayed is<br>dependent on the instrument expansion level<br>and configuration) | Select contact by pressing $\uparrow$ and $↓$ .<br>Open / close selected contact by pressing →.                                                        |
| Measured value simulation<br>Main measured value                                                                                      | Free setting across configured measuring<br>range (sensor independence)<br>Change current outputs and relay states<br>depending on their configuration |
| Measured value simulation<br>Temperature                                                                                              | -35.0 +250.0 °C<br>The current output changes depending on its<br>configuration                                                                        |

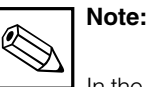

In the "Simulation" menu the displayed value for current output or the displayed relay state is immediately displayed. If you change the value in the window, the current output or the

relay state changes at the same time. If you exit the window, the simulation is deactivated and the current outputs and relay states are reset to the current values.

# 11.7.2 Internal data

| Function                                                                                                  | Selection                                      |
|----------------------------------------------------------------------------------------------------|------------------------------------------------|
| Display instrument number                                                                                 | No selection                                   |
| Display software version of instrument                                                                    | No selection                                   |
| Display software version of FCL1 module<br>(CD signal processor) channel 1                                | No selection                                   |
| Display software version of FCL1 module channel 2 (for difference)                                        | No selection                                   |
| Display hardware configuration in several consecutive windows: module, installation date, slot assignment | No selection                                   |
| Order Code                                                                                                | Alphanumeric entry with characters 0 9 and a Z |
| Reset counter                                                                                             | 0 255 display only                             |

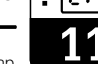

lm152e11.chp

# 11.7.3 Factory settings

| Function                               |                             | Selection                                                                                                    |  |
|----------------------------------------|-----------------------------|----------------------------------------------------------------------------------------------------|--|
| Factory settings<br>(instrument reset) |                             | Abort<br>set config (accept changed slot assignment),<br>setting data only,<br>calibration data only,<br>all data,<br>(Service data, logbook, reset counter, message log<br>⇒ only for authorised service personnel, only with service code) |  |
|                                        | set config                  | After pressing E the hardware equipment is checked and a changed slot assignment accepted.                                                                                                    |  |
|                                        | Only reset setting data     | After pressing E to reset all setting data for instrument configuration to factory settings.                                                                                                    |  |
|                                        | Only reset setting data     | Caution:<br>All previous data for instrument configuration<br>are lost!                                                                                                    |  |
|                                        | Reset only calibration data | After pressing E to reset all setting data for instrument configuration to factory settings.                                                                                                    |  |
|                                        |                             | Caution:<br>All previous calibration data are<br>lost!                                                                                                    |  |
|                                        | Reset all data              | After pressing E, configuration and calibration data are reset to factory settings.                                                                                                    |  |
|                                        |                             | Caution:<br>All previous data for configuration and<br>calibration are lost!                                                                                                    |  |

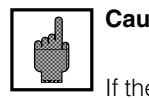

# Caution:

If the calibration data are reset, you must carry out a recalibration of the measuring system.

# 11.7.4 Instrument check

| Function  |         | Description                                                                                                    |  |
|-----------|---------|----------------------------------------------------------------------------------------------------|--|
| Test type |         | Selection: keypad, LCD, RAM, EPROM, EEPROM                                                                                                    |  |
|           | Keypad  | Graphical display of keypad.<br>Press all keys in succession. If the key function is in order,<br>a message appears in the LCD.<br>Press E to return to the Test type selection menu. |  |
|           | Display | A chessboard pattern is displayed in normal and inverse video.<br>Check the display for missing pixels. Press E to return to the<br>"Test type selection menu".                       |  |
|           | RAM     |                                                                                                    |  |
|           | EPROM   | Self-test. On expiry of test time, the result is displayed.<br>Press E to return to the "Test type selection menu".                                                                   |  |
|           | EEPROM  |                                                                                                    |  |

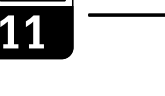

# 11.7.5 Special functions

| Function                                       | Description                                                                                                    |  |
|------------------------------------------------|----------------------------------------------------------------------------------------------------|--|
| Select special functions                       | Optimisation,<br>Checksum correction,<br>Reset                                                                                                    |  |
| If "Optimisat                                  | ion" selected                                                                                                    |  |
| Determine temperature coefficient              | Measure temperature coefficient Tc of a measuring medium.                                                                                                    |  |
| Request sample 1                               | Immerse sensor and temperature sensor in<br>medium sample. The sample temperature<br>should be as close as possible to the<br>reference temperature used.                                                                                   |  |
| Measure conductivity and temperature           | Press E key when both values<br>have stabilised.                                                                                                    |  |
| Request sample 2                               | Heat sample to at least 10 Kelvin. Immerse<br>sensor and temperature in sample. While<br>heating the water in the sample must not<br>evaporate. Else the concentration in the<br>sample increases and the measured<br>conductance is wrong. |  |
| Measure conductivity und temperature           | Press E key when both values have stabilised.                                                                                                    |  |
| Display temperature coefficient                | Note down result for later use. The measured<br>Tc value has no impact on internal measured<br>value processing                                                                                                    |  |
| Only inductive                                 |                                                                                                    |  |
| Carry out air set calibration (with difference | ce, carry out for each cahnnel separately)                                                                                                    |  |
| Sensor prepration                              | Remove sensor from medium, clean and hold in air                                                                                                    |  |
| Calibration in air                             | Measured value checked for stability<br>→ automatic continue                                                                                                    |  |
| Air set information                            | Determine air set OK / NOK                                                                                                    |  |
| Enter air set value                            |                                                                                                    |  |

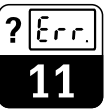

|                                                         | Air set value channel 1                             | Current air set value 0 μS/cm (default)<br>Editing limits:<br>CLS 52: – 600.0 600.0 μS/cm<br>CLS 50: – 200.0 200.0 μS/cm |  |
|---------------------------------------------------------|-----------------------------------------------------|----------------------------------------------------------------------------------------------------|--|
|                                                         | Air set channel 2 (only for difference)             | Current air set value 0 μS/cm (default)<br>Editing limits:<br>CLS 52 – 600.0 600.0 μS/cm<br>CLS 50 – 200.0 200.0 μS/cm   |  |
|                                                         | Only co                                             | nductive                                                                                                    |  |
| Carry out Cable resis<br>(for difference, carry out for |                                                     | stance measurement<br>r each channel separately)                                                                         |  |
|                                                         | Preparation                                         | Disconnection sensor and connect simulation resistance                                                                   |  |
|                                                         | Enter simulation resistance                         | 0.00 20.00 Ω                                                                                                    |  |
|                                                         | Measurement running                                 | Measuring cable resistance                                                                                               |  |
|                                                         | Display cable resistance                            |                                                                                                    |  |
| Enter cable resistance                                  |                                                     | eresistance                                                                                                    |  |
|                                                         | Cable resistance channel 1                          | Cyrlent cable resistance is displayed Editing inits: 0.00 35.00 $\Omega$                                                 |  |
|                                                         | Cable resistance channel 2<br>(only for difference) | Current cable resistance is displayed Editing limits: 0.00 35.00 $\Omega$                                                |  |
|                                                         | If "Checksum correction" selected                   |                                                                                                    |  |

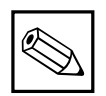

# Note:

Using the air set calibration function, you can carry out a zero point calibration of a connected sensor. You can carry out the calibration for Channel 1 and Channel 2 separately (on the differential instrument). To perform the calibration, remove the sensor from the measurement solution, clean it and hold it in air without any contact too the liquid. The Mycom CLM 152 measuring transmitter then checks the stability of the measured value. When stability is reached, the current value is saved. This air set value is then transferred to the standard measured value calculation.

Reset the air set value by using "Service data default"! Note:

The current cable resistance is deleted with Set Default "calibration data".

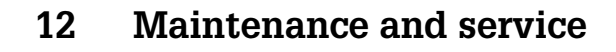

#### 12.1 Cleaning

We recommend the use of non-abrasive neutral cleaning agents to clean the keypad and housing.

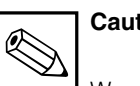

Caution:

We shall accept no liability if you use concentrated acids or bases, benzyl alcohol, methylene chloride or highpressure steam.

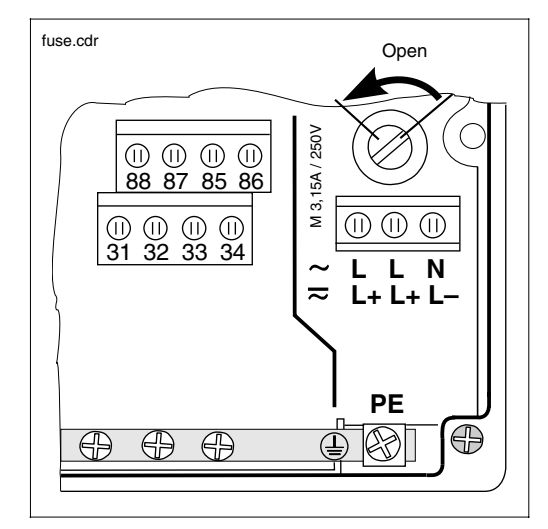

#### 12.2 **Replacing a defective fuse**

Fuse holder in Fig. 12.1 non-Ex version

#### 12.3 Repairs

Repairs may only be carried out directly by the manuafacturer or by the Endress+Hauser Service Organisation.

A list of Endress+Hauser service agencies can be found on the back page of this manual.

## Non-Ex version:

Open fuse holder using screwdriver in the direction of the arrow (see Fig. 12.1) and replace the defective fuse for one of type M 3.15 A / 250 V.

## Ex version:

Only authorised service personnel may replace the fuse module.

Order No.: 50076930 50076931

50087807

100 V ... 230 VAC 24 VAC 24 VDC

lm152e13.chp

# 13 Appendix

# 13.1 Technical data

# 13.1.1 Technical data, inductive

# Sensor independent data

|                                        | -                                            |
|----------------------------------------|----------------------------------------------|
| Measuring range                        | non-compensated                              |
| Measuring range                        | compensated                                  |
| Measurement deviation <sup>1)</sup>    | $\pm 0.5$ % of measured value $\pm$ 3 digits |
| Reproducibility 1)                     | ±0,2 % of measured value ± 3 digits          |
| Cable length                           | max. 55 m (with VBM junction box)            |
| Current output transfer characteristic | linear, bilinear                             |
|                                        |                                              |

Specifications subject to change

Specifications subject to change

## CLS 50 sensor data

| General data                | Lower measuring range limit               | 0 μS/cm 2000 mS/cm                                              |
|-----------------------------|-------------------------------------------|-----------------------------------------------------------------|
|                             | Cell constant                             | 1.98 cm <sup>-1</sup>                                           |
|                             | Storage temperature                       | –20 +80 °C                                                      |
|                             | Protection type (DIN 40050)               | IP 67                                                           |
|                             | Measurement deviation at -20 +100 °C      | ± (5 μS/cm +0.5 % MR)                                           |
|                             | Measurement deviation > 100 °C            | ± (10 μS/cm +0.5 % MR)                                          |
|                             |                                           |                                                                 |
| Temperature measurement     | Temperature measurement sensor            | Pt 100, Class A as per IEC 751                                  |
|                             | Temperature response time T <sub>90</sub> | 90 % of final temperature display: 10-15 min (as per DIN 746-1) |
|                             |                                           |                                                                 |
| Installation                | Required pipe cross-section               | > DN 80 (for pipe diameters < DN 110, note adaptation factor)   |
|                             | Installation in reduced outflow           | ≥ DN 50                                                         |
|                             |                                           |                                                                 |
| Supplementary documentation | Technical Information CLS 50              | order no. 50090385                                              |

) As per IEC 746-1; at rated operating conditions

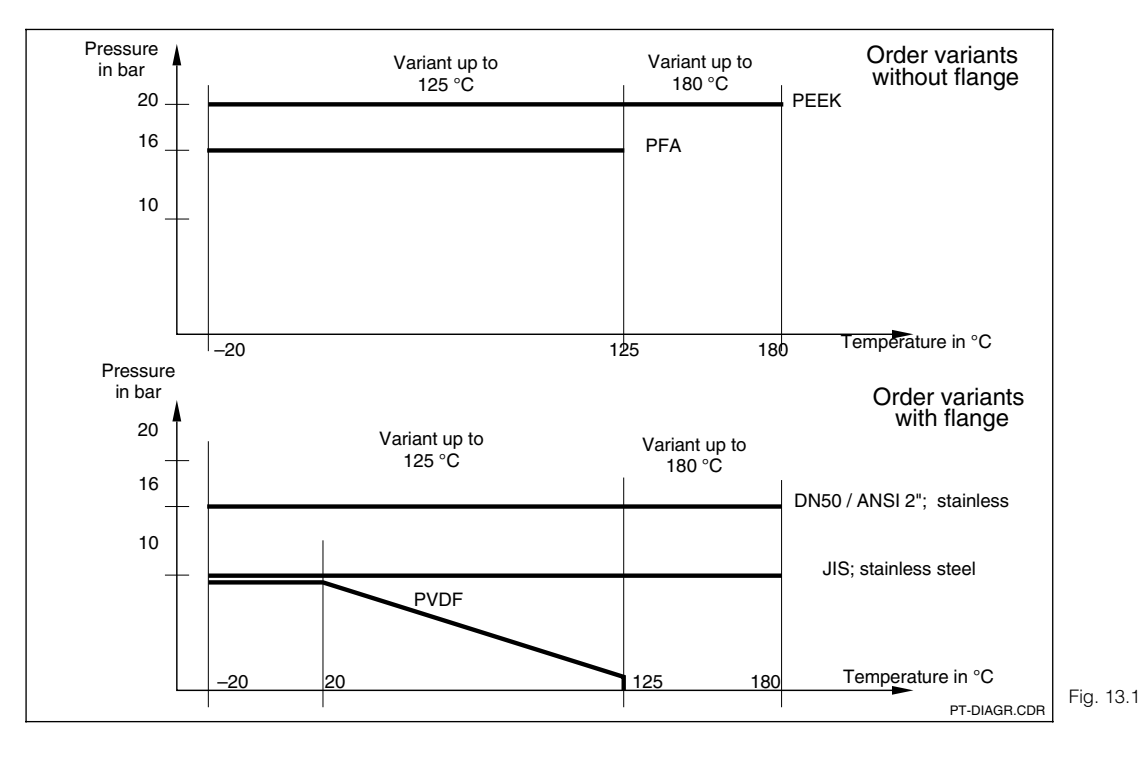

Pressure vs temperature curves as a factor of material and flange variants

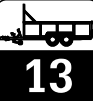

#### CLS 52 sensor data

| General data                | Lower measuring range limit (non-compensated)   | 0 µS/cm 2000 mS/cm                                                 |
|-----------------------------|-------------------------------------------------|--------------------------------------------------------------------|
|                             | Reaction time $(T_{90})$                        | < 3 seconds over total measuring range (single-circuit instrument) |
| Temperature measurement     | Temperature sensor                              | Pt 100 Class A as per IEC 751                                      |
|                             | Temperature response time                       | t <sub>90</sub> < 15s                                              |
|                             | Heat transfer bushing with Pt 100               |                                                                    |
|                             | Material                                        | V4A (1.4571)                                                       |
|                             | Seal                                            | O-ring, EPDM                                                       |
|                             | Cell constant k (measurement deviation) ±0.5 %) | 5.9 cm <sup>-1</sup>                                               |
|                             | Storage temperature                             | –25 +80 °C                                                         |
|                             | Protection type (DIN 40050)                     | IP 67                                                              |
|                             | Measurement deviation (-5 +100 °C)              | ± (10 μS/cm + 0.5 % MR)                                            |
|                             | Measurement deviation (+100 +140 °C)            | ± (30 μS/cm + 0.5 % MR)                                            |
|                             | Medium temperature                              | −5 +125 °C                                                         |
|                             | Ambient temperature                             | -10 +70 °C                                                         |
|                             | for sterilisation                               | +140 °C (max. 30 min)                                              |
|                             | Pressure                                        | max. 16 bar (90 °C)                                                |
|                             | Measuring sensor material                       | PEEK                                                               |
|                             | Surface roughness                               | Ra ≤ 0.5 μm                                                        |
|                             |                                                 |                                                                    |
| Installation                | Required pipe cross-section                     |                                                                    |
|                             | Dairy pipe fitting, clamp nozzle G 11/2         | <sup>3</sup> DN 65                                                 |
|                             | APV, Varivent connection                        | ≥ DN 40                                                            |
| Supplementary documentation | Technical Information CLS 52                    | order no. 50086110                                                 |

Specifications subject to change

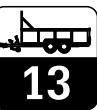

lm152e13.chp

# 13.1.2 Technical data, conductive

| Conductivity / resistance / | Me                                           | Measuring and display ranges for conductivity |                                       |                                                    |                                                                          |  |
|-----------------------------|----------------------------------------------|-----------------------------------------------|---------------------------------------|----------------------------------------------------|--------------------------------------------------------------------------|--|
| concentration measurement   |                                              | Cell constant k                               | Measuring range (MR)                  | 1)                                                 | Display range (DR)                                                       |  |
|                             |                                              | 0.01 cm <sup>-1</sup>                         | 0.0 nS/cm 600.0 μS/cm                 |                                                    | 0.0 μS/cm 200.0 μS/cm                                                    |  |
|                             |                                              | 0.1 cm <sup>-1</sup>                          | 0.000 µS/cm 6000 µS/cm                |                                                    | 0.000 µS/cm 2000 µS/cm                                                   |  |
|                             |                                              | 1.0 cm <sup>-1</sup>                          | 0.00 µS/cm 400.0 mS/cm                |                                                    | 0.00 µS/cm 200.0 mS/cm                                                   |  |
|                             |                                              | 10 cm <sup>-1</sup>                           | 0.0 µS/cm 600.0 mS/cm                 |                                                    | 0.0 μS/cm 200.0 mS/cm                                                    |  |
|                             | Me                                           | easuring and display range                    | es for resistance                     |                                                    |                                                                          |  |
|                             |                                              | Cell constant k                               | Measuring range (MF                   | R)                                                 | Display range (DR)                                                       |  |
|                             |                                              | 0.01 cm <sup>-1</sup>                         | 20.0 kΩcm 20.00 MΩ                    | 2 cm                                               | 20.0 k $\Omega$ cm 37.99 M $\Omega$ cm                                   |  |
|                             |                                              | 0.1 cm <sup>-1</sup>                          | 2.00 kΩcm 2000 kΩ                     | cm                                                 | 2.00 k $\Omega$ cm 3799 k $\Omega$ cm                                    |  |
|                             |                                              | 1 cm <sup>-1</sup>                            | 0.200 k $\Omega$ cm 200.0 k $\Omega$  | cm                                                 | $0.200 \text{ k}\Omega \text{cm} \dots 379.9 \text{ k}\Omega \text{ cm}$ |  |
|                             | Me                                           | easurement deviation <sup>2)</sup> in         | display                               | ±0.5% ±2 di                                        | igits of measured value                                                  |  |
|                             | Reproducibility 2)                           |                                               |                                       | ±0.2% ±2 digits of measured value                  |                                                                          |  |
|                             | Reference temperature<br>Measuring frequency |                                               |                                       | adjustable –35 +250 °C, typ. +25 °C<br>128 1024 Hz |                                                                          |  |
|                             |                                              |                                               |                                       |                                                    |                                                                          |  |
|                             | Me                                           | asuring voltage                               |                                       | ≤ 300 mV                                           |                                                                          |  |
|                             | Maximum cable length at $M\Omega$            |                                               |                                       | approx. 20 m                                       |                                                                          |  |
|                             | Maximum cable length at cond./concentration  |                                               |                                       | approx. 100 m                                      |                                                                          |  |
| Supplementary documentation | Те                                           | chnical Information CLS 12                    | 2                                     | order no. 50                                       | 059349                                                                   |  |
|                             |                                              | Technical Information CLS 13                  |                                       |                                                    | order no. 50059350                                                       |  |
|                             | Technical Information CLS 15                 |                                               |                                       | order no. 50065950                                 |                                                                          |  |
|                             | Technical Information CLS 19                 |                                               |                                       | order no. 50065951                                 |                                                                          |  |
|                             | Ţе                                           | chnical Information CLS 2                     | 1<br>ernal switching stages in each m | order no. 50                                       | 059352 Specifications subject to change                                  |  |
|                             | Ta                                           | this is a hiefermatic im QbSp30               | ecision and resolution automatica     | albyr.der no. 50                                   | 059353                                                                   |  |

<sup>L\_2)</sup> as per IEC 746 Part 1, at nominal operating conditions

# 13.1.3 Technical data of PROFIBUS-PA

| Output parameters          | Output signal                     | Digital communication signal, PROFIBUS-PA                                       |
|----------------------------|-----------------------------------|---------------------------------------------------------------------------------|
|                            | PA function                       | Slave                                                                           |
|                            | Response time Slave               | approx. 20 ms                                                                   |
|                            | PLC                               | approx. 600 ms at approx. 30 instruments                                        |
|                            | Alarm signal                      | PROFIBUS-PA: signal status bit is set,<br>last valid measured value is retained |
|                            | Integration time                  | 0 99 s, default 0 s                                                             |
|                            | Communication resistance          | none, separate PROFIBUS-PA terminating resistance                               |
|                            | Physical layer                    | IEC 1158-2                                                                      |
|                            | Integrated overvoltage protection | 25 VAC / 250 A                                                                  |
| Display and user interface | Remote operation                  | via PROFIBUS-PA using Commuwin II program                                       |
|                            | Communication point               | PROFIBUS-PA                                                                     |
| Power supply               | Supply voltage                    | 9 32 VDC                                                                        |
|                            | Current drain                     | 11 mA + 1 mA                                                                    |
|                            |                                   | corresponds to Table 4 JEC 1158-2                                               |
|                            | maanouron                         |                                                                                 |

Specifications subject to change

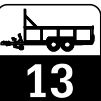

# 13.1.4 General technical data

| General data               | M                                                        | anufacturer                   |                          | Endress+Ha                                                                                        | auser                        |  |  |
|----------------------------|----------------------------------------------------------|-------------------------------|--------------------------|---------------------------------------------------------------------------------------------------|------------------------------|--|--|
|                            | In                                                       | strument name                 |                          | Mycom CLN                                                                                         | И 152                        |  |  |
| Limit and alarm functions  | Fu                                                       | Inction                       |                          | Limit contac                                                                                      | ctor                         |  |  |
|                            | Fu                                                       | Inction type                  |                          | MIN or MAX                                                                                        | (                            |  |  |
|                            | Se                                                       | etpoint settings (in absolute | e values)                | 0 100 % (                                                                                         | of display range             |  |  |
|                            | H                                                        | steresis for switch contact   | ts (in absolute figures) | 1 10 % of                                                                                         | i display range              |  |  |
|                            | 0                                                        | n / off delay                 |                          | 0 7200 s                                                                                          |                              |  |  |
|                            | AI                                                       | arm threshold                 |                          | 0.5 100 %                                                                                         | 6 of display range           |  |  |
|                            | AI                                                       | arm delay                     |                          | 0 6000 s                                                                                          |                              |  |  |
| Electrical connection data | Po                                                       | ower supply AC                |                          | 24 / 100 / 1                                                                                      | 15 / 200 / 230 V +10 / -15 % |  |  |
|                            | Fr                                                       | equency                       |                          | 47 64 Hz                                                                                          |                              |  |  |
|                            | Po                                                       | ower supply DC                |                          | 24 V, +20 /                                                                                       | -15 %                        |  |  |
|                            | Po                                                       | ower consumption              |                          | max. 10 VA                                                                                        |                              |  |  |
|                            | Co                                                       | ontact outputs (optional)     |                          | Floating change-over contacts (Ex version: optocoupler) switchable as NO or NC contact            |                              |  |  |
|                            | Sv                                                       | witching current              |                          | max. 3 A                                                                                          |                              |  |  |
|                            | Switching voltage                                        |                               |                          | max. 250 VAC / 125 VDC                                                                            |                              |  |  |
|                            | Switching power                                          |                               |                          | max. 750 VA                                                                                       |                              |  |  |
|                            | Signal outputs                                           |                               |                          | $2 \times 0 / 4 \ldots 20$ mA, electrically isolated from other circuits, but not between outputs |                              |  |  |
|                            | Isolation voltage                                        |                               |                          | 276 V <sub>rms</sub>                                                                              | 276 Vrms                     |  |  |
|                            | Current output                                           |                               |                          |                                                                                                   |                              |  |  |
|                            | Current range                                            |                               |                          | 0/4 20 mA                                                                                         |                              |  |  |
|                            |                                                          | Measurement deviation         |                          | $\leq$ 0.2 % of upper range value                                                                 |                              |  |  |
|                            |                                                          | Load                          |                          | max 600 Ω                                                                                         |                              |  |  |
|                            | Te                                                       | erminals, maximum cable c     | cross-section            | 2,5 mm <sup>2</sup>                                                                               |                              |  |  |
| Temperature measurement    | Te                                                       | emperature sensor             |                          | Pt 100 (thre                                                                                      | e-wire circuit)              |  |  |
|                            | M                                                        | easuring range (MR, also c    | displayable in °F and K) | −35 +250 °C                                                                                       |                              |  |  |
|                            | Measured value resolution                                |                               |                          | 0.1 °C                                                                                            |                              |  |  |
|                            | Measurement deviation at temp. output (as per IEC 746)   |                               |                          | 0 100 °C: ± 0.5 K; remaining range: ± 1 K                                                         |                              |  |  |
|                            | Reproducibility Temperature signal output transfer range |                               |                          | max. 0.1 % of MR                                                                                  |                              |  |  |
|                            |                                                          |                               |                          | adjustable Δ 28.5 Δ 285 °C                                                                        |                              |  |  |
| Concentration measurement  |                                                          | Selection                     | Conductivity range       |                                                                                                   | Concentration                |  |  |
|                            |                                                          |                               | 0.0 mS/cm 410 mS         | S/cm                                                                                              | 0 15%                        |  |  |
|                            |                                                          | NaOH                          | 0.0 mS/cm 410 mS         | S/cm                                                                                              | 0 15%                        |  |  |

| Selection                      | Conductivity range   | Concentration |
|--------------------------------|----------------------|---------------|
| NaOH                           | 0.0 mS/cm 410 mS/cm  | 0 15%         |
| HNO <sub>3</sub>               | 0.0 mS/cm 781 mS/cm  | 0 20 %        |
| $H_2SO_4$                      | 0.0 mS/cm 723 mS/cm  | 0 20 %        |
| H <sub>3</sub> PO <sub>4</sub> | 0.0 mS/cm 73 mS/cm   | 0 12 %        |
| USER 1 4 2)                    | 0.0 µS/cm 2000 mS/cm | 0 99.99 %     |

Specifications subject to change

# Appendix

# ,,**⊾** 13

lm152e13.chp

Temperature compensation

| Range for linear and freely programmable $T_{\rm c}$ values | –35 250 °C |
|-------------------------------------------------------------|------------|
| Range for NaOH                                              | 0 85.0 ℃   |
| HNO <sub>3</sub>                                            | 0 75.0 °C  |
| H <sub>3</sub> PO <sub>4</sub>                              | 0 75.0 °C  |
| H <sub>2</sub> SO <sub>4</sub>                              | 0 80.0 °C  |

## General technical data (continued)

#### Ambient conditions

| Electromagnetic compatibility (EMC)            |                                              |
|------------------------------------------------|----------------------------------------------|
| Emitted interference, Immunity to interference | as per EN 61326-1 / 01.98                    |
|                                                | as per EN 61326-1 / 01.98                    |
| Nominal operating conditions                   |                                              |
| Ambient temperature                            | –10 +55 °C ( <b>Ex: –10 +50</b> ° <b>C</b> ) |
| Relative humidity                              | 10 95% non-condensing                        |
| Limit operating conditions                     |                                              |
| Ambient temperature                            | –20 +60 °C (Ex: –10 +50 °C)                  |
| Storage and transport temperature              | –25 +85 °C (Ex: –25 +75 °C)                  |
| Ex permit                                      | EEx em [ia/ib] IIC T4                        |
| Ex conformity certificate                      | BVS 95.D.2098; ASEN 96.1 10489               |

Specifications subject to change

Electrical connection data for the intrinsically safe circuits see Chapter 4.4.2.

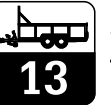

# **13.2** Connection examples inductive

# 13.2.1 Base-acid recycling with concentration measurement

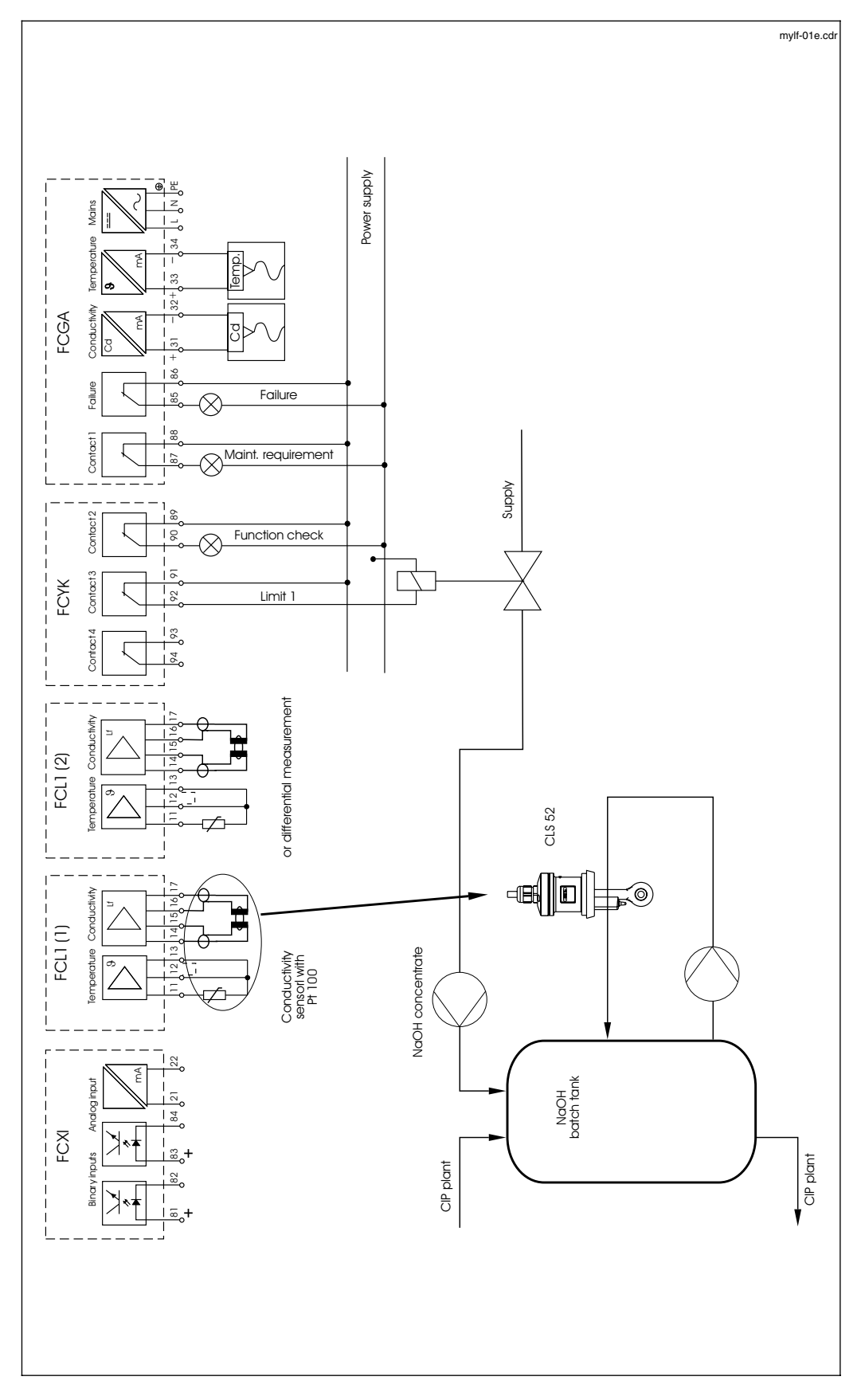

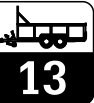

lm152e13.chp

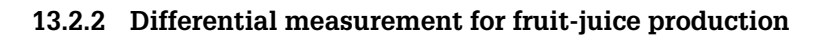

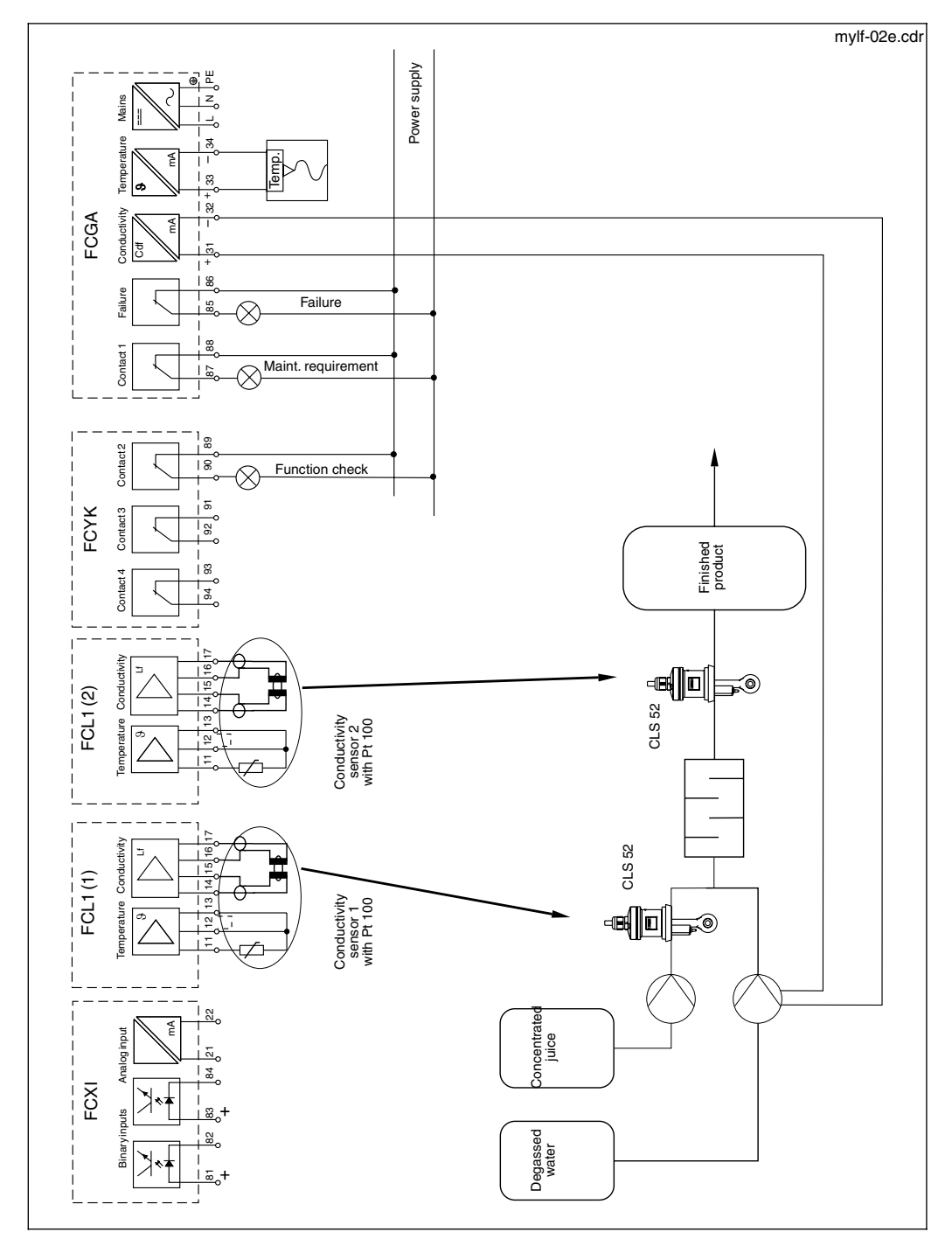

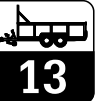

# 13.3 Connection examples conductive

# 13.3.1 Limit contactor, NAMUR contacts

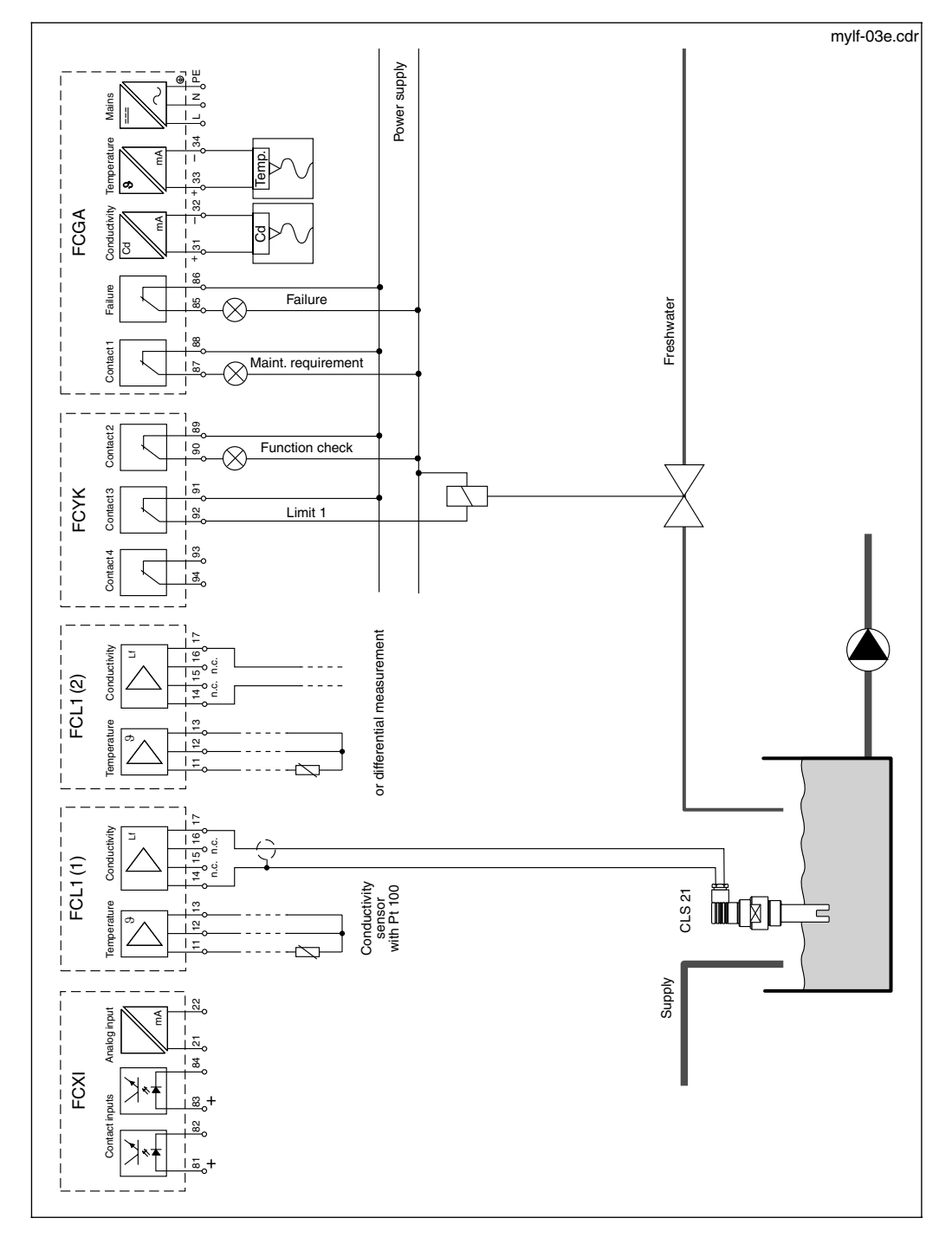

lm152e13.chp

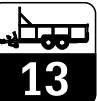

# 13.3.2 Chemoclean, NAMUR contacts

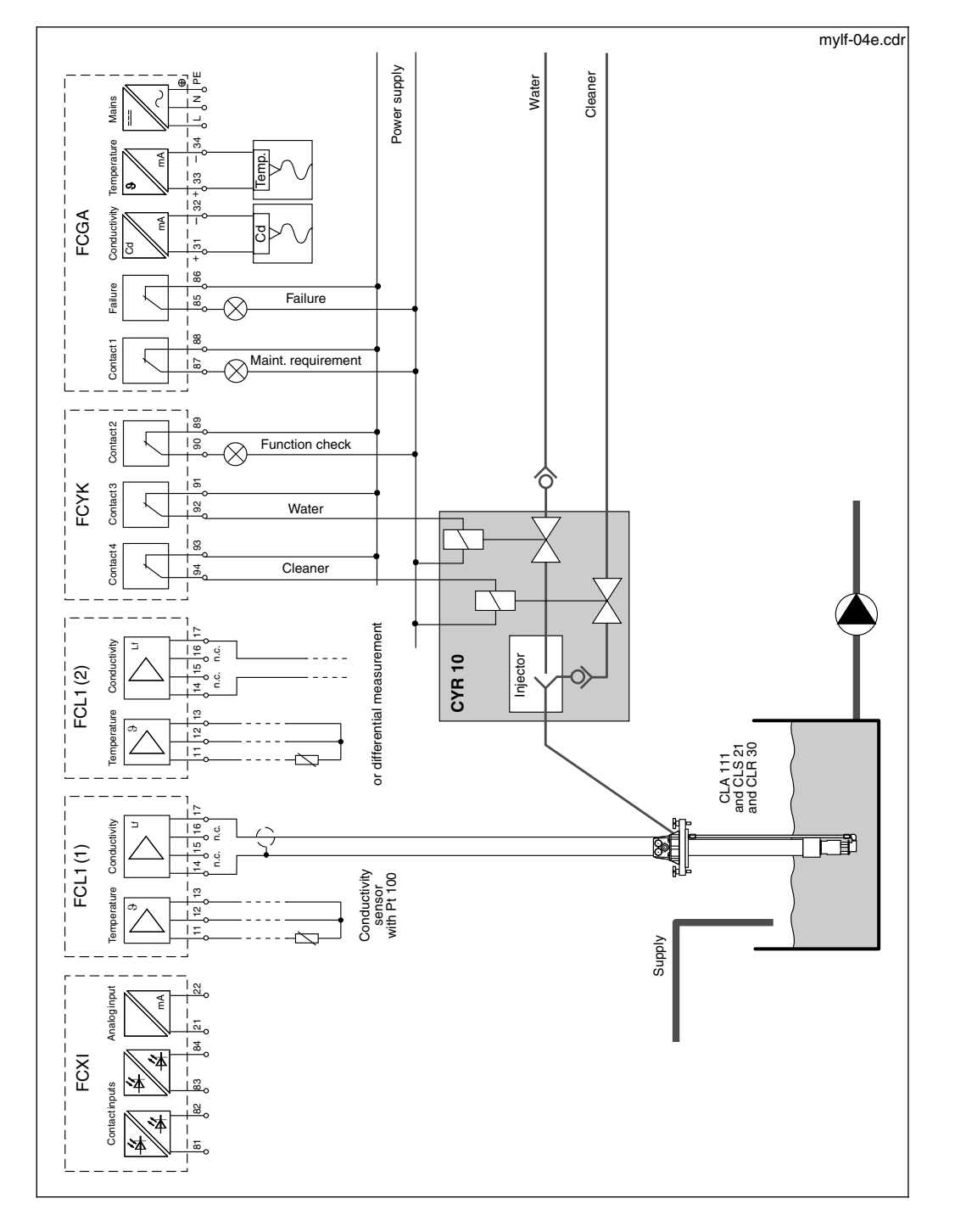

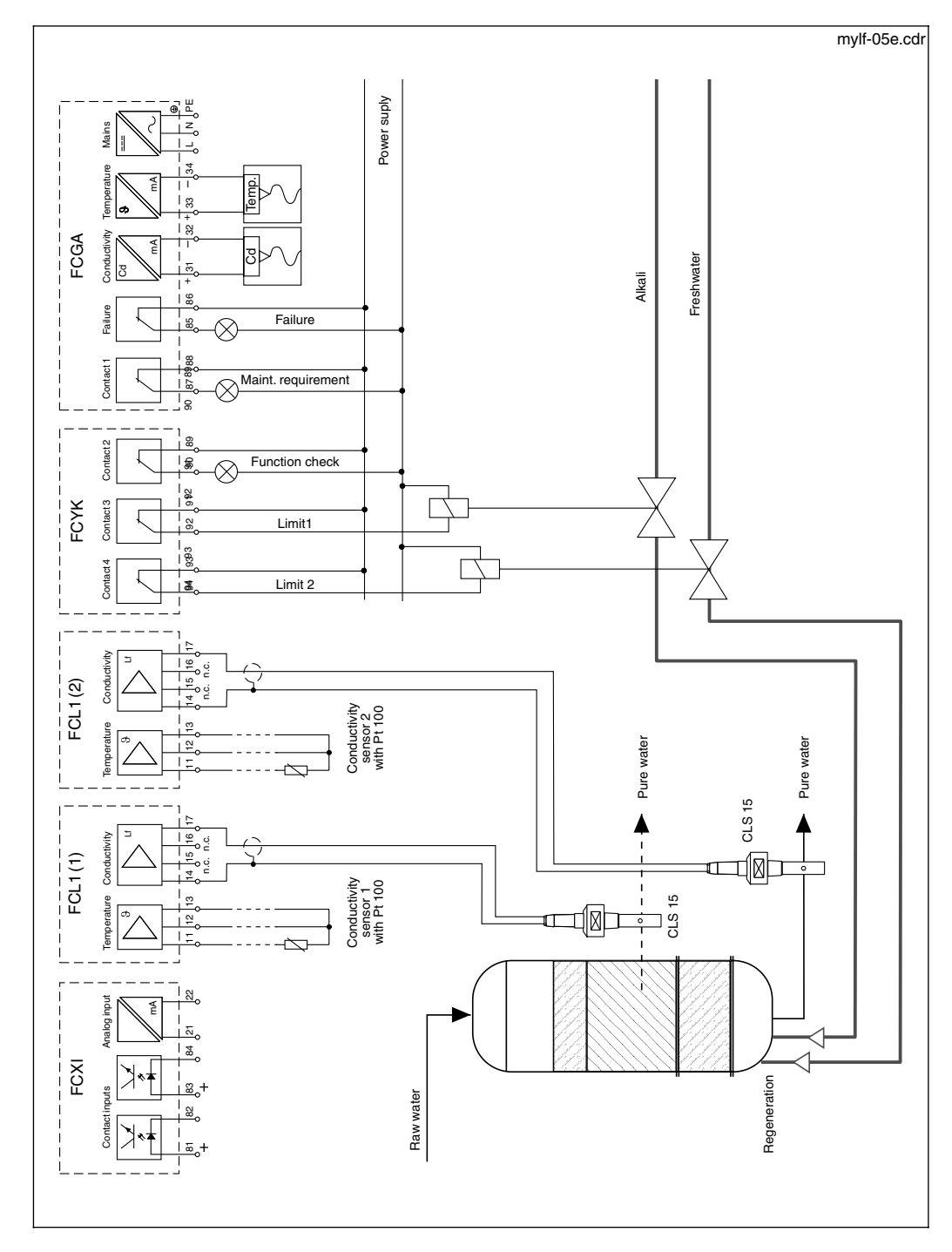

# 13.3.3 Differential measurement, limit contactor, NAMUR contacts

Index

#### Index 14

## Α

# в

| Base-acid recycling with concentration |    |
|----------------------------------------|----|
| measurement                            | 84 |
| Bilinear current output                | 41 |
| Bus address                            | 64 |
| Bus cable                              | 63 |
| Bus coupler                            | 63 |
| Bus length                             | 63 |
| Bus segment                            | 63 |
|                                        |    |

| С                                          |
|--------------------------------------------|
| Cable glands 8                             |
| Cable length                               |
| Cable resistance measurement               |
| Calibration                                |
| Calibration history                        |
| Calibration presettings                    |
| Calibration solutions                      |
| Characteristic                             |
| Chemoclean                                 |
| Clean function                             |
| Cleaning                                   |
| CLS 50 sensor data                         |
| CLS 52 sensor data 80                      |
| Code                                       |
| Commuwin II 63, 65                         |
| Concentration measurement 4, 53, 84        |
| Conductance principle 4                    |
| Conductive calibration                     |
| Conductivity sensor 5                      |
| Configuration                              |
| Conformity certificate                     |
| Connecting conductivity sensors 24         |
| Connecting the Mycom CLM 152 in Ex zone 16 |
| Connecting the Mycom CLM 152 in            |
| non-hazardous area 13                      |
| Connection examples, conductive 86         |
| Connection examples, inductive 84          |
| Contact assignment 39                      |
| Contact state display 30                   |
| Current output 13, 19, 41                  |
| Current output 1 41                        |
| Current output 2 41                        |

| Current output signal 4                          | 1 |
|--------------------------------------------------|---|
| Current output signal characteristic, bilinear 4 | 4 |
| Current output signal characteristic, freely     |   |
| selectable 4                                     | 6 |
| Current output signal characteristic, linear. 4  | 2 |
| Current output signal characteristic,            |   |
| logarithmic 4                                    | 5 |
| CYK 71 cable 23, 2                               | 5 |
| CYK 71 sensor cable                              | 9 |
| CYY 101 weather protection cover 1               | 1 |

## D

| 5                                  |
|------------------------------------|
| Damping current output 41          |
| Data format OUT                    |
| Data integrity 3                   |
| Determining the cell constant      |
| Device master file 65              |
| Diagnostics                        |
| Differential measurement 4, 85, 88 |
| Display 27                         |
| Display contrast                   |
| Display ranges 81                  |
|                                    |

# Е

| <b>–</b>                      |   |
|-------------------------------|---|
| EC Declaration of Conformity  | 2 |
| Editing point 28              | 3 |
| Electrical connection 12      | 2 |
| Electromagnetic compatibility | 3 |
| Enter 28                      | 3 |
| Entering a code 58            | 3 |
| Entering the cell constant 58 | 3 |
| Error classification 69       | 9 |
| Error log                     | 9 |
| Error number 69               | Э |
| Error table 70                | С |
| Ex connection 10              | 6 |

# F

| Fail-safe circuit       3         Fault contact       3, 39         FCL1 module       13-14, 19-20         FCXI module       15, 23         FCYI module       19         FCYK module       15         FCYK module       21         FCYP module       16, 23, 63         First start-up       24-26         Fruit-juice production       85 |
|----------------------------------------------------------------------------------------------------|
| Fruit-juice production                                                                                                    |
| <b>G</b><br>General information                                                                                                    |

# Hold functio 29, 33 -7

| Hysteresis 54, 57 | Hold function |       |   | • |  |   | • • |   |  |   | • |   |  | 29, 33 |
|-------------------|---------------|-------|---|---|--|---|-----|---|--|---|---|---|--|--------|
|                   | Hysteresis    | <br>• | • |   |  | • | • • | • |  | • |   | • |  | 54, 57 |

| I                                     |
|---------------------------------------|
| IEEE 754 floating point number 67     |
| Inactive errors                       |
| Inductance principle4                 |
| Inductive calibration                 |
| Information list73                    |
| Installation                          |
| Installation in hazardous areas       |
| Instrument check menu                 |
| Instrument configuration              |
| Instrument connections 12             |
| Instrument data 35, 41, 48, 51, 53-56 |
| Instrument description 4-9            |
| Instrument diagnostics 69-77          |
| Instrument variants                   |
| Instruments with five contacts        |
| Instruments with two contacts         |
|                                       |
| Internal auxiliary voltage            |
|                                       |
| Internal data menu                    |
| Interval cleaning                     |

# Κ

| Key functions | <br>      |
|---------------|-----------|
| Keys          | <br>27-28 |

# L

| Language                         | 0 |
|----------------------------------|---|
| LCD                              | 7 |
| LED                              | 7 |
| Limit configuration 53-5         | 7 |
| Limit contactor 33, 54-55, 86, 8 | 8 |
| Limit contacts 5                 | 3 |
| Line length calibration7         | 7 |
| Linear current output 4          | 1 |
| Locking functions                | 2 |
| Logbook                          | 3 |

# М

| Mains disconnecting device           |
|--------------------------------------|
| Maintenance and service              |
| Maintenance code                     |
| Manual mode                          |
| Measured value display formats       |
| Measured variable                    |
| Measures before first power-up 24    |
| Measuring and display ranges         |
| Measuring functions 4                |
| Measuring point label                |
| Measuring range switch-over 4, 36-37 |
| Measuring system5                    |
| Menu structure                       |
| Mounting accessories                 |
| MTC                                  |
|                                      |

# Ν

| Nameplate 6                                |
|--------------------------------------------|
| NAMUR contacts                             |
| Nominal operating conditions               |
| Number codes                               |
| Numerical calibration by entering the cell |
| constants                                  |

# 0

| 0                                |
|----------------------------------|
| Off delay 54                     |
| On delay                         |
| Operating concept                |
| Operating elements               |
| Operating principle 4            |
| Operation                        |
| Order code                       |
| OUT                              |
| Output contacts                  |
| Overview of conductivity sensors |
|                                  |

# Ρ

| -                                       |
|-----------------------------------------|
| Packaging 10                            |
| Panel mounting 11                       |
| Performance features                    |
| Polarisation compensation 4             |
| Post mounting 11                        |
| Post mounting kit 8                     |
| Power consumption                       |
| Power failure                           |
| Power-up 24                             |
| PROFIBUS-PA 16, 81                      |
| PROFIBUS-PA parameters                  |
| PROFIBUS-PA parameters, conductive 68   |
| PROFIBUS-PA parameters, inductive 68    |
| PROFIBUS® interface 63-68               |
| Programming the current output table 47 |
|                                         |

# R

| Remote measuring range switch-over | 36 |
|------------------------------------|----|
| Remote switch-over measuring range | 41 |
| Repairs                            | 78 |
| Replacing a defective fuse         | 78 |
| Round post mounting kit            | 11 |

# S

| 3  |
|----|
| 3  |
| 3  |
| 10 |
| 79 |
| 74 |
| 40 |
| 40 |
| 34 |
| 34 |
| 33 |
| 74 |
| 76 |
| 24 |
| 38 |
| 3  |
| 3  |
| 26 |
| 24 |
| 27 |
| 10 |
| 53 |
| 8  |
| 2  |
| 2  |
| 35 |
| 66 |
|    |

# TTechnical data of PROFIBUS-PA.81Technical data, conductive.81Technical data, inductive.79Temperature.48Temperature compensation.48-50Terminal blocks13, 19Transport10Trigger threshold37Troubleshooting.70Type file65

| •            |    |
|--------------|----|
| Unpacking    | 10 |
| USP contact  | 56 |
| USP function | 56 |

| V<br>VBM junction box                                                           |
|---------------------------------------------------------------------------------|
| WWall installation10Week program52Wet calibration for determining the recent    |
| cell constants62Wiring compartment18Wiring diagram18Wiring output contacts19-20 |

Index

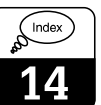

92

# 15 Menu structure

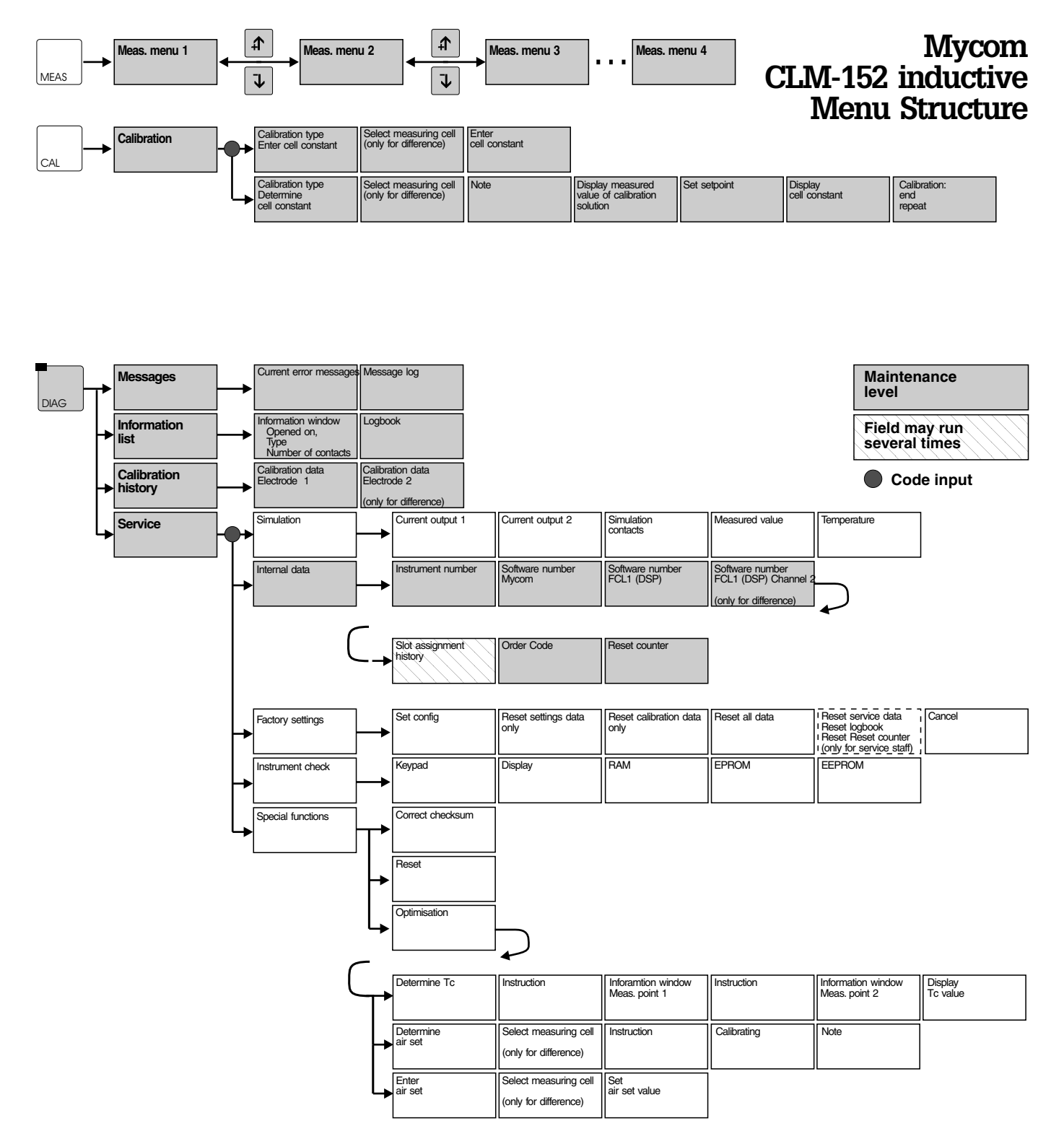

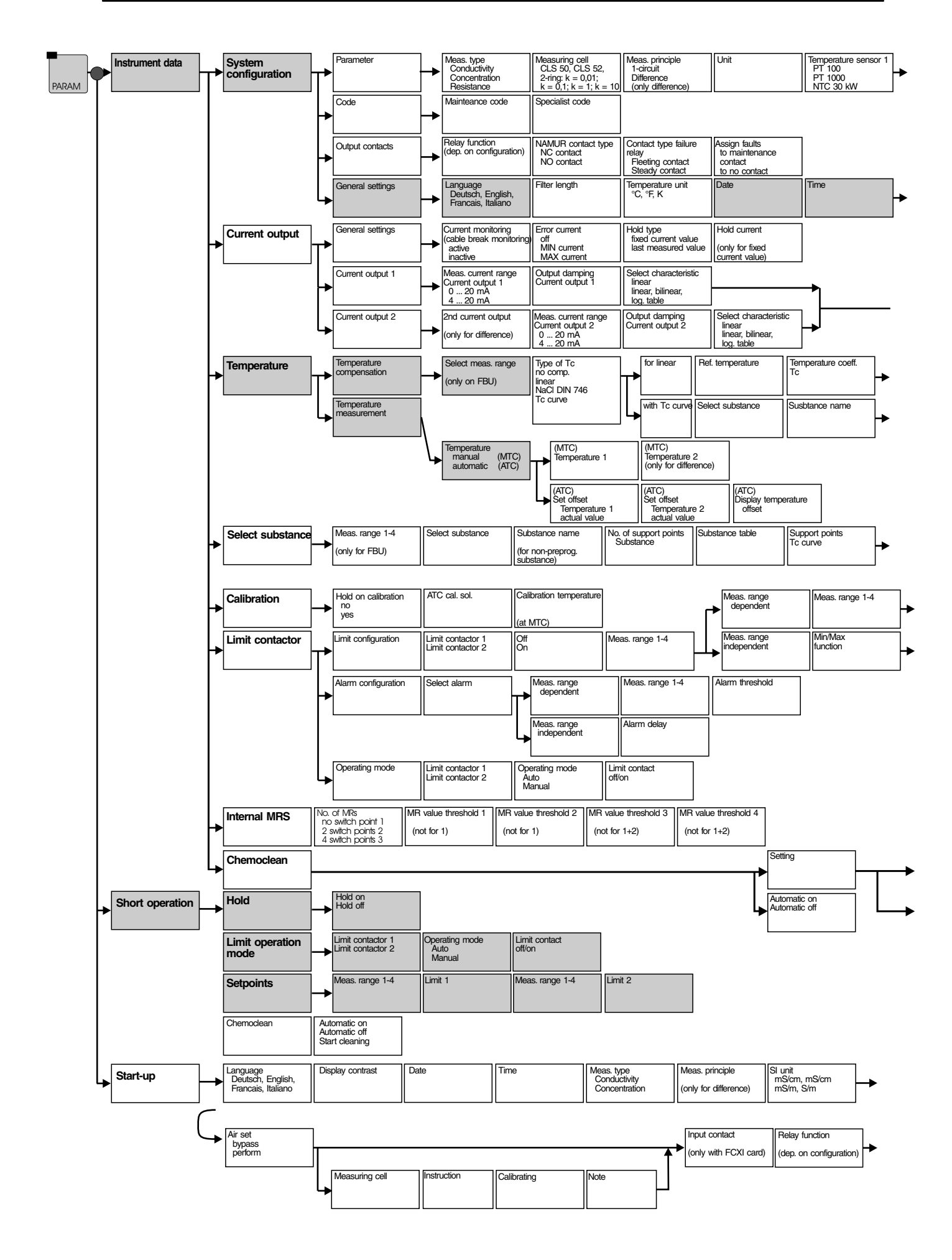

lm152e0z.chp

#### Temperature sensor 2 PT 100 PT 1000 (only for NTC 30 kΩ d ifference) (only with FCXI)

|          | tag number | Profibus address | Contrast |
|----------|------------|------------------|----------|
| <b>→</b> |            | (only FCYP)      |          |

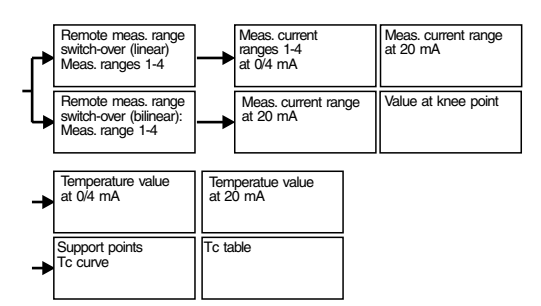

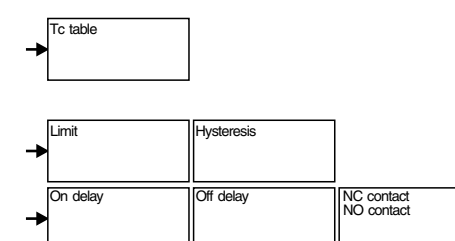

| + | Interval cleaning | Cleaning cycle<br>Hour<br>Minute |                                     |                    | <br>Pre-rinse                                | Clean             | Post-rinse                              | No. of repetitions      | _ |
|---|-------------------|----------------------------------|-------------------------------------|--------------------|----------------------------------------------|-------------------|-----------------------------------------|-------------------------|---|
| + | Week program      | Second<br>Set<br>Cancel          | Day Mon=1 Sun=7<br>Number of starts | Next day<br>Cancel | No. of repetitions<br>without cleaning agent | Hold<br>on<br>off | Hold continuation<br>(only for Hold on) | Display cleaning period |   |

| +        | Temperature sensor 1<br>PT 100<br>PT 1000<br>NTC 30 kW | Temperature sensor 2<br>(only for difference)       | Unit for temp. meas.<br>Celsius<br>Fahrenheit<br>Kelvin  | Temperature setting<br>manual (MTC)<br>automatic (ATC) | Compensation temp. 1<br>(only with MTC) | Compensation temp. 2<br>(only for difference<br>and MTC) | $\overline{}$ |
|----------|--------------------------------------------------------|-----------------------------------------------------|----------------------------------------------------------|--------------------------------------------------------|-----------------------------------------|----------------------------------------------------------|---------------|
| <b>→</b> | Namur contacts<br>NC contact<br>NO contact             | Failure relay<br>Fleeting contact<br>Steady contact | Assign faults<br>to maintenance contac<br>to no contacts | Start-up<br>End<br>Resume                              |                                         |                                                          | Ŧ             |

lm152e0z.chp

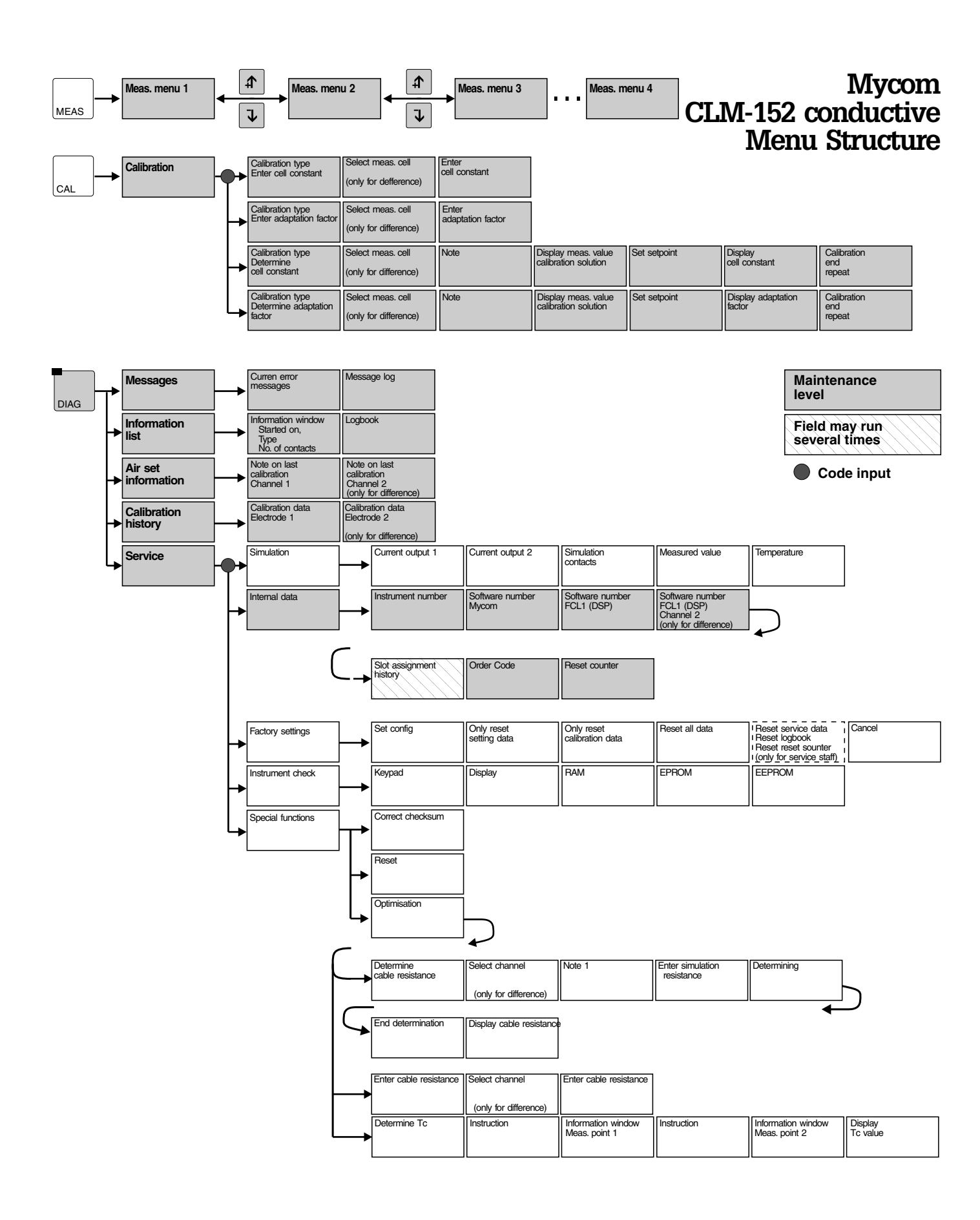

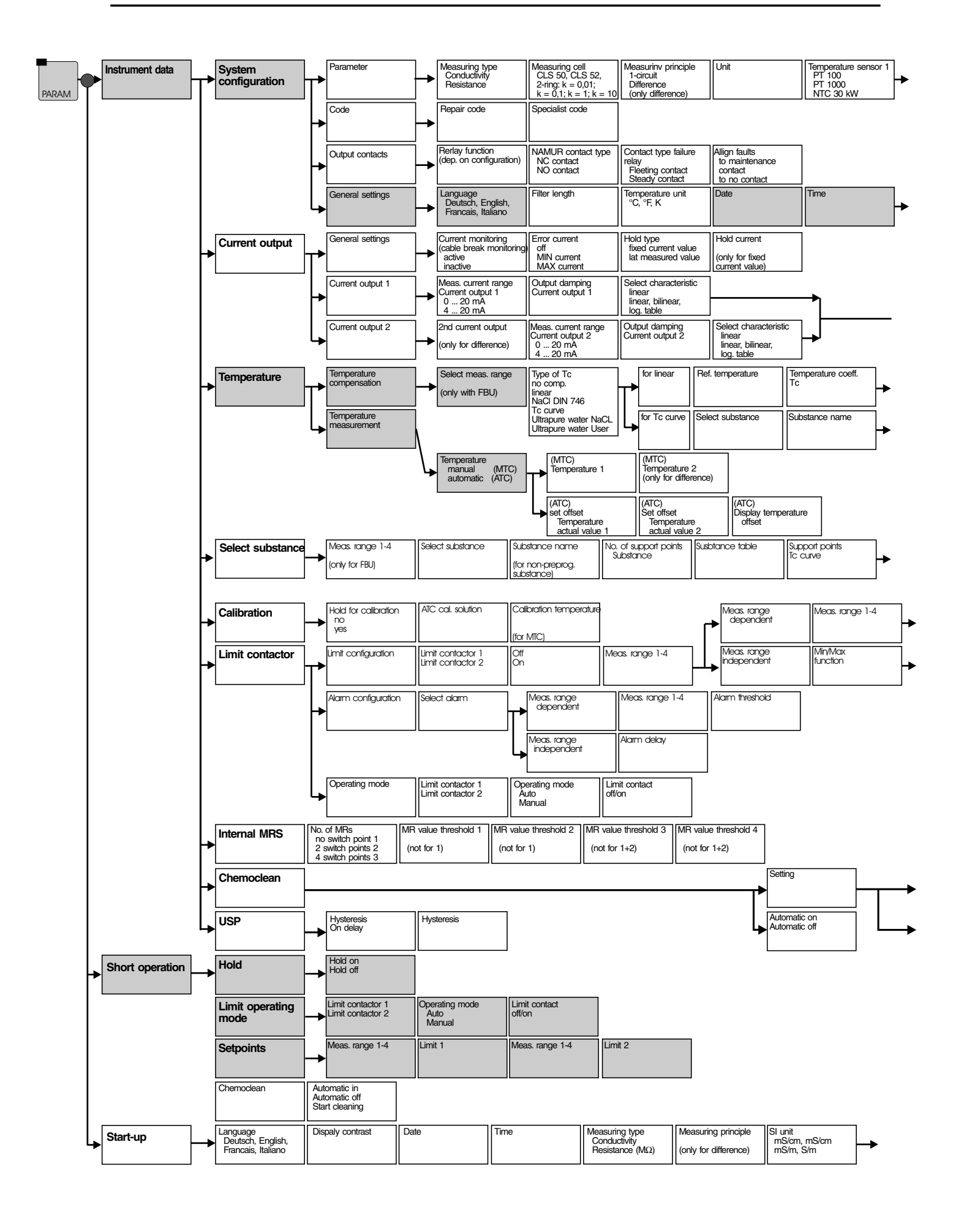

lm152e0z.chp

| PT 100     PT 1000 (only for (only with FCXI)     NTC 30 kΩ difference) |   | Temperature sensor 2                                | Input contact    |
|-------------------------------------------------------------------------|---|-----------------------------------------------------|------------------|
|                                                                         | • | PT 100<br>PT 1000 (only for<br>NTC 30 kΩ difference | (only with FCXI) |

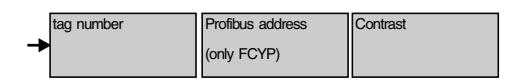

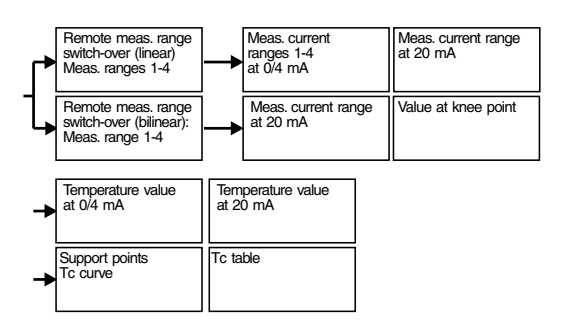

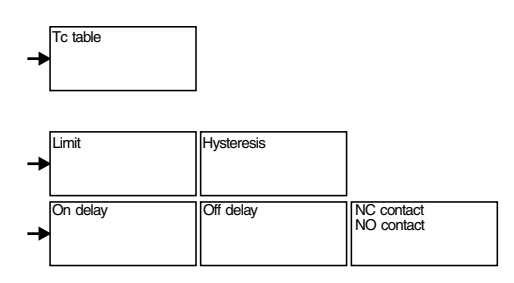

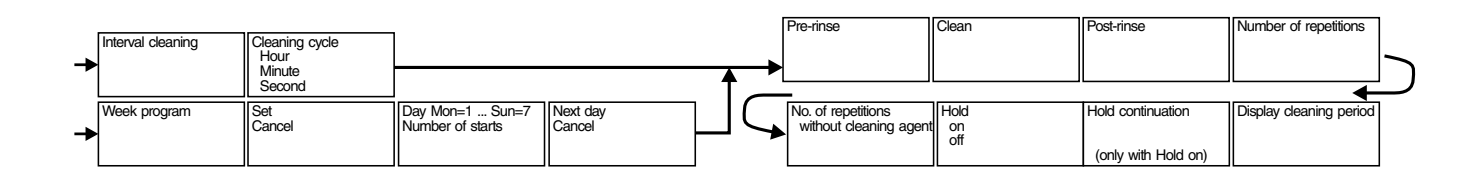

|    |                      | -                     | Input contact<br>(only with FCXI card) | Relaay function<br>(dep. on configuration) | Namur contacts<br>NC contact<br>NO contact | Failure relay<br>Fleeting contact<br>Steady contact | Assign faults<br>to maintenance contact<br>to no contact | Start-up<br>End<br>Resume |
|----|----------------------|-----------------------|----------------------------------------|--------------------------------------------|--------------------------------------------|-----------------------------------------------------|----------------------------------------------------------|---------------------------|
|    |                      |                       |                                        |                                            |                                            |                                                     | *                                                        |                           |
|    | Temperature sensor 1 | Temperature sensor 2  | Unit for temp. meas.                   | Temperature setting                        | Compensation temp. 1                       | Compensation temp. 2                                |                                                          |                           |
| -> | PT 1000<br>NTC 30 kW | (only for difference) | Fahrenheit<br>Kelvin                   | automatic (ATC)                            | (only with MTC)                            | (only for difference<br>and MTC)                    |                                                          |                           |

Europe

Austria

□ Endress+Hauser Ges.m.b.H. Wien Tel. (01) 88056-0, Fax (01) 88056-35

Belarus Belorgsintez Minsk Tel. (01 72) 26 31 66, Fax (01 72) 26 31 11

Belgium / Luxembourg Endress+Hauser S.A./N.V.

Brussels Tel. (02) 248 06 00, Fax (02) 248 05 53 Bulgaria INTERTECH-AUTOMATION

Sofia Tel. (02) 66 48 69, Fax (02) 963 1389 Croatia

□ Endress+Hauser GmbH+Co. Zagreb Tel. (01) 6637785, Fax (01) 6637823

Cyprus I+G Electrical Services Co. Ltd. Nicosia Tel. (02) 484788, Fax (02) 484690

Czech Republic Endress+Hauser GmbH+Co. Praha Tel. (026) 6784200, Fax (026) 6784179

Denmark Endress+Hauser A/S
Søborg Søborg Tel. (70) 131132, Fax (70) 132133

Estonia Elvi-Aqua Tartu

Tel. (7) 441638, Fax (7) 441582 Finland

Endress+Hauser Oy Espoo Tel. (90) 8596155, Fax (90) 8596055

France Endress+Hauser Huningue Tel. 89 69 67 68, Fax 89 69 48 02

Germany □ Endress+Hauser Meßtechnik GmbH+Co. Weil am Rhein Tel. (07621) 975-01, Fax (07621) 975-555

Great Britain Endress+Hauser Ltd. Mancheste Tel. (01 61) 286 50 00, Fax (01 61) 998 1841

Greec & G Building Services Automation S.A. Athens Tel. (01) 924 1500, Fax (01) 922 17 14

Hungary Mile Ipari-Elektro Buda Tel. (01) 261 55 35, Fax (01) 261 55 35

Iceland Vatnshreinsun HF Reykjavik Tel. (05) 619616, Fax (05) 619617

Ireland Flomeaco Company Ltd. Kildare Tel. (045) 868615, Fax (045) 868182

 Italy

 □ Endress+Hauser Italia S.p.A.

 Cernusco s/N Milano

 Tel. (02) 92106421, Fax (02) 92107153

Latvia Raita Ltd. Riga Tel. (07) 312897, Fax (07) 312894

Lithuania Agava Ltd. Kaunas Tel. (07) 2024 10, Fax (07) 2074 14

Netherlands Endress+Hauser B.V. Naarden Tel. (035) 6958611, Fax (035) 6958825 Norway Endress+Hauser A/S Tranb Tel. (032) 859850, Fax (032) 859851

Poland Endress+Hauser Polska Sp. z o.o. Warszawy Tel. (022) 7201090, Fax (022) 7201085

Portugal Tecnisis - Tecnica de Sistemas Industriais Linda-a-Velha Tel. (01) 4 1726 37, Fax (01) 4 1852 78

Romania Romconseng SRL Bucharest Tel. (01) 4 10 16 34, Fax (01) 4 10 16 34

Russia Endress+Hauser Moscow Office

Moscow Tel. ++7(095)1587564, Fax (095)1589871

Slovak Republic Transcom Technik s.r.o. Bratislava Tel. (74) 488 86 84, Fax (74) 48871 12

Slovenia Endress+Hauser D.O.O. Ljubljana Tel. (061) 1 5922 17, Fax (061) 1 5922 98

Spain □ Endress+Hauser S.A. Barcelona Tel. (93) 480 33 66, Fax (93) 473 38 39

Sweden Gueden □ Endress+Hauser AB Sollentuna Tel. (08) 5551 1600, Fax (08) 5551 1600

Switzerland Switzeriand □ Endress+Hauser AG Reinach/BL 1 Tel. (061) 7 15 75 75, Fax (061) 7 11 16 50

Turkey Intek Endüstriyel Ölcü ve Kontrol Sistemleri Istanbu Tel. (02 12) 2 75 13 55, Fax (02 12) 2 66 27 75

Ukraine Industria Ukraïna

Kiev Tel. (44) 26881, Fax (44) 26908 Yugoslavia Meris d o o Beograd Tel. (11) 4 44 6164, Fax (11) 4441966

# Africa

Egypt Anasia Heliopolis/Cairo Tel. (02) 4 17 90 07, Fax (02) 4 17 90 08

Morocco Oussama S.A. Casablanca Tel. (02) 24 13 38, Fax (02) 40 26 57

Nigeria J F Technical Invest. Nig. Ltd. Lagos Tel. (1) 62234546, Fax (1) 62234548

South Africa □ Endress+Hauser Pty. Ltd. Sandton Tel. (011) 4 44 1386, Fax (011) 4 44 1977

Tunisia Controle, Maintenance et Regulation Tunis Tel. (01) 793077, Fax (01) 788595

#### America

Argentina Endress+Hauser Argentina S.A. Buenos Aires Tel. (01) 54 11 45 22 79 70, Fax (01) 54 11 45 22 79 09

Bolivia Tritec S.R.L. Cochabamba Tel. (042) 56993, Fax (042) 50981

Brazil Samson Endress+Hauser Ltda. Sao Paulo Tel. (011) 50313455, Fax (011) 50313067

Canada ☐ Endress+Hauser Ltd. Burlington, Ontario Tel. (905) 681 92 92, Fax (905) 681 9444

Chile DIN Instrumentos Ltda. Santiago Tel. (02) 2088608, Fax (02) 2088608

Colombia Colsein Ltd. Bogota D.C. Tel. (01) 2367659, Fax (01) 6107868

Costa Rica EURO-TEC S.A. Tel. 296 15 42, Fax 296 15 42

Ecuador Insetec Cia. Ltda. Quito Tel. (02) 269148, Fax (02) 46 18 33

Guatemala ACISA Automatizacion Y Control Industrial S.A. Ciudad de Guatemala, C.A. Tel. (02) 34 59 85, Fax (02) 32 74 31

Mexico Endress+Hauser I.I. Mexico City Tel. (5) 568 96 58, Fax (5) 568 41 83

**Paraguay** Incoel S.R.L. Asuncion Tel. (021) 21 39 89, Fax (021) 265 83

Uruguay Circular S.A. Montevideo Tel. (02) 92 57 85, Fax (02) 92 91 51

USA □ Endress+Hauser Inc. Greenwood, Indiana Tel. (3 17) 5 35-71 38, Fax (3 17) 5 35-14 89 Venezuela

H 7 Instrumentos C A Caracas Tel. (02) 9440966, Fax (02) 9444554

## Asia

China Endress+Hauser Shanghai Instrumentation Co. Ltd. Shanghai Tel. (021) 54902300, Fax (021) 54902303

Endress+Hauser Beijing Office Beijing Tel. (010) 68344058, Fax: (010) 68344068

Endress+Hauser (H.K.) Ltd.
 Hong Kong
 Tel. (02) 5283120, Fax 28654171

India Endress+Hauser India Branch Office

Indonesia PT Grama Bazita

Japan □ Sakura Endress Co., Ltd. Tokyo Tel. (0422) 5406 11, Fax (0422) 550275

Malaysia Petaling Jaya, Selangor Darul Ehsan Tel. (03) 7 33 48 48, Fax (03) 7 33 88 00

Pakistan Speedy Automation Karachi Tel. (021) 7722953, Fax (021) 7736884 Papua New Guinea SBS Electrical Pty Limited Port Moresby Tel. +675(3)25 11 88, Fax (3) 25 95 56

Philippines Brenton Industries Inc. Makati Metro Manila Tel. (2) 6388041, Fax (2) 6388042

Singapore Endress+Hauser (S.E.A.) Pte., Ltd. Singapore Tel.++65(5)668222, Fax (2)666848

South Korea ☐ Endress+Hauser (Korea) Co., Ltd. Seoul Tel. (02) 6587200, Fax (02) 6592838

Taiwan Kingjarl Corporation Taipei R.O.C. Tel. (02) 7 18 39 38, Fax (02) 7 13 41 90

Thailand Endress+Hauser Ltd.
 Bangkok Tel. (2) 9967811-20, Fax (2) 9967810

Vietnam Tan Viet Bao Co. Ltd. Ho Chi Minh City Tel. (08) 8335225, Fax (08) 8335227

Iran Telephone Technical Services Co. Ltd. Tehran Tel. (021) 8754748. Fax(021) 8747761

Israel Instrumetrics Industrial Control Ltd. Tel-Aviv Tel. (03) 6480205, Fax (03) 647 1992

**Jordan** A.P. Parpas Engineering S.A. Amman Tel. (06) 4643246, Fax (06) 4645707

Kingdom of Saudi Arabia Jeddah Tel. (02) 6 71 00 14, Fax (02) 6 72 59 29

Lebanon Nabil Ibrahim

Jbeil Tel. (3) 25 40 52, Fax (9) 548038

Sultanate of Oman Mustafa & Jawad Science & Industry Co. L.L.C. Ruw Tel. 60 20 09. Fax 60 70 66

United Arab Emirates Descon Trading EST Dubai Tel. (04) 653651, Fax (04) 653264

Yemen Yemen Company for Ghee and Soap Industry Taiz Tel. (04) 23 06 64, Fax (04) 21 23 38

#### Australia + New Zealand

Australia GEC Alsthom LTD. Sydney Tel. (02) 97224777, Fax (02) 97224888

New Zealand EMC Industrial Instrumentation Auckland Tel. (09) 4155110 Fax (09) 4155115

#### All other countries

Endress+Hauser GmbH+Co. Instruments International D-Weil am Rhein Germany Tel. (07621) 975-02, Fax (07621) 975345

□ Members of the Endress+Hauser group

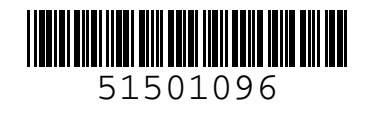

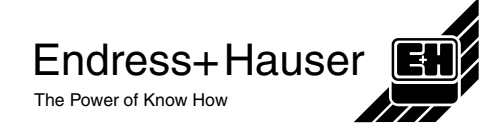

□ Endress+Hauser □1000 \_ \_ Mumbai Tel. (022) 8521458, Fax (022) 8521927

Tel. (21) 7975083, Fax (21) 7975089

□ Endress+Hauser (M) Sdn Bhd